# HITACHI Inspire the Next

# Projector CP-WU13K User Manual

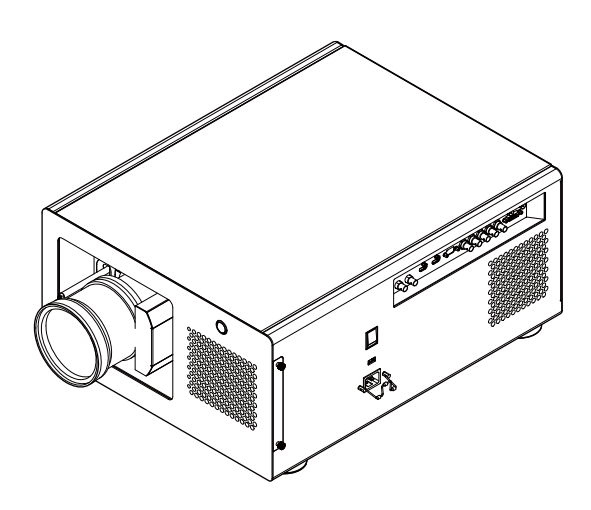

Thank you for purchasing this product. Please read this manual before you operate your projector. Save it for future reference.

|            | Notice                                                                            | 4       |
|------------|-----------------------------------------------------------------------------------|---------|
|            | Description pertaining to FCC Rules Part 15e:                                     | 4       |
|            | About Waste Electrical and Electronic Equipment                                   | 5       |
|            | Special Care for Laser Beams!                                                     | 5       |
|            | Sun light Warning                                                                 | 5       |
|            | Never look into the projector light source directly                               | 5       |
|            | Do not turn off the projector by unplugging the power cord.                       | 6       |
|            | Electric shock                                                                    | 6       |
|            | Do not overload wall outlets/extension cords                                      | 6       |
|            | Cleaning                                                                          | 6       |
|            | Dampness, smoke, steam, dust, high temperature and direct exposure to sunlight    | 6       |
|            | Ventilation                                                                       | 7       |
|            | Filter                                                                            | 7       |
|            | Intrusion of foreign objects                                                      | 7       |
|            | Carrying the projector                                                            | 7       |
|            | Please install the projector on an even and stable surface                        | 7       |
|            | Servicing                                                                         | 7       |
|            | Changing parts                                                                    | 8       |
|            | Power cord                                                                        | 8       |
| Not<br>pro | tices you should read prior to the installation of th<br>viector                  | ne<br>8 |
| 1 .        | Safety issues related to the lamn                                                 | 8       |
|            | Take frequent breaks to let your eyes rest                                        | 8       |
|            | Installation environment for the projector                                        | 8       |
|            | Do not tilt the projector more than 15 degrees                                    | 9       |
|            | Configurations for projector operation at high altitudes                          | 0       |
|            | Keen the projector's ventilation inlets and outlets free from                     | ,       |
|            | obstructions                                                                      | 9       |
|            | Protect the projector with care                                                   | 9       |
|            | Name and quantity of toxic/hazardous substances/elements contained in the product | 10      |

| Projector parts and functions                      | 11 |
|----------------------------------------------------|----|
| Front view                                         | 11 |
| Bottom view                                        | 13 |
| Range of effective remote control signal reception | 14 |
| Installing batteries in the remote control         | 14 |

| Installation the projector.                           | 15 |
|-------------------------------------------------------|----|
| 1. Orient the projector towards the screen            | 15 |
| 2. Connect the power cord to the projector            | 15 |
| 3. Connect the projector to your PC and flip the swit | ch |
| to "I" to turn on the power.                          | 15 |
| 4. Remove the lens PU foam on the projector before    |    |
| starting it up.                                       | 15 |
| 5. Adjusting the projector's angle                    | 16 |
| 6. Adjusting focus and zoom.                          | 16 |
| 7. Correcting keystoning caused by projection angle   | 17 |
| 8. Turning off the projector                          | 17 |
| Throw distance                                        | 18 |
| Modes of installation                                 | 18 |
| Frontal projection - desktop installation             | 18 |
| Frontal projection - ceiling mode                     | 19 |
| Rear projection - desktop installation                | 19 |
| Rear projection - ceiling installation                | 19 |
| Rear projection - submersive installation             | 19 |
| Horizontal and vertical lens shift                    | 20 |
| Moving the lens vertically                            | 20 |
| Moving the lens horizontally                          | 20 |
| Connecting the projector to other devices             | 21 |
| HDMI / DVI connection                                 | 21 |
| 12V Trigger connection                                | 21 |
| RGB connection                                        | 22 |
| COMPONENT connection                                  | 23 |
| STEREO DVI Connection                                 | 23 |
| Turning on the projector                              | 24 |
| Changing OSD language                                 | 24 |
| Adjusting screen orientation                          | 25 |
| Front projection - ceiling mode                       | 25 |
| Rear projection - desktop installation                | 26 |
| Rear projection - ceiling mode                        | 26 |
| Adjusting the projector lens                          | 20 |
| Remote control                                        | 27 |
| OSD Menu Tree                                         | 29 |

| OSD D | escription       |
|-------|------------------|
| INPUT | ſ                |
| Inpu  | at Selection     |
| Inpu  | at Configuration |
| Inpu  | at Locking       |
| Aut   | o Power Off      |
| Aut   | o Power ON       |
| No    | Signal           |
| Aut   | o Image Adjust   |
| IMAG  | E                |
| Con   | trast            |
| Brig  | phtness          |
| Sha   | rpness           |
| Noi   | se Reduction     |
| Col   | or Temperature   |
| Inpu  | it Balance       |
| Asp   | ect Ratio        |
| Tim   | ings             |
| Aut   |                  |
|       | 01               |
| Zoo   | m                |
| Mai   | n Select         |
| PIP   | Select           |
| PIP   | Position         |
|       |                  |
| LAMI  |                  |
| Moo   | de               |
| LAI   | MPS              |
| Hig   | h Altitude Mode  |
| Pow   | /er              |
| Lan   | ip1 Status       |
| Lan   | ip2 Status       |
| Lan   | np? Run Time     |
|       | NMENT            |
| Rea   | r Projection     |
| Ceil  | ing Mode         |
| Len   | s Control        |
| Dyr   | amic Contrast    |
| Gan   | nma              |
| Inte  | rnal Patterns    |
| Col   | or Space         |
| Len   | s To Midposition |
| War   | р                |
| Bla   | nking            |
| Edg   | e blend          |
| CONT  | ROL              |
| IR A  | Address          |
| Eco   | Network Power    |
| Net   | work             |
| Mer   | nu Position      |
| Star  | t Up Logo        |
| Star  | t Up Chime       |
| But   | ton 1~5          |
|       |                  |

| Trigger1 ~2     | 52 |
|-----------------|----|
| Auto Source     | 52 |
| Language        | 52 |
| SERVICE         | 53 |
| Service         | 53 |
| Lamp Hour Reset | 53 |
| Blue Only       | 53 |
| Factory Reset   | 53 |
|                 |    |

| Lamp and Filter Maintenance | 54 |
|-----------------------------|----|
| Lamp replacement            | 54 |
| Replace the filter          | 55 |

| Simple troubleshooting and definitio of the |    |
|---------------------------------------------|----|
| LED indicators                              | 57 |
| LED STATUS                                  | 58 |
| STAND BY                                    | 58 |
| ON                                          | 58 |
| ERROR                                       | 58 |
| Warning                                     | 59 |
| Specifications                              | 60 |
| Supported Signal Input Modes                | 61 |
| SDI formats                                 | 62 |
| DVI dual-link for 3D                        | 62 |
| Dimensions                                  | 63 |

#### **Communication settings**

| 64 |
|----|
| 64 |
| 65 |
| 65 |
| 66 |
| 67 |
|    |

| Copyright information | 73 |
|-----------------------|----|
| Copyright             | 73 |
| Disclaimer            | 73 |

```
Warranty and after-service 73
```

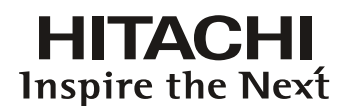

#### Notice

Please write down your projector model number and serial number and keep the information for maintenance purposes in the future. Should the equipment be lost or stolen, the information could also be used for the police report.

Model number:

Serial number:

Please check the accessories that come with the projector with the following list. Should you find any missing accessory, contact your dealer immediately.

- 1. AC Power Cord US 110V\*1
- 2. AC Power Cord US 200V\*1
- 3. AC Power Cord EU\*1
- 4. Remote control \*1
- 5. AA battery \*2
- 6. CD-ROM \*1
- 7. Printed Manual \*1
- 8. EAC Document \*1
- 9. EU Recycle Sheet \*1
- 10. WEEE Manual \*1
- 11. RS232 cable(cross) \*1

#### **Description pertaining to FCC Rules Part 15e:**

This device complies with Part 15 of the FCC Rules. Operation is subject to the following two conditions: (1) this device may not cause harmful interference, and (2) this device must accept any interference received, including interference that may cause undesired operation.

This device has been tested and found to comply with the limits for a Class A digital device, pursuant to Part 15 of the FCC Rules. These limits are designed to provide reasonable protection against harmful interference in a residential installation.

This equipment generates, uses and can radiate radio frequency energy. If not installed and used in accordance with the instructions, may cause harmful interference to radio or television reception. However, there is no guarantee that interference will not occur in a particular installation. If this equipment does cause interference to radio or television reception, which can be determined by turning the equipment off and on, the user is encouraged to try to correct the interference by one or the following measures:

- Reorient or relocate the receiving antenna.
- Increase the separation between the equipment and receiver.
- Connect the equipment in to an outlet on a circuit different from that to which the receiver is connected.
- Consult the dealer or an experienced radio/TV technician for help.

#### **CAUTION:**

Changes or modifications not expressly approved by the manufacturer void the user's authority to operate the equipment.

This Class A digital apparatus meets all requirements of the Canadian ICES-003 Standards. Cet appareil numérique de la classe A est conforme à la norme NMB-003 du Canada.

## **About Waste Electrical and Electronic Equipment**

The mark is in compliance with the Waste Electrical and Electronic Equipment Directive 2002/96/EC (WEEE). The mark indicates the requirement NOT to dispose the equipment including any spent or discarded batteries or accumulators as unsorted municipal waste, but use the return and collection systems available. If the batteries or accumulators included with this equipment, display the chemical symbol Hg, Cd, or Pb, then it means that the battery has a heavy metal content of more than 0.0005% Mercury or more than, 0.002% Cadmium, or more than 0.004% Lead.

This is a Class A product. In a domestic environment this product may cause radio interference in which case the user may be required to take adequate measures

The lamp(s) in this product contain mercury. This product could contain other electronic wastes that might be hazardous if not handled properly. Please consult your local/state/federal regulations regarding disposal or recycling.

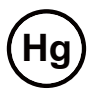

For more information, please contact Electronic Industries Alliance (WWW.EIAE.ORG). For information on proper lamp handling, visit WWW.LAMPRECYCLE.ORG.

#### **Special Care for Laser Beams!**

Special care should be considered when DLP projectors and high power laser equipment are used in the same room as.

Direct or indirect hit of a laser beam on to the projector lens can severely damage the Digital Mirror Devices (DMD<sup>TM</sup>).

#### Sun light Warning

Avoid using the CP-WU13K in direct sun light. Sun light on the projector lens can severely damage the Digital Mirror Devices (DMD<sup>™</sup>).

#### Never look into the projector light source directly

This equipment contains a high brightness light source and a portion of the light emitted by the projector is ultraviolet light. Never look into the projector light source directly and pay special attention to prevent children from looking into the projector light source as it can damage their eyes.

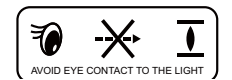

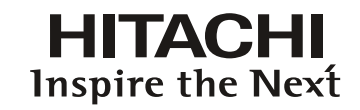

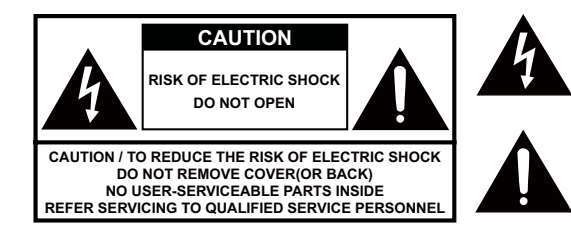

The lightning flash with an arrowhead within a triangle is intended to tell the user that inside this product may cause risk of electrical shock to persons.

The exclamation point within a triangle is intended to tell the user that important operating and/or servicing instructions are included in the technical documentation for this equipment.

## Do not turn off the projector by unplugging the power cord.

Under normal operations, be sure to use the SOFT POWER button to turn off the projector. And as such, avoid shutting off AC power to turn off the projector since it could lead to lamp malfunctioning or damage.

#### **Electric shock**

To protect your projector, avoid turning on the projector during lightning storms and unplug it from the wall outlet. This will prevent sudden electrical surges caused by the lightning from damaging the projector.

#### Do not overload wall outlets/extension cords

Pay attention to the current load of the outlet you are using, be it wall outlet or extension cord outlet to prevent fire or electric shock.

#### Cleaning

When cleaning the projector, be sure to unplug it from the wall outlet to prevent electric shock.

Do not use liquid or aerosol cleaners. Use a dry/damp cloth with excessive moisture removed for cleaning. Be sure to use cleaning cloth designed to clean monitors for the projector to prevent damages to the projector casing due to abrasion.

# Dampness, smoke, steam, dust, high temperature and direct exposure to sunlight

Do not operate the projector in environments where it could be expose to dampness, smoke, steam, dust, high temperature or direct sunlight. For example: bathroom, kitchen, adjacent to washing machine, damp basement rooms, electric heaters or similar environments. Keeping or operating the projector in the above-mentioned environment could lead to discoloration, mold formation, grease or damages to the projector.

## Ventilation

The projector case is designed with slots and openings to remove the heat inside the projector so that it will not overheat and damage the components. Be sure to operate the projector in an environment with ideal ventilation and don't operate it on a sofa, rug or other closed-in environments that could obstruct ventilation.

## Filter

Make sure to clean or replace the filter when it is required to keep the air intake clear of dust, and prevent possible over temperature issue of the projector due to the clog of filter. Please refer to Page 55 for details of filter replacement procedure.

## Intrusion of foreign objects

Be sure to keep all foreign objects away from entering the projector because it could be exposed to hazardous voltages and cause parts to short circuit. This could in turn lead to fire hazard or electric shock. Examples of foreign objects include: cockroach, screws, liquid and so forth.

In addition, never spill liquid into the projector.

## Carrying the projector

When moving the projector on a cart, be sure to handle the cart with care as abrupt stops, jolts of excessive force or uneven ground could lead the projector to topple.

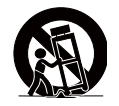

## Please install the projector on an even and stable surface

Avoid placing the projector on unstable cart, tripod, table and so forth to prevent the projector from falling, becoming damaged or causing injuries.

## Servicing

Should you encounter problem with the projector, please seek assistance from your local dealer or qualified service personnel. Do not attempt to service the projector yourself so that you would not be exposed to high voltage or other potential hazards.

Should you encounter any of the following situation, please unplug your projector from the wall outlet and contact a qualified service personnel for assistance:

- Damaged power cord or power plug.
- If a foreign object has fallen into the projector or if you have spilled water or other liquid into the projector.
- If the projector has been dropped accidentally or damaged.
- If you experience noticeably poor performance or malfunctioning with the projector despite having followed instructions for normal operation.

## HITACHI Inspire the Next

### **Changing parts**

Should any part of the projector be damaged, check with your servicing personnel that only manufacturer certified parts were used for replacement. Used of non-certified parts may result in damages to the projector or hazards such as fire or electric shock. After changing parts, be sure to remind the servicing personnel to perform safety inspections to ensure that the projector operates normally.

#### Power cord

Don't place the projector where the cord can be walked on. This may result in fraying or damage to the power cord, especially at the plug and the point of connection between the power cord and the projector.

Please use the power cord that comes with the projector or the type of power cord specified for the projector (refer to the descriptions printed on the power cord). If you are not sure of the power available at the region you are in, consult your local power company to prevent damages to the projector due to the use of wrong power cord or potential fire hazards due to current overload.

Depending on the country and region you are in, the voltage and type of socket of the wall outlet may be different from the projector. If you are unable to fit the power plug into the wall outlet, contact your local dealer and do not remove the extra pin on the power plug to forcibly fit it to the socket at the risk of your own safety.

#### Notices you should read prior to the installation of the projector

#### Safety issues related to the lamp

The lamp used in this projector contains mercury. Should the lamp be broken, please be careful when handling the glass shards and keep the surrounding environment well ventilated. Be sure to wear a mask that offers adequate protection before cleaning up to prevent inhaling mercury vapor that could cause bodily harm. For instructions on lamp replacement, refer to " Page 7 : Lamp replacement ".

#### Take frequent breaks to let your eyes rest

Prolonged viewing of the projector screen could strain your eyes. Please be sure to rest your eyes adequately.

#### Installation environment for the projector

You should avoid installing the projector at place of excessive dampness, dust or smoke. If installation in such environment is unavoidable, be sure to have the interior of the projector

cleaned routinely to prolong the projector's lifecycle. Cleaning of the projector's interior should only be performed by qualified service personnel dispatched by your local dealer and you should not attempt to clean the inside of the projector by yourself.

If other light source is directly projected onto the projector screen, the color of the image from the projector will appear to be pale and the image quality will be lower. In addition, your eyes would be more prone to fatigue. Therefore, it is recommended that the projector be installed in places without direct exposure to sunlight or other sources of intense light.

The ideal operating temperature range for the projector is between  $0^{\circ}C \sim 40^{\circ}C$  ( $32^{\circ}F \sim 104^{\circ}F$ )

The ideal storage temperature range for the projector is between  $-20^{\circ}C \sim 60^{\circ}C$  ( $-4^{\circ}F \sim 140^{\circ}F$ )

#### Do not tilt the projector more than 15 degrees.

The maximum tilt angle for the projector is 15 degrees.

When the projector is tilted more than 15 degrees, it will shorten the life of the projector lamp and may lead to other unpredictable damages.

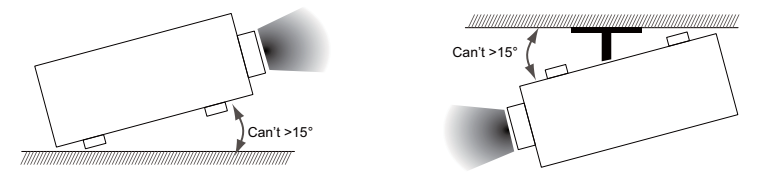

#### Configurations for projector operation at high altitudes

When operating the projector at higher altitudes, be sure to manually set the fan mode to "High" or it could shorten the life of the optical system in the projector. High altitude is defined as places being 1500 meters (4900 feet) or higher.

Please refer to " Page 43 : High Altitude Mode ".

#### Keep the projector's ventilation inlets and outlets free from obstructions

Be sure to keep objects for no less than 30cm away from the ventilation inlets and outlets of the projector and note the direction of air flow at the designated spot of installation. Do not let the hot air released from the outlet flow back to the inlet as it will prevent proper cooling and lead to damage of the projector's internal structure.

In the event of high temperature due to malfunctioning of the internal cooling fan caused by clogging at the ventilation inlets and outlets, the projector will activate its automatic protection mode and shutdown. When this happens, it does not necessary mean that the equipment is malfunctioning. Try to unplug the power cord from the wall outlet and wait for approximately 15 minutes before operating the projector again (remember to remove the objects that have caused poor ventilation so that the projector will not go into the protection mode again). Please refer to "Page 58 : LED STATUS ".

Description: The regulation of temperature inside the projector by the cooling fan is automatic. And as such, the sound of cooling fan changing its operating speed does not imply that a problem has occurred with the projector.

#### Protect the projector with care

When placing the projector at a high position, be sure to secure the projector firmly so that it would not fall and cause injuries. Take care to protect the projector's lens from collision, abrasion or other damages. Be sure to close the lens cover or cover the projector with a dust cover if you need to store the projector or if it will not be used for an extended time.

| Marking Styles for Name                                                           | s and C                   | ontents of                                                                                                    | f Toxic or                     | Hazardous S                        | Substances or <b>E</b>               | lements                                     |
|-----------------------------------------------------------------------------------|---------------------------|----------------------------------------------------------------------------------------------------|--------------------------------|------------------------------------|--------------------------------------|---------------------------------------------|
|                                                                                   |                           | To                                                                                                    | xic or haza                    | irdous Subst <sup>6</sup>          | unces and Elemen                     | nts                                         |
| Part Name                                                                         | Lead<br>(Pb)              | Mercury<br>(Hg)                                                                                                    | Cadmium<br>(Cd)                | Hexavalent<br>Chromium<br>(Cr(VI)) | Polybrominated<br>biphenyls<br>(PBB) | Polybrominated<br>diphenyl ethers<br>(PBDE) |
| Optical Engine (Al or Mg-Alloy)                                                   | ×                         | 0                                                                                                    | 0                              |                                    |                                      |                                             |
| Lens                                                                              | ×                         | 0                                                                                                    | 0                              | 0                                  | 0                                    | 0                                           |
| Lamp                                                                              | ×                         | ×                                                                                                    | 0                              | 0                                  | 0                                    | 0                                           |
| Ballast                                                                           | ×                         | 0                                                                                                    | 0                              | 0                                  | 0                                    | 0                                           |
| Clip (Free cutting Phosphor Bronze)                                               | ×                         | 0                                                                                                    | 0                              | 0                                  | 0                                    | 0                                           |
| Fans assy                                                                         | ×                         | 0                                                                                                    | 0                              | 0                                  | 0                                    | 0                                           |
| Lamp cover protected switch                                                       | 0                         | 0                                                                                                    | ×                              | 0                                  | 0                                    | 0                                           |
| Temperature switch                                                                | 0                         | 0                                                                                                    | ×                              | 0                                  | 0                                    | 0                                           |
| PCB Assy                                                                          | ×                         | 0                                                                                                    | 0                              | 0                                  | 0                                    | 0                                           |
| Cable                                                                             | ×                         | 0                                                                                                    | 0                              | 0                                  | 0                                    | 0                                           |
| Power Cord                                                                        | ×                         | 0                                                                                                    | 0                              | 0                                  | 0                                    | 0                                           |
| Power Inlet                                                                       | ×                         | 0                                                                                                    | 0                              | 0                                  | 0                                    | 0                                           |
| Metal (Free cutting Phosphor<br>Bronze, Copper nail etc.)                         | ×                         | 0                                                                                                    | 0                              | 0                                  | 0                                    | 0                                           |
| Remote controller                                                                 | ×                         | 0                                                                                                    | 0                              | 0                                  | 0                                    | 0                                           |
| O: Indicates that this toxic or hazardou part is below the limit requirement i    | is substanc<br>in SJ/T112 | ce containec<br>363-2006.                                                                                                    | l in all of the                | homogeneous                        | materials for this                   |                                             |
| X: Indicates that this toxic or hazardou<br>used for this part is above the limit | s substanc                | ce contained<br>the surface of the surface of the surf | l in at least o<br>1363- 2006. | ne of the homo                     | geneous materials                    |                                             |

# Name and quantity of toxic/hazardous substances/elements contained in the product

Warning, Notices and Safety Instructions

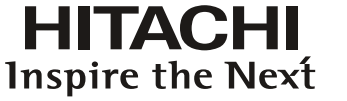

(Enterprises may further provide in this box technical explanation for marking "X" based on their actual conditions.)

#### **Front view**

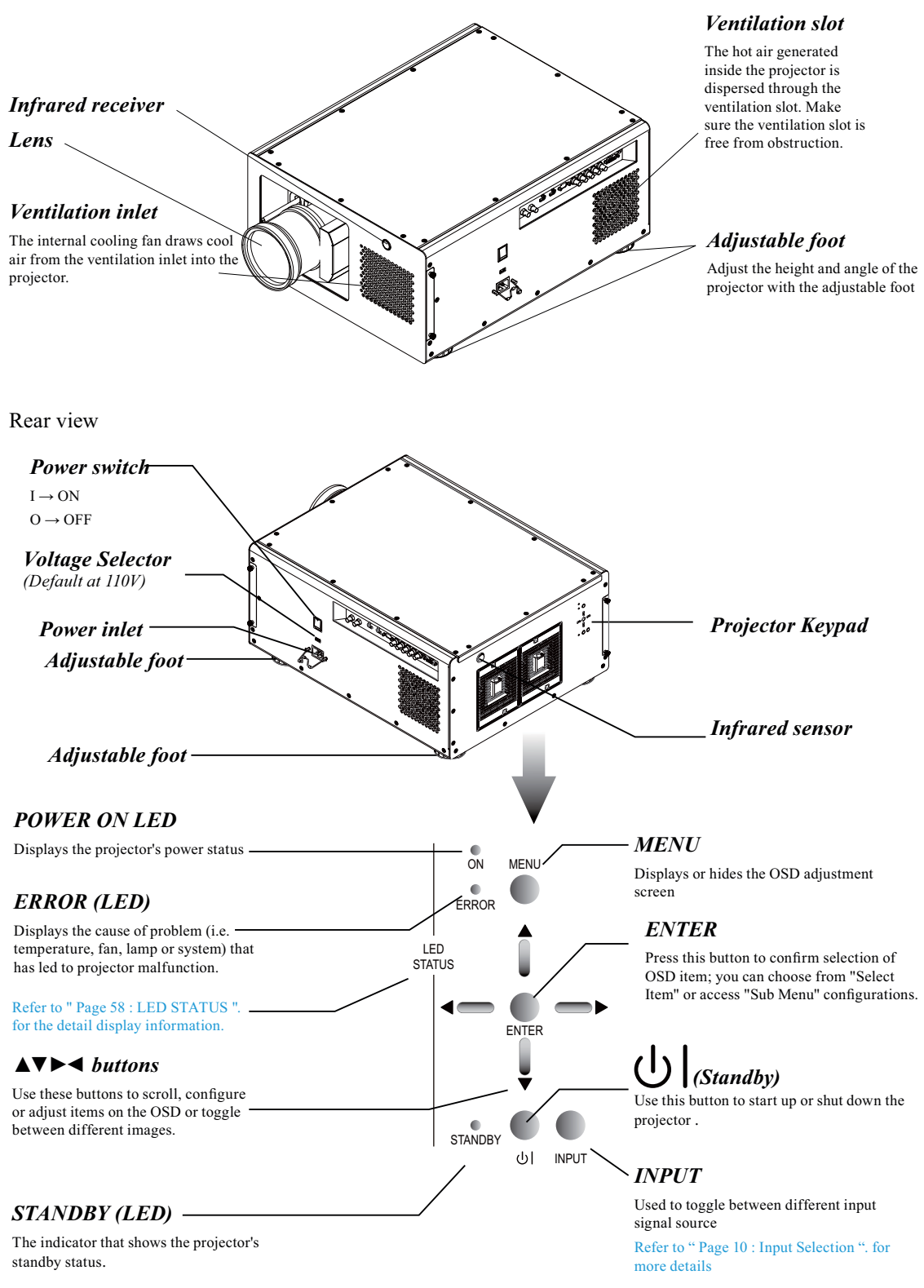

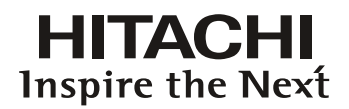

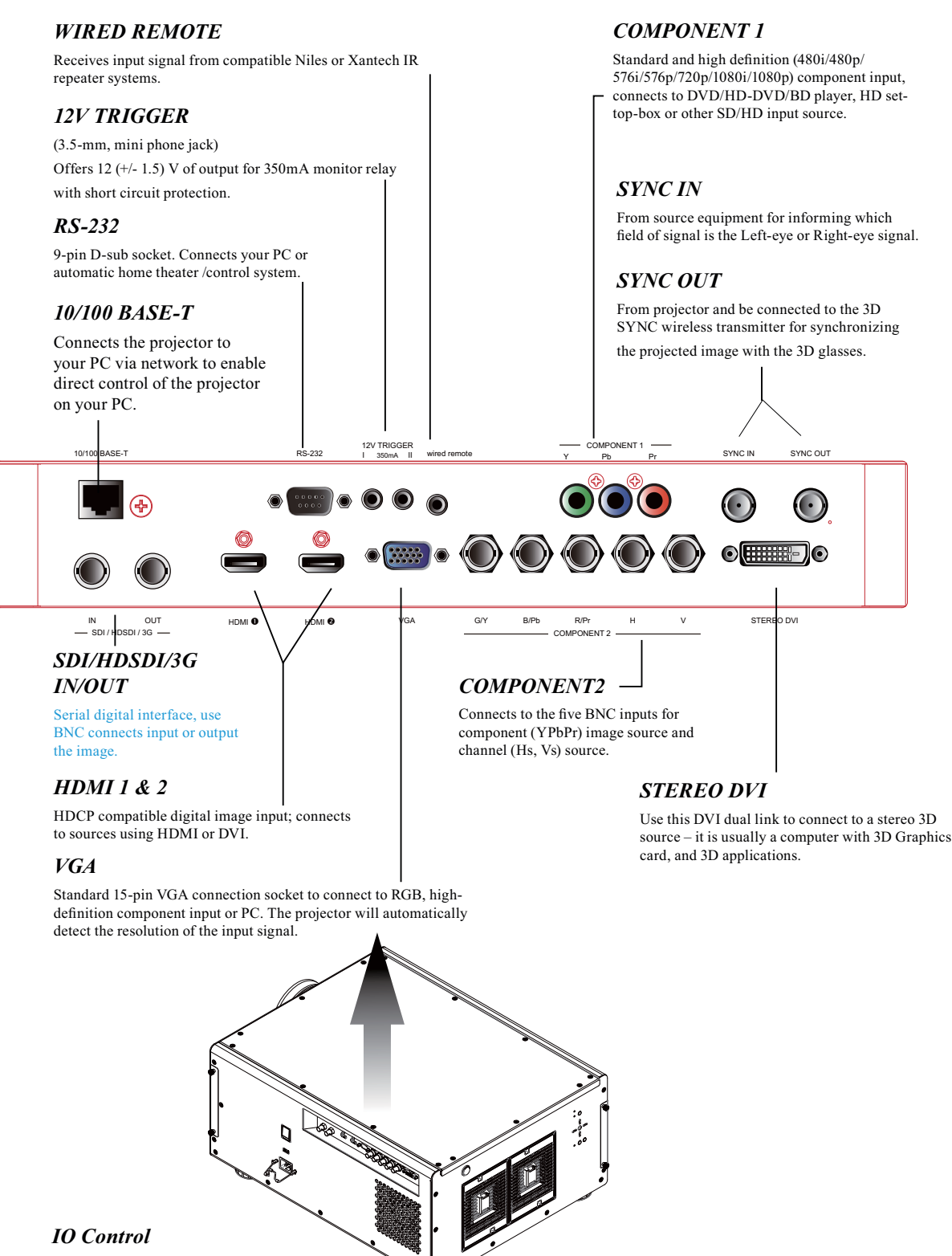

(Input / Input control panel)

#### **Bottom view**

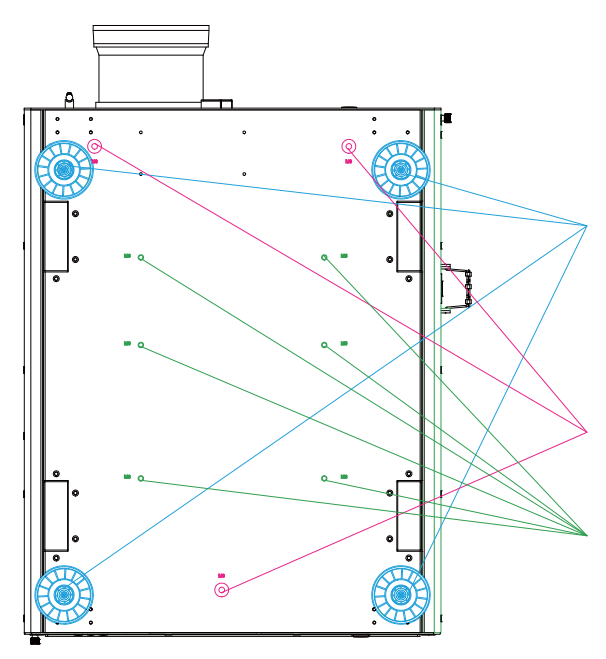

#### Adjustable foot

Adjust the height and angle of the projector with the adjustable foot

#### Mounting bracket screw hole

These screw holes are used to mount the projector to its designated mounting bracket using 3 M8x15 screws and 3 M8x40 bolts. The dimensions of the screw holes are shown in the image below.

#### Mounting bracket screw hole

These screw holes are used to mount the projector to its designated mounting bracket using 6 M6x15 screws. The dimensions of the screw holes are shown in the image below.

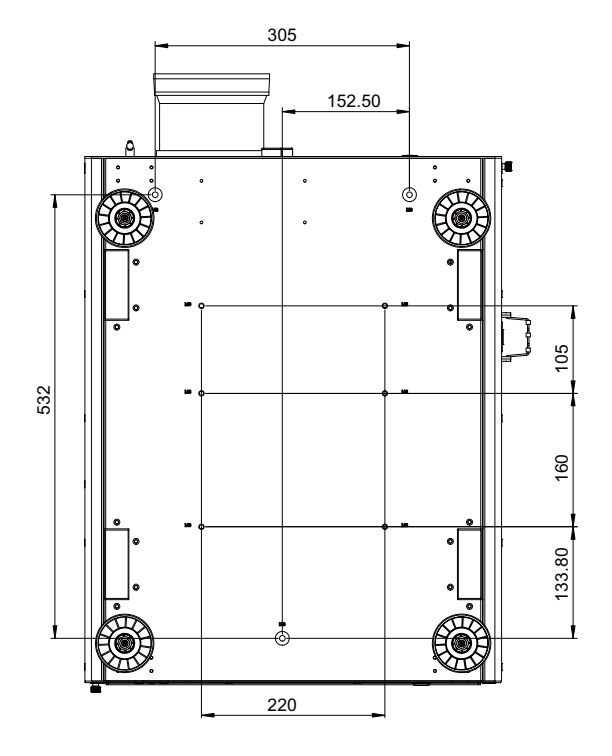

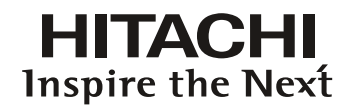

#### Range of effective remote control signal reception

The diagram below illustrates the range of effective remote control signal reception (Unused new battery).

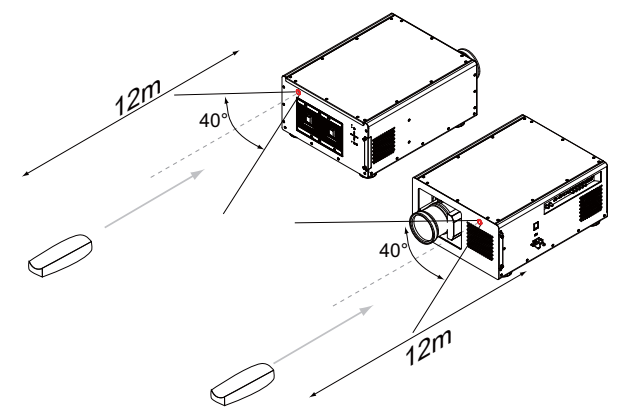

Note: Avoid placing the remote control at places of high temperature or humidity as it could cause the remote control to malfunction.

#### Installing batteries in the remote control

Remove the cover by sliding it in the direction indicated by the arrow. Insert two new AA batteries (observe the polarity). Replace the cover.

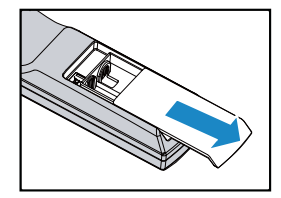

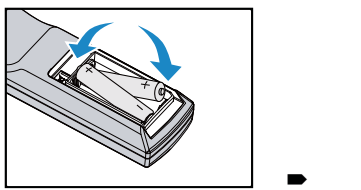

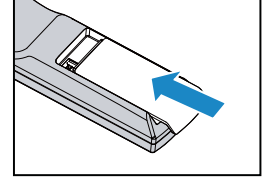

Note1: Be sure to insert the batteries in the corresponding orientations to match the polarities. Note2: Do not mix new batteries with used batteries as it would shorten the life of new batteries or cause leakage. Note3: Only used AA batteries as instructed; do not attempt to insert different types of batteries into the remote control. Note4: If the remote is going to be unused for long periods of time, be sure to remove the batteries to prevent leakage,

- which could damage the remote control. Note5: The liquid contents in the batteries is harmful to the skin; do not touch the leakage with your bare hands directly. When installing fresh batteries, be sure to clean up the leakage thoroughly.
- Note6: Under most circumstances, you only need to point the remote control towards the screen and the IR signal would be reflected off the screen and picked up by the IR sensor on the projector. But under specific circumstances, the projector may fail to receive signals from the remote control due to environmental factors. When this happens, orient the remote control at the projector and try again.
- Note7: If the range of effective remote control signal reception decreases or if the remote control stops working, replace the batteries.
- Note8: If the infrared receiver is exposed to fluorescent lamp or strong sunlight, the remote control may not operate normally.
- Note9: Refer to the regulations enforced by your local government on the disposal of used batteries; improper disposal could damage the environment.

## Installation the projector.

#### 1. Orient the projector towards the screen

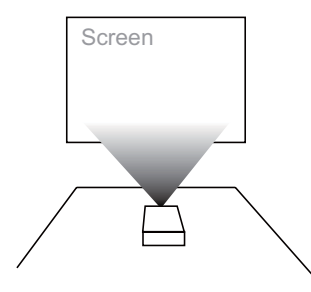

#### 2. Connect the power cord to the projector

Please select the correct input voltage before removing the warning label.

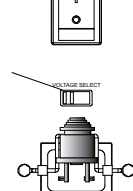

Please note that select the correct input (115V or 230V) voltage according to the area where you operate the projector before you turn on the power switch.

# **3.** Connect the projector to your PC and flip the switch to "I" to turn on the power.

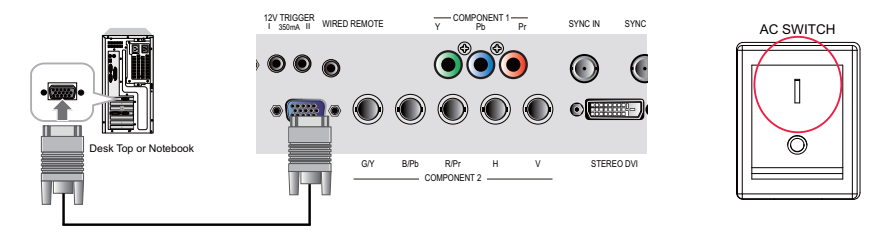

#### 4. Remove the lens PU foam on the projector before starting it up.

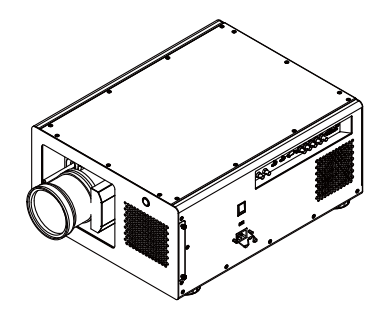

Press the **b** button on the projector or the **b** button on the remote control to start up the projector.

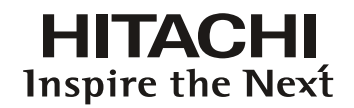

#### 5. Adjusting the projector's angle

a. Please use the adjustable feet to change the angle of the projector in order to achieve the most suitable angle for projection on the screen.

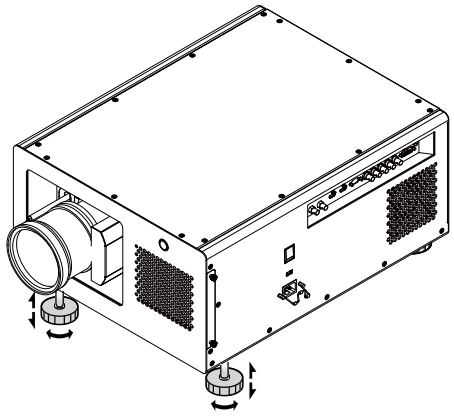

b. Adjusting the lens by horizontal and vertical lens shift

Method 1: Press the ENTER button on the remote control to access Lens Control adjustment screen before pressing ENTER once again to access the menu and use the VAVA buttons to adjust the horizontal or vertical position of the lens.

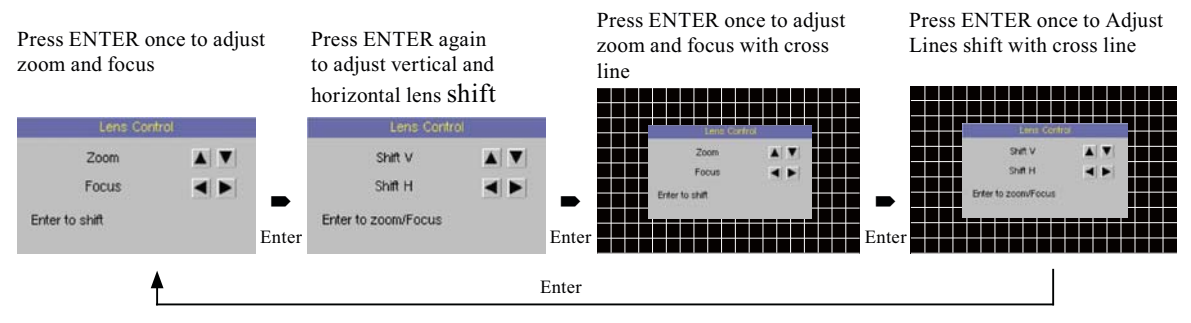

Method 2: Press the **MENU** button on the remote control and choose Alignment → Lens Control; then use the **V**▲ < ► buttons to adjust the horizontal or vertical position of the lens.

#### 6. Adjusting focus and zoom.

a. Press the MENU button on the remote control and choose Alignment → Lens Control to activate the Lens Control OSD, press enter to go through "Zoom/Focus", "Lens Shift", "Zoom/Focus with Grid test pattern", "Lens Shift with Grid test pattern" OSD Cyclically. Stop at either "Zoom/Focus" or "Zoom/Focus" with Grid test pattern" OSD ; then use the <> buttons to adjust the lens' focus (clarity).

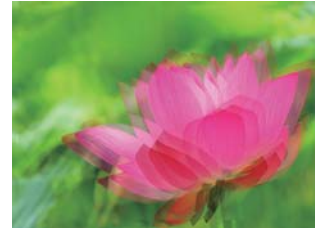

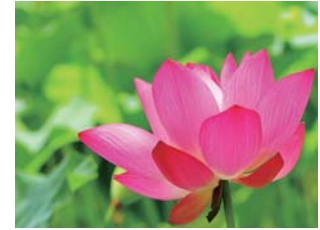

Zoom in

b. Press the MENU button on the remote control and choose Alignment → Lens Control to activate the Lens Control OSD, press enter to go through "Zoom/Focus", "Lens Shift", "Zoom/Focus with Grid test pattern", "Lens Shift with Grid test pattern" OSD Cyclically. Stop at either "Zoom/Focus" or "Zoom/Focus" with Grid test pattern" OSD; then use the VA buttons to adjust the size of the image that is projected onto the screen.

Original image size

Zoom out

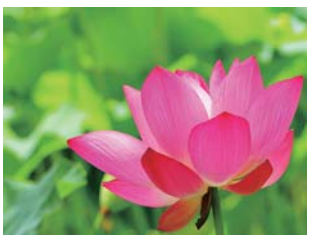

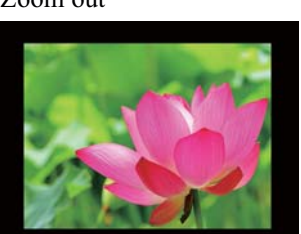

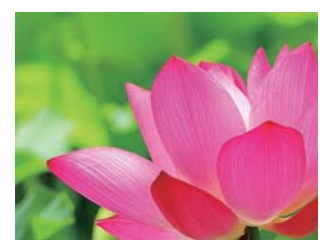

#### 7. Correcting keystoning caused by projection angle

a. To adjust keystoning, press the MENU button on the remote control and choose ALIGNMENT → Warp →Keystone adjust and use VA buttons to adjust Vertical Keystone.

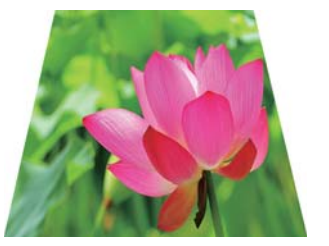

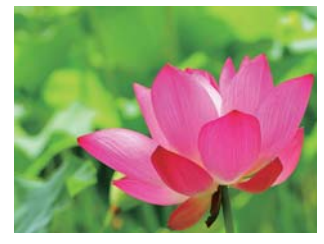

b. To adjust keystoning, press the MENU button on the remote control and choose
ALIGNMENT → Warp → Keystone adjust and use <> buttons to adjust Horizontal Keystone.

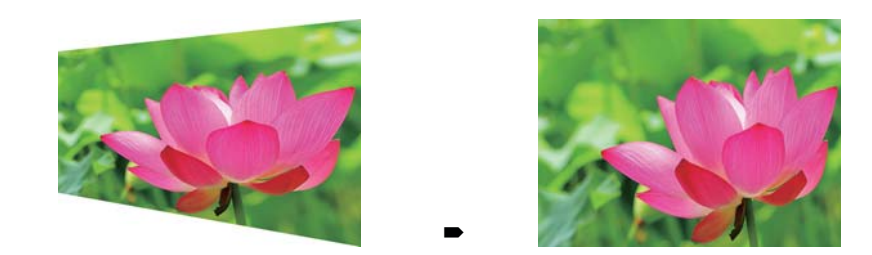

#### 8. Turning off the projector

Press the UI button on the projector or the U button on the remote control at least 3 seconds to turn off the projector. When the projector has been turned off, the cooling fan will remain in operation for approximately 170 seconds.

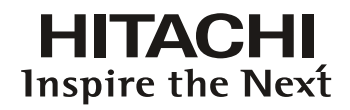

#### **Throw distance**

Throw Distance (TD) = Screen Width (W) x Throw Ratio (TR)

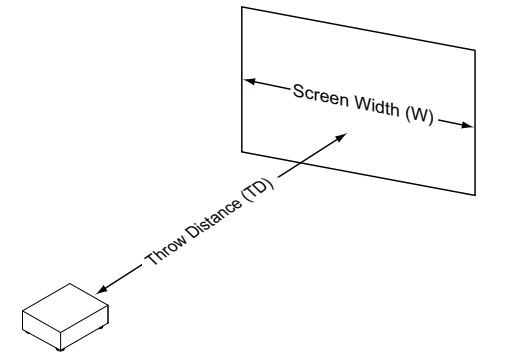

Coupled with the available projection lenses, the projector offers the following throw ratios:

Note:

- FL-K01(0.67:1)
- FL-K02(1.1:1)
- SL-K03(1.4 1.9:1)
- ML-K04(1.9 2.6:1)
- LL-K05(2.6 4.2:1)
- UL-K06(4.2 7.0:1)

Projection lenses are optional accessories. Please contact your local dealer to acquire the projection lens that suits your need most.

#### Modes of installation

- Install the projector in an environment below 40°C (104°F). The projector should be kept clear from sources of heat and / or ventilation openings of air conditioner.
- The projector should be kept away from devices that emit electromagnetic energy, such as motor and transformer. Common devices that emit electromagnetic energy include slideshow system, speakers, power amplifiers and elevators.
- If you choose to install the projector on the ceiling, be sure to use the ceiling installation components manufactured by manufacturer-certified vendors. For details, please contact your local dealer.

#### Frontal projection - desktop installation

Advantages: easy to install can be easily moved or adjusted easy to operate.

Disadvantage: occupies floor space and limits seating capacity.

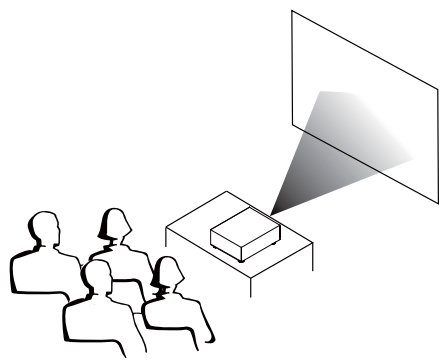

### Frontal projection - ceiling mode

Advantage: does not occupy floor space does not draw attention to it. Eliminates the possibility that someone would accidentally move the projector.

Disadvantage: stricter installation requirements and conditions; care should be taken during the installation to ensure the projector has been securely mounted. operation of the projector becomes inconvenient without the remote control.

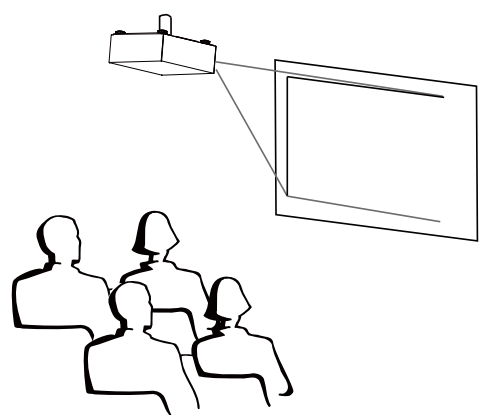

# Rear projection - desktop installation

Advantage: the projector is completely hidden from plain view

the projector can be easily operated this setup usually offers better reduction of ambient noise.

Disadvantage: requires an additional room for installation relatively higher costs for installation.

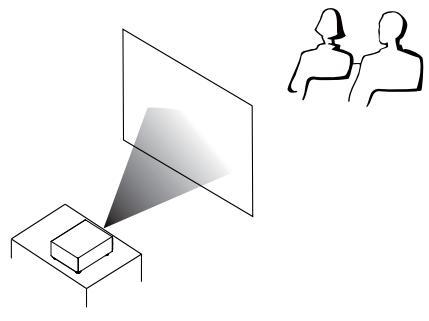

# Rear projection - ceiling installation

- Advantage: the projector is completely hidden from plain view this setup usually offers better reduction of ambient noise.
- Disadvantage: requires an additional room for installation. Stricter installation requirements and conditions; care should be taken during the installation to ensure the projector has been securely mounted. operation of the projector becomes inconvenient without the remote control.

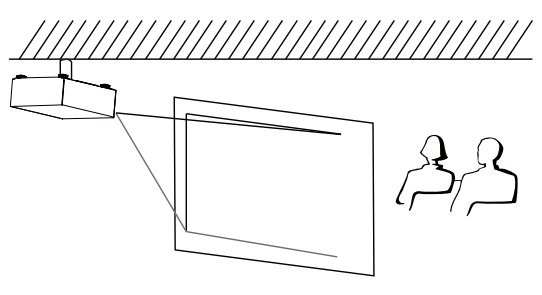

# Rear projection - submersive installation

If you wish to have a rear projection setup with limited space to the rear of the projector, you can use a mirror to reflect the light path. However, both the projector and the mirror have to be precisely located. If you are considering such installation, please contact your dealer for assistance.

- Advantage: the projector is completely hidden from plain view this setup usually offers better reduction of ambient noise.
- Disadvantage: requires an additional room for installation relatively higher costs for installation.

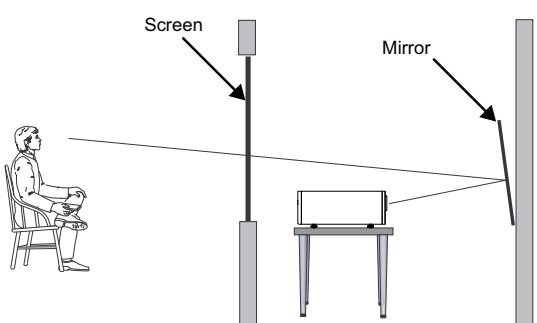

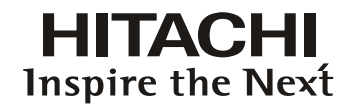

#### Horizontal and vertical lens shift

In addition to using the adjustable feet to adjust projection angle, you can also use the Lens Shift function to adjust the projected image.

#### Moving the lens vertically

The distance of vertical lens movement is +100%, -50% of half the screen height in both directions. For instance, if you are using a  $80" \times 50"$  screen, you will be able to move the image upwards no more than 25" or downwards no more than 12.5".

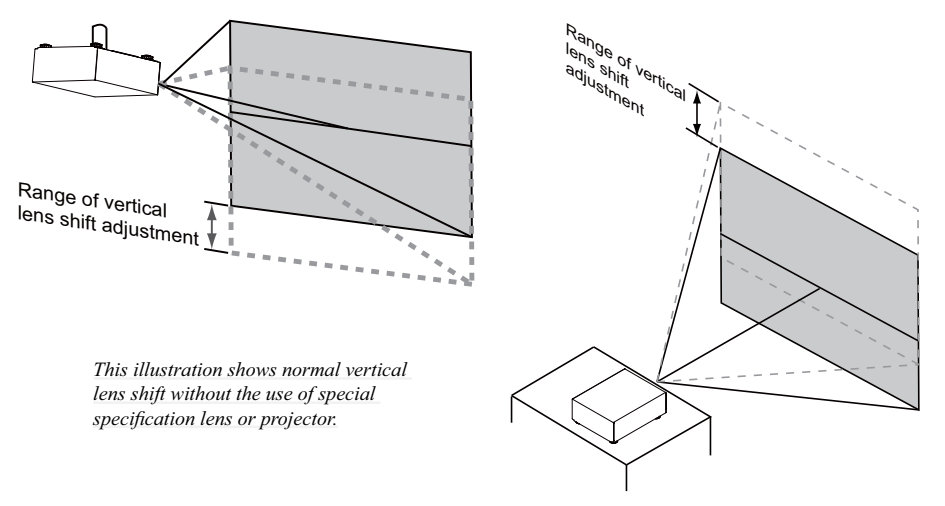

Note: Please make sure the center of lens is rectangular to the center of the screen.

#### Moving the lens horizontally

The distance of horizontal lens movement is 20% of half the screen width in both directions. For instance, if you are using a  $80" \times 50"$  screen, you will be able to move the image left or right by no more than 8".

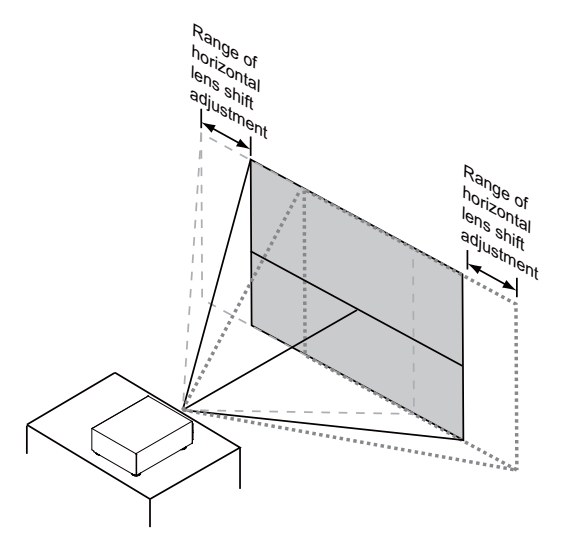

This illustration shows normal horizontal lens shift without the use of special specification lens or projector.

> Note: when the lens is in the neutral position (i.e. without horizontal or vertical shift), the center of the projection should be aligned with the center of the screen.

#### Connecting the projector to other devices

#### HDMI / DVI connection

Signals from image source offer the best projection image quality when sent through HDMI. Therefore, try to use input devices with HDMI output as the source of image.

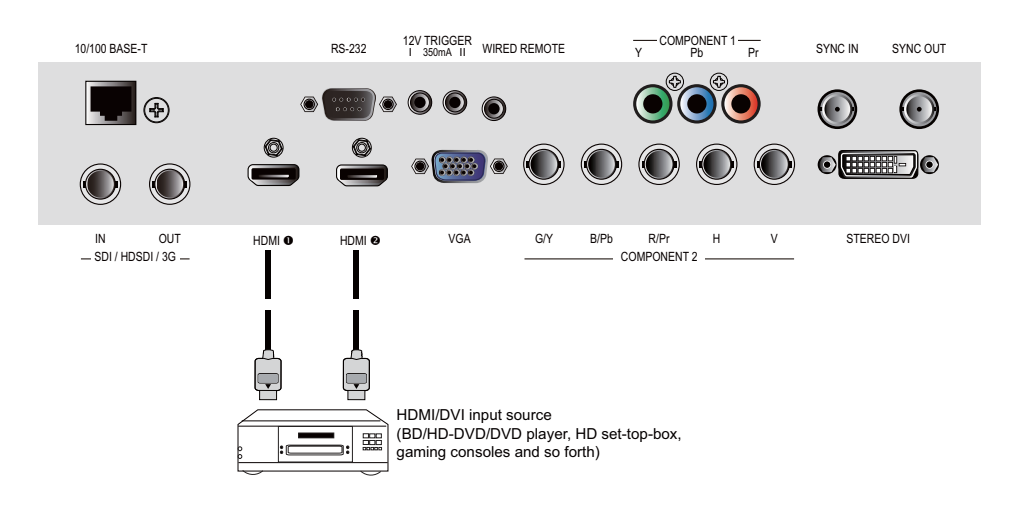

#### **12V Trigger connection**

If your home theatre system includes a projector screen, screen cover or other 12V Trigger equipment, please connect such device/equipment to the projector's 12V Trigger output as illustrated. After you have done so,

Your screen will lower automatically whenever you turn on your projector for your convenience.

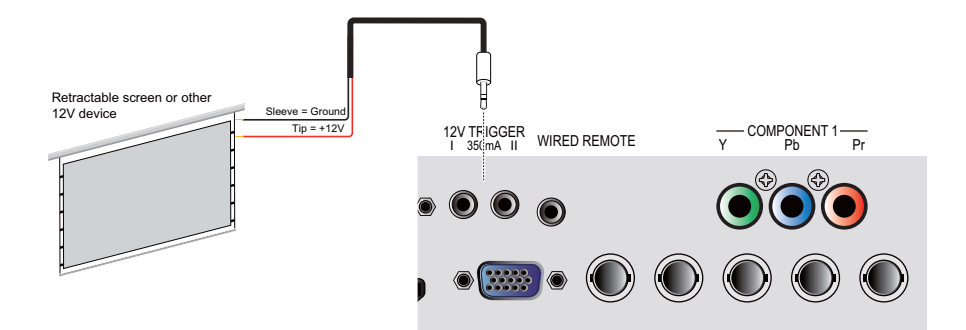

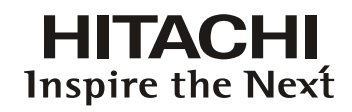

#### **RGB** connection

Connect your PC or other devices with RGB output to the RGB input connectors on the projector to be used as the source of image input.

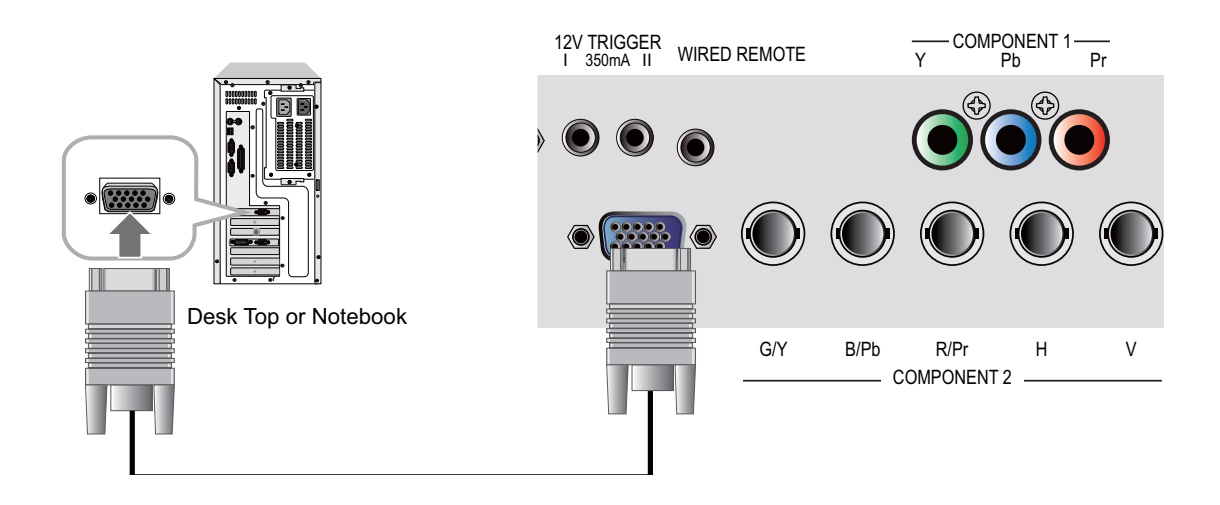

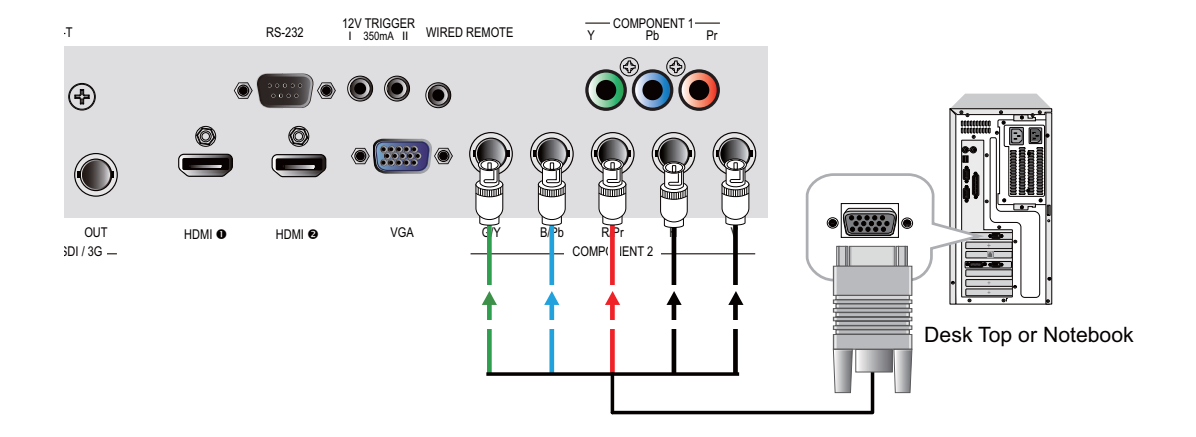

#### **COMPONENT** connection

Take the 3/5 cabled RGB component video connectors from the source equipment to the projector's COMPONENT1 or COMPONENT2 jacks.

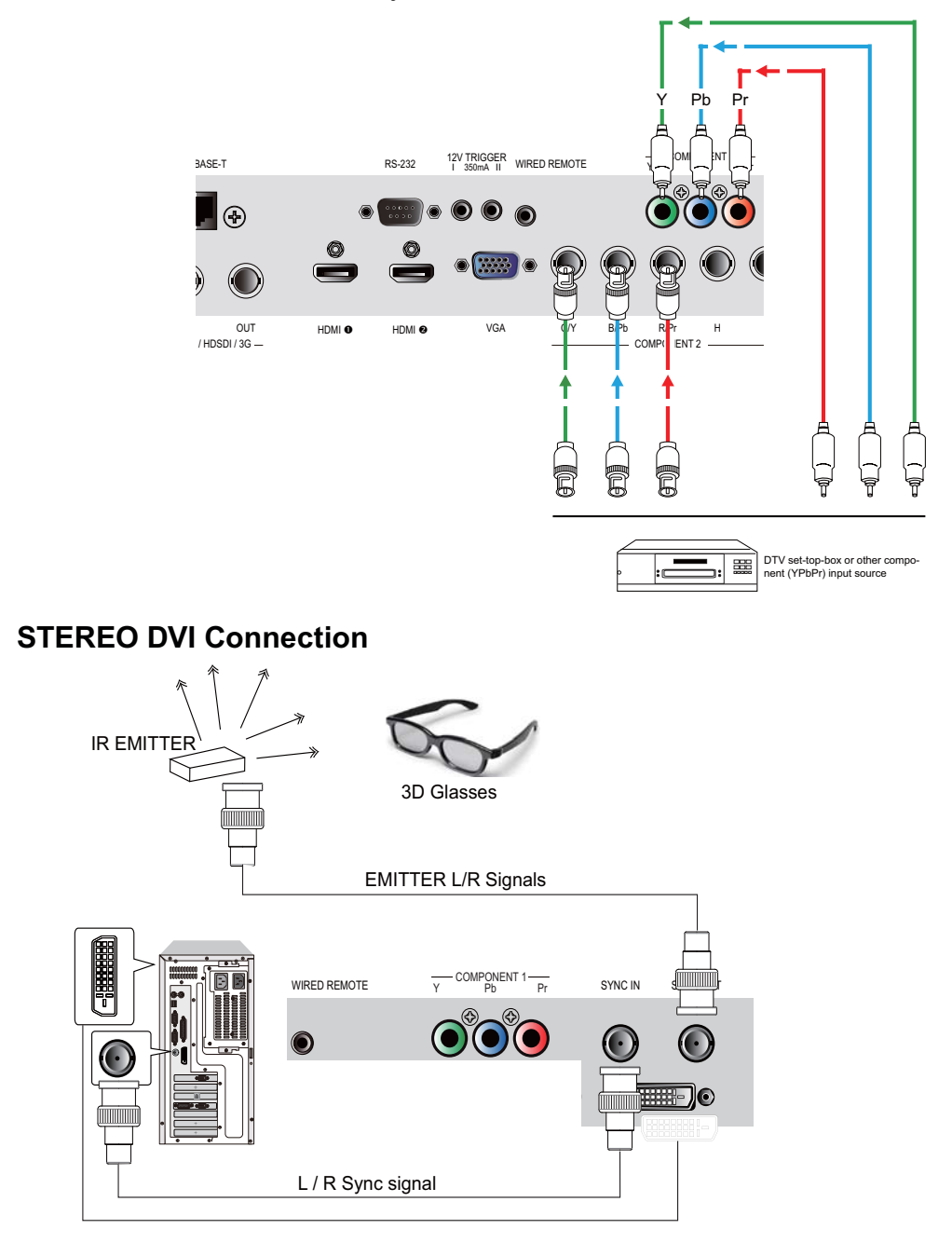

Note: Consult with dealer about IR EMITTER and 3D Glasses.

Connect the STEREO DVI to a stereo 3D source – it is usually a computer with 3D Graphics card, and 3D applications.

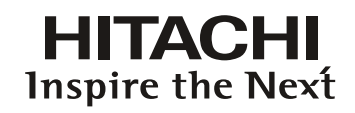

#### 3D mode

There are few ways to go to the 3D mode

- OSD menu: Go to Main Menu "Input > Input Selection", and select STEREO DVI
- Remote control: Press hot key "5" to go to STEREO DVI directly
- Network Webpage: Go to "Source/general" > "Source" and select STEREO DVI
- RS232 Commands : Use "Input Selection" to select STEREO DVI When this function is blanking. The 3D Mode is not available

#### 2D mode

Please note that OSD menu is not available in 3D mode. The ways to switch back to 2D mode are:

- Remote control: Press any of the input key 1-4 will switch back to 2D mode.
- Network Webpage: Go to "Source/general" > "Source" and select any other source that are available.
- RS232 Commands: Use "Input Selection" to select any other source that are available.

#### Turning on the projector

Refer to the instructions covered in "Page 15 : Installation the projector. ".

#### **Changing OSD language**

By factory default, the OSD menu of the projector is displayed in English. If you wish to switch to a different language, you can go to **MENU**  $\rightarrow$  CONTROL  $\rightarrow$  Language and choose the language you prefer for the OSD.

| INPUT | IMAGE | LAYOL | JT LAI   | MPS     | ALIGNMENT    | CONTRO | L  | SER   | /ICE |
|-------|-------|-------|----------|---------|--------------|--------|----|-------|------|
|       |       | La    | anguage  | IR Add  | lress        | <      |    | 1     | >    |
|       |       | • E   | nglish   | Eco N   | etwork Power | <      |    | Off   | >    |
|       |       | F     | rançais  | Netwo   | rk           |        | E  | nter  |      |
|       |       | E     | spañol   | Menu    | Position     | <      | Ce | enter | >    |
|       |       | D     | eutsch   | Start L | Jp Logo      | <      |    | On    | >    |
|       |       | Р     | ortuguês | Start L | Jp Chime     | <      |    | On    | >    |
|       |       | 衜     | 简体中文     | Button  | 1            |        | E  | nter  |      |
|       |       | 髳     | 《體中文     | Button  | 2            |        | E  | nter  |      |
|       |       | E     | ]本語      | Button  | 3            |        | E  | nter  |      |
|       |       | ē     | 난국어      | Button  | 4            |        | E  | nter  |      |
|       |       |       |          | Button  | 5            |        | E  | nter  |      |
|       |       |       |          | Trigge  | r 1          | <      | A  | uto   | >    |
|       |       |       |          | Trigge  | r 2          | <      | 1  | 6:9   | >    |
|       |       |       |          | Auto S  | ource        | <      |    | On    | >    |
|       |       |       |          | Langu   | age          |        | E  | nter  |      |
|       |       |       |          |         |              |        |    |       |      |

#### Adjusting screen orientation

By default, the projector is configured for "frontal projection - desktop installation". If you choose to install your projector in other setups, be sure to adjust the screen orientation to achieve the correct projection mode.

| INPUT | IMAGE | LAYOUT | LAMPS | ALIGNMENT          | CONTROL | SERV    | /ICE |
|-------|-------|--------|-------|--------------------|---------|---------|------|
|       |       |        | R     | Rear Projection <  |         | Off     | >    |
|       |       |        | с     | Ceiling Mode       |         | Off     | >    |
|       |       |        | Le    | ens Control        |         | Enter   |      |
|       |       |        | D     | ynamic Contrast    | <       | Off     | >    |
|       |       |        | G     | amma               | <       | 2.5     | >    |
|       |       |        | In    | ternal Patterns    |         | Enter   |      |
|       |       |        | С     | olor Space         | <       | Custom  | >    |
|       |       |        | С     | ustom Color Space  |         | Enter   |      |
|       |       |        | Le    | ens To Midposition |         | Execute |      |
|       |       |        | M     | /arp               |         | Enter   |      |
|       |       |        | В     | lanking            |         | Enter   |      |
|       |       |        | E     | dge Blend          |         | Enter   |      |
|       |       |        |       |                    |         |         |      |
|       |       |        |       |                    |         |         |      |
|       |       |        |       |                    |         |         |      |

#### Front projection - ceiling mode

Press **MENU**  $\rightarrow$  ALIGNMENT  $\rightarrow$  Ceiling Mode and choose ON; the projector is now configured for "frontal projection - ceiling mode".

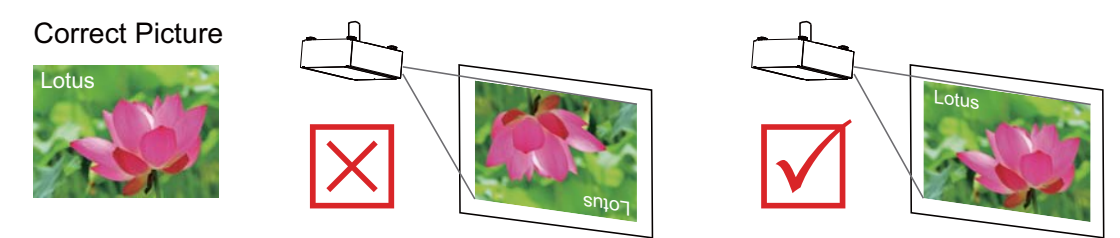

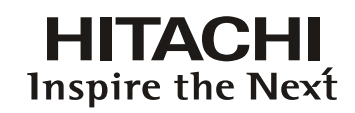

#### **Rear projection - desktop installation**

Press **MENU**  $\rightarrow$  ALIGNMENT  $\rightarrow$  Rear Projection and choose ON; the projector is now configured for "rear projection - desktop installation".

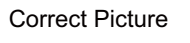

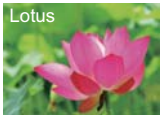

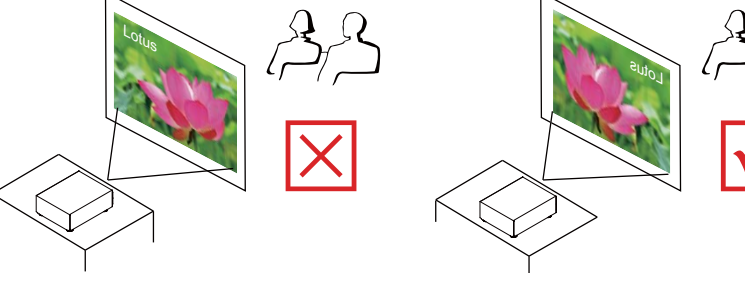

#### **Rear projection - ceiling mode**

Press MENU  $\rightarrow$  ALIGNMENT  $\rightarrow$  Rear Projection and choose ON; press MENU once more  $\rightarrow$  ALIGNMENT  $\rightarrow$  Ceiling Mode and choose ON

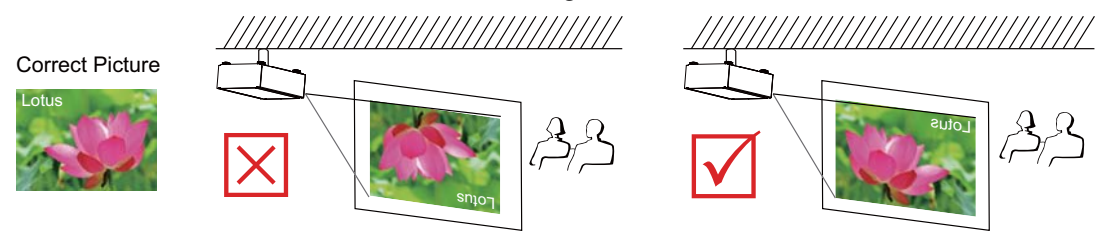

#### Adjusting the projector lens

Projector lens adjustment includes focus, zoom, horizontal/vertical image shift. Please refer to Page 16 : "5. Adjusting the projector's angle"., "6. Adjusting focus and zoom.". and "7. Correcting keystoning caused by projection angle". for detailed instructions.

### **REMOTE CONTROL**

## **Remote control**

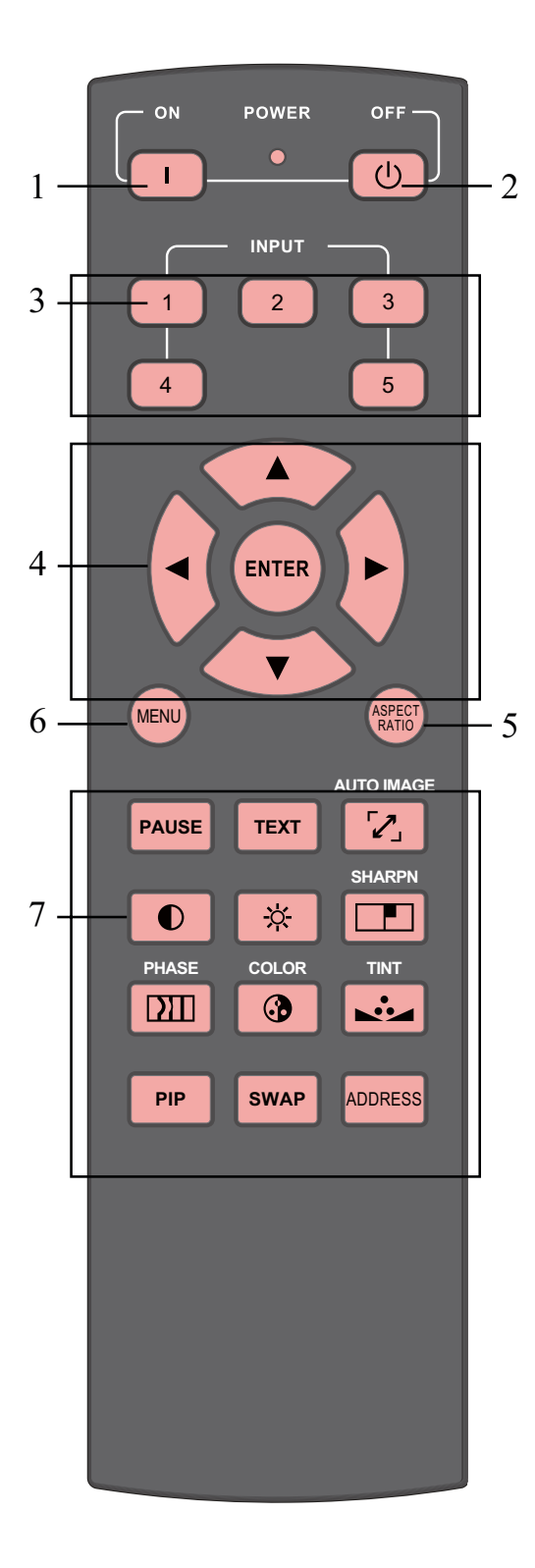

- 1. **I** ON This button is used to turn on the projector.
- 2. **(U)** OFF This button is used to turn off the projector.
- 3. 1 2 3 4 5

These buttons on the remote control are the hotkeys for different image source. By factory default, these are:

- 1 = HDMI 1
- 2 = RGB D-15
- 3 = COMPONENT2
- 4 = COMPONENT1
- 5 = Stereo DVI

Note: These buttons may not work at PIP mode.

You can configure the input source that corresponds to each button in the OSD Menu. To do so: When press **MENU** > CONTROL > Button  $1\sim5$ ; use the **V**  $\blacktriangle$  buttons to choose from different sources of

input. You can choose from: HDMI 1,HDMI 2,RGB D-15,YUV 1,RGBHV/YUV 2,SDI/HDSDI/3G and STEREO DVI.

For example, if you have configured **1** as RGB

D-15 in the OSD Menu, when you press 1 on the remote control, the projector will display the image from RGB D-15.

4. 🔻 🛦 🛦

Use these buttons to make your selection or configure, adjust configuration or toggle between image displays. **ENTER** 

Use this button to select items in the menu or confirm the settings you have changed. When press ENTER, You also recall LENS ADJUST

When press ENTER, You also recall LENS ADJUST when menu is off.

5. ASPECT RATIO

You can scroll through different aspect ratios by pressing this button repeatedly. For more information, refer to " Page 37 : Aspect Ratio ".

6. MENU

Press this button to show or hide the OSD Menu.

7. Various image adjustment buttons

PAUSE PAUSE

Use this button to halt projection temporarily.

TEXT TEXT

When TEXT is set to ON, the user will be able to operate the OSD Menu normally. When TEXT is set to OFF, only ON, OFF, 1~5, SWAP, PIP,

PAUSE will function normally; pressing any other buttons will not access the OSD Menu.

#### **REMOTE CONTROL**

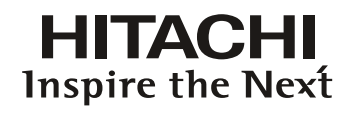

AUTO IMAGE This button is used to Resync the image; when the image signal becomes unstable or image quality deteriorates simply press this button and the projector will automatically adjust the screen dimension, phase, timing and so forth.(The adjustments also apply to PIP input). CONTRAST Adjust the level of white in the image to increase or decrease image contrast. BRIGHTNESS ☆ Adjust the level of black in the image to increase or decrease image brightness. SHARPNESS Adjust image sharpness and clarity. **PHASE** When the image flickers, doubles, distorts or appears to be wavy, press this button to adjust. COLOR This function not available for this model. JINT This function not available for this model. PIP PIP Use this button to display or disable PIP. SWAP SWAP Use this button to switch the sources of image PIP display. ADDRESS ADDRESS \*Only 2 addresses are possible\* Press and hold the ENTER button and press Address button until the remote control panel flashes once (approximately 5 seconds) to change the receiving address of the remote control. If you use one remote control to operate two different projectors, you can assign different address for the two projectors so that when you

Note:

Some keys may not work when STEREO DVI is selected.

operate projector A, projector B

will not be affected.

# OSD Menu Tree

| -     |                                                                                                    |                                                                                                    |  |  |
|-------|----------------------------------------------------------------------------------------------------|----------------------------------------------------------------------------------------------------|--|--|
|       | Input Selection                                                                                              | HDMI1<br>HDMI2<br>RGB D-15<br>YUV1<br>RGBHV/YUV2<br>SDI/HDSDI/3G<br>STEREO DVI                                                                                                    |  |  |
|       | Input Configuration                                                                                          | Auto<br>YUV HD<br>YUV STD<br>RGB-PC<br>RGB-Video                                                                                                    |  |  |
| INPUT | Input Locking                                                                                                | Auto<br>48Hz, 50Hz, 60Hz                                                                                                    |  |  |
|       | Auto Power Off                                                                                               | On<br>Off                                                                                                    |  |  |
|       | Auto Power ON                                                                                                | On<br>Off                                                                                                    |  |  |
|       | No Signal                                                                                                    | Logo<br>Blue<br>Black<br>White                                                                                                    |  |  |
|       | Auto Image Adjust                                                                                            | Off, Auto<br>Always                                                                                                    |  |  |
|       |                                                                                                    | Always                                                                                                    |  |  |
|       | Contrast                                                                                                    | 0~200                                                                                                    |  |  |
|       | Contrast<br>Brightness                                                                                       | 0~200<br>0~200                                                                                                    |  |  |
|       | Contrast<br>Brightness<br>Sharpness                                                                          | Aiways<br>0~200<br>0~200<br>0~200                                                                                                    |  |  |
|       | Contrast<br>Brightness<br>Sharpness<br>Noise Reduction                                                       | Always       0~200       0~200       0~200       0~200       0~200                                                                                                    |  |  |
|       | Contrast<br>Brightness<br>Sharpness<br>Noise Reduction<br>Color Temperature                                  | Always       0~200       0~200       0~200       0~200       3200K, 5400K, 6500K, 9300K, Native                                                                                                    |  |  |
| IMAGE | Contrast<br>Brightness<br>Sharpness<br>Noise Reduction<br>Color Temperature<br>Input Balance                 | Always<br>0~200<br>0~200<br>0~200<br>0~200<br>3200K, 5400K, 6500K,<br>9300K, Native<br>Black Balance Offset<br>Red Offset<br>Blue Offset<br>Blue Offset<br>Blue Offset<br>Blue Offset<br>Blue Offset<br>Blue Gain<br>Green Gain<br>Blue Gain                                                                                                    |  |  |
| IMAGE | Contrast<br>Brightness<br>Sharpness<br>Noise Reduction<br>Color Temperature<br>Input Balance                 | Always<br>0~200<br>0~200<br>0~200<br>0~200<br>0~200<br>3200K, 5400K, 6500K,<br>9300K, Native<br>Black Balance Offset<br>Red Offset<br>Green Offset<br>Blue Offset<br>White Balance<br>Red Gain<br>Green Gain<br>Blue Gain<br>S:4, 4:3, 16:10<br>16:9, 1.88, 2.35<br>Letterbox, Native,<br>unscaled                                                          |  |  |
| IMAGE | Contrast<br>Brightness<br>Sharpness<br>Noise Reduction<br>Color Temperature<br>Input Balance<br>Aspect Ratio | Always     0~200     0~200     0~200     0~200     3200K, 5400K, 6500K,     9300K, Native     Black Balance Offset     Red Offset     Green Offset     Blue Offset     White Balance     Red Gain     Green Gain     Blue Gain     5:4, 4:3, 16:10     16:9, 1.88, 2.35     Letterbox, Native,     unscaled     H Total     H Start     H Phase     V Start |  |  |

|        | Zoom               | Off<br>CROP<br>ZOOM                                               |  |  |
|--------|--------------------|-------------------------------------------------------------------|--|--|
|        | Main Select        | HDMI1<br>HDMI2<br>RGB D-15<br>YUV1<br>RGBHV/YUV2<br>SDI/HDSDI/3G  |  |  |
| LAYOUT | PIP Select         | HDMI1<br>HDMI2<br>RGB D-15<br>YUV1<br>RGBHV/YUV2<br>SDI/HDSDI/3G  |  |  |
|        | PIP Position       | Top Left<br>Top Right<br>Bottom Left<br>Bottom Right<br>Split L-R |  |  |
|        | PIP                | On, Off                                                           |  |  |
|        | Mode               | Eco<br>Normal<br>Power                                            |  |  |
|        | LAMPS              | Single<br>Dual                                                    |  |  |
|        | High Altitude Mode | On<br>Off                                                         |  |  |
| LAMPS  | Power              | 0~35 (78.3% - 100%)                                               |  |  |
|        | Lampl Status       | On<br>Off                                                         |  |  |
|        | Lamp2 Status       | On<br>Off                                                         |  |  |
|        | Lamp1 Run Time     | XX HRS                                                            |  |  |
|        |                    |                                                                   |  |  |

| HITACHI          |
|------------------|
| Inspire the Next |

|           | Rear Projection        | On<br>Off                                                                                                    |  |  |  |
|-----------|------------------------|----------------------------------------------------------------------------------------------------|--|--|--|
|           | Ceiling Mode           | On<br>Off                                                                                                    |  |  |  |
|           | Lens Control           | Zoom/Focus<br>Shift V<br>Shift H                                                                                                    |  |  |  |
|           | Dynamic Contrast       | On<br>Off                                                                                                    |  |  |  |
|           | Gamma                  | 1.8 2.0 2.2<br>2.35 2.5 Dicom sim                                                                                                    |  |  |  |
|           | Internal Patterns      | On (1~12 Pattern)<br>Off (0 off)                                                                                                    |  |  |  |
|           | Color Space            | Native, EBU, SMPTE<br>Custom                                                                                                    |  |  |  |
|           | Lens To<br>Midposition | Execute                                                                                                    |  |  |  |
| ALIGNMENT | Warp                   | Horizontal Keystone<br>Vertical Keystone<br>Rotation<br>Pincushion / Barrel<br>Top Left Corner<br>Top Right Corner<br>Bottom Left Corner<br>Bottom Right Corner  |  |  |  |
|           | Blanking               | Top, Bottom<br>Left, Right, Reset                                                                                                    |  |  |  |
|           | Edge blend             | Status<br>White Level<br>Top<br>Bottom<br>Left<br>Right<br>Black Level<br>Top<br>Bottom<br>Left<br>Right<br>All<br>Red<br>Green<br>Blue<br>Reset<br>Adjust Lines |  |  |  |
| Control   | IR Address             | 1 2                                                                                                    |  |  |  |
|           | Eco Network Power      | On<br>Off                                                                                                    |  |  |  |
|           | Network                | IP Address<br>Subnet mask<br>Gateway<br>DHCP                                                                                                    |  |  |  |

|         | Menu Position      | Top Left<br>Top Right<br>Bottom Left<br>Bottom Right<br>Center                                                          |  |  |
|---------|--------------------|----------------------------------------------------------------------------------------------------|--|--|
|         | Start Up Logo      | On<br>Off                                                                                                    |  |  |
|         | Start Up Chime     | On<br>Off                                                                                                    |  |  |
|         | Button 1           | HDMI1                                                                                                    |  |  |
|         | Button 2           | HDMI2<br>RGB D-15                                                                                                    |  |  |
|         | Button 3           | YUV1                                                                                                    |  |  |
|         | Button 4           | RGBHV/YUV2                                                                                                    |  |  |
| Control | Button 5           | STEREO DVI                                                                                                    |  |  |
|         | Trigger 1          | 5:4, 4:3, 16:10<br>16:9, 1.88, 2.35                                                                                     |  |  |
|         | Trigger 2          | Letterbox, Native, Auto<br>unscaled                                                                                     |  |  |
|         | Auto Source        | On<br>Off                                                                                                    |  |  |
|         | Language           | English<br>French<br>Spanish<br>German<br>Portuguese<br>Chinese Simplified<br>Chinese Traditional<br>Japanese<br>Korean |  |  |
|         | Model              |                                                                                                    |  |  |
|         | Serial Number      |                                                                                                    |  |  |
|         | Software Version   |                                                                                                    |  |  |
|         | Active/PIP source  |                                                                                                    |  |  |
|         | Pixel Clock        | Read-only information                                                                                                   |  |  |
|         | Signal Format      |                                                                                                    |  |  |
|         | H/V Refresh Rate   |                                                                                                    |  |  |
| Sorrigo | Lampl Run Time     |                                                                                                    |  |  |
| Service | Lamp2 Run Time     |                                                                                                    |  |  |
|         | Lamp Hour Reset    | Lamp1 Hour Reset<br>Lamp2 Hour Reset                                                                                    |  |  |
|         | Projector Run Time | Read-only information                                                                                                   |  |  |
|         | Blue Only          | On<br>Off                                                                                                    |  |  |
|         | Factory Reset      | The command will be<br>executed after confirmation<br>in the prompt dialog box                                          |  |  |

# **OSD Description**

- 1. Press the MENU button on the remote control or on the back of the projector to bring up the OSD Menu.
- 2. You will see seven functional menus (Input, Image, Layout, Lamp, Alignment, Control and Service). Press ◄ or ► to select the desired sub menu.
- 3. Press  $\blacktriangle$  or  $\blacktriangledown$  to select the desired sub menu.
- 4. Your current selection in each of the sub menu will be displayed in yellow text and highlighted in blue. Press ◄ or ► to access the configuration for the selected item or press ENTER to go to another sub menu.
- 5. Press MENU to return to the previous menu.
- 6. From the main menu, press MENU to close the OSD Menu.
- 7. Some items do not work at the condition of Source, Input signal and Menu setting.
- 8. Image may be incorrect when the parameter value is exceeded.

#### INPUT

| INPUT            | IMAGE | LA | YOUT   | LAMPS | ALIGNMENT | CONTROL | SERVICE |
|------------------|-------|----|--------|-------|-----------|---------|---------|
| Input Selection  |       |    | Enter  |       |           |         |         |
| Input Configurat | ion   | <  | Auto   | >     |           |         |         |
| Input Locking    |       | <  | Auto   | >     |           |         |         |
| Auto Power Off   |       | <  | Off    | >     |           |         |         |
| Auto Power On    |       | <  | Off    | >     |           |         |         |
| No Signal        |       | <  | Logo   | >     |           |         |         |
| Auto Image Adju  | ıst   | <  | Always | >     |           |         |         |
|                  |       |    |        |       |           |         |         |

#### Input Selection

Use this function to specify the source of image connected to the rear of the projector. For instance, if you have connected your PC as the video input source, you can choose RGB D-15(RGB-HV/SOG) to be the input for image projection. Options of input available on the projector include: HDMI1, HDMI2, RGB D-15, YUV1, RGBHV/YUV2, SDI/HDSDI/3G and STEREO DVI

#### Input Configuration

Select Input Configuration from the Advanced menu to choose the color space of the source signal for HDMI, VGA, and component connections.

The default setting, Auto, functions as follows:

• Auto

The Auto setting determines the correct color space to use. If it does not, you can force the MSWU-81E to use a specific color space. Choose one of the following:

REC709 sets the color space matrix to that defined in ITU-R BT.709.

REC601 sets the color space matrix to that defined in ITU-R BT.601.

RGB-PC uses RGB color space and sets black at 0,0,0 RGB and white at 255,255,255 RGB.

RGB-Video uses RGB color space and sets black at 16,16,16 RGB and white at 235,235,235.

• HDMI

For component SDTV and EDTV resolutions, YUV STD is used. For other component video resolutions, YUV HD is used.

• VGA

YUV STD is used for SDTV and EDTV sources, and YUV HD for all other sources.

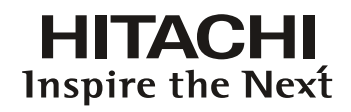

Component

For SDTV and EDTV resolutions, uses the YUV STD. For all other resolutions YUV HD is used.

## Input Locking

Use this function to specify the frequency of the image input signal. You can let the projector determine the optimal projection frequency or force the projector to project image at the frequency you specify.

• Auto

The present value for this function is **Auto**. If you specify vertical refresh frequency from the input device to be between  $48 \sim 62$ Hz, the projector will automatically lock the frequency of the input signal so that both signal input and output will be refreshed at the same frequency in order to achieve optimal image output. If the frequency of the input signal falls between  $24 \sim 31$ Hz, the projector will automatically double the vertical refresh frequency. If the frequency of the input signal falls between  $31 \sim 48$ Hz or exceeds 62Hz, the projector will automatically set the frequency to 60Hz.

• 50Hz

Choose this option to set image output frequency at 50Hz.

• 60Hz

Choose this option to set image output frequency at 60Hz.

## Auto Power Off

The default value is **OFF**. If you set it to **ON**, the projector will automatically shut down after 20 minutes without input signal.

#### **Auto Power ON**

The default value is **Off**. If you set it to **ON**, the projector will automatically start up when it is connected to AC power. If you plug the projector's power cord into an AC socket with a switch, you can use this function to start up the projector using the socket's switch instead of the remote. If you do not need this function, please set it to **Off**.

#### No Signal

Use this function to specify the content or color to be displayed on the blank screen when no input signal is available. You can choose from Logo, Blue, Black, White. The default value is Logo.

#### Auto Image Adjust

You can configure the Auto Image Adjust function to one of the following three modes:

- Off =NEVER
- Auto =When not done before(or when done first time)
- Always = When new source selected or new source connected.

Note: If you enable PIP, the projector will automatically synchronize the frequency of the PIP input signal with the main input signal.

#### IMAGE

| INPUT                          | IMAGE           | LAYOUT | LAMPS |         | ALIGNMENT | CONTROL | SERVICE |
|--------------------------------|-----------------|--------|-------|---------|-----------|---------|---------|
|                                | Contrast        |        | <     | 100     | >         |         |         |
| a staat of station and a state | Brightness      |        | <     | 100     | >         |         |         |
|                                | Sharpness       |        | <     | 0       | >         |         |         |
|                                | Noise Reduction | ı      | <     | 0       | >         |         |         |
|                                | Color Temperate | ure    | <     | Native  | >         |         |         |
|                                | Input Balance   |        |       | Enter   |           |         |         |
|                                | Aspect Ratio    |        | <     | Native  | >         |         |         |
|                                | Timings         |        |       | Enter   |           |         |         |
|                                | Auto Image      |        |       | Execute |           |         |         |
|                                |                 |        |       |         |           |         |         |
|                                |                 |        |       |         |           |         |         |

#### Contrast

Use  $\triangleleft \triangleright$  to adjust the contrast of the projected image. You can connect the projector to an external image source to display an image resembling the one shown below for adjustment. It is recommended that you adjust the projected image according to the results shown below so that the brightness of the spectrum remains constant throughout and achieve maximum contrast between black and white.

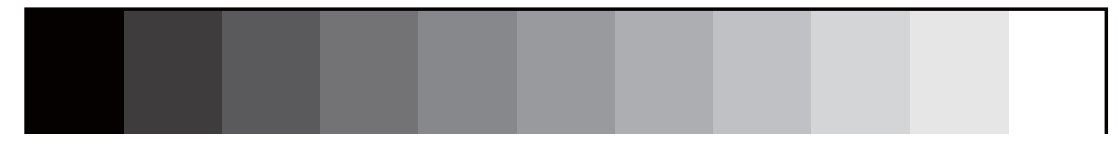

The following image illustrates the results of direct contrast adjustment using a random image:

Lowered contrast

Original image

Enhanced contrast

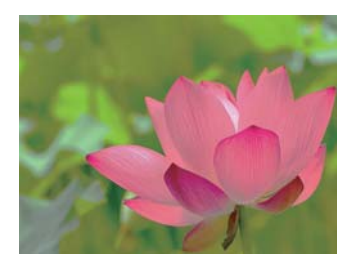

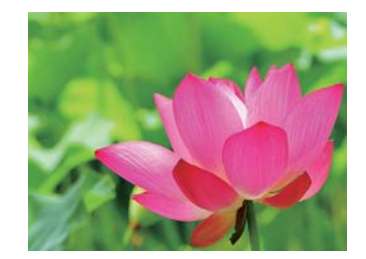

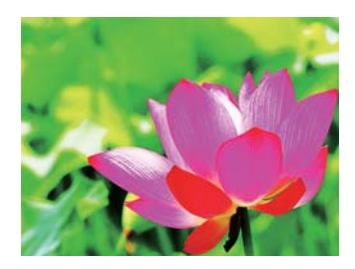

## HITACHI Inspire the Next

## Brightness

Use ◀▶ to adjust the brightness of the projected image. You can connect the projector to an external image source to display an image resembling the one shown (PLUGE, Picture Line-Up Generation Equipment) for adjustment. Although there are numerous versions of PLUGE image, they are typically comprised of blocks of black, white and gray on top of a black background.

It is recommended that you adjust the image to the following status:

- The darkest black bar of the image should disappear into the background.
- The dark gray area should be barely visible.
- The light gray area should be clearly visible.
- The white area should appear real and mellow.
- The image should only display black, gray and white (with no other colors).

Contrast, Brightness, Saturation and Tint are interrelated options that affect one another; when you adjust one of them, you might have to fine tune other settings to get the best projection results.

The following image illustrates the results of direct brightness adjustment using a random image:

#### Reduced brightness

Original image

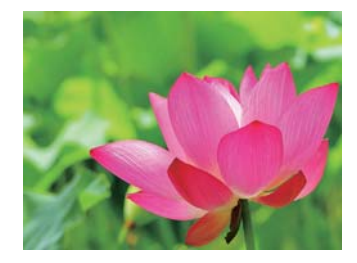

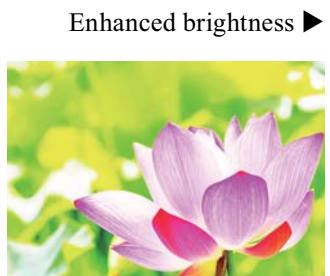

Above Black

Below Black

## Sharpness

The adjustment of sharpness primarily changes the value of high frequency detail. You can connect the projector to an external image source to display an image resembling the one shown below to adjust the image sharpness.

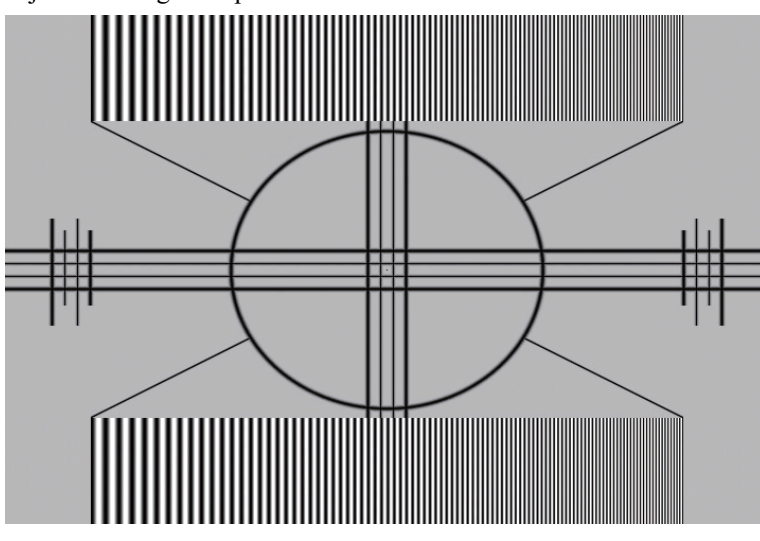

The following image illustrates the results of direct sharpness adjustment using a random image:

Reduced sharpness

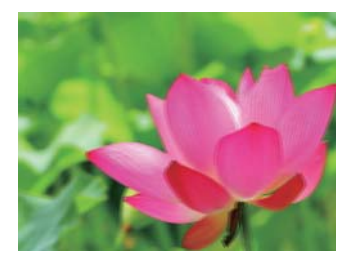

Original image (Value = 100)

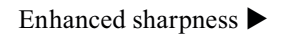

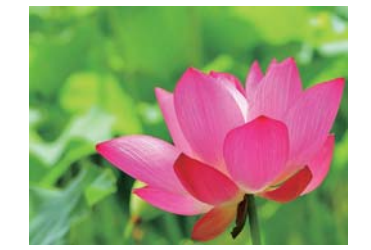

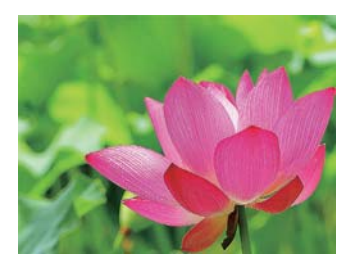

## **Noise Reduction**

Use  $\triangleleft \triangleright$  to adjust the noise of the projected image. This function is suitable for the elimination of image noise from interleaving SD input. Generally speaking, reducing image noise will lower the value of high frequency detail and make the image appear more mellow.

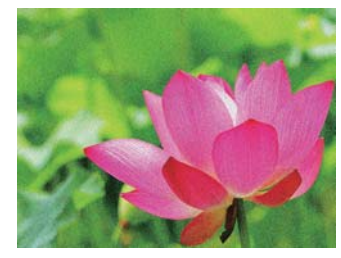

 $\rightarrow$ 

noise reduction

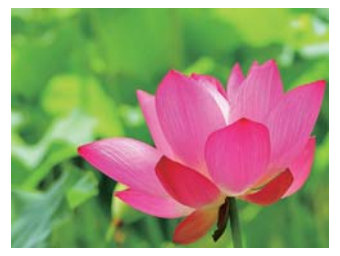

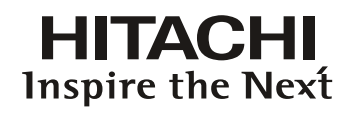

## **Color Temperature**

You can choose from 3200K, 5400K, 6500K, 9300K and Native.

Color temperature refers to the change in light color under different energies that is perceived by the naked eye. The change of color temperature from low to high for visible light goes from orange red  $\rightarrow$ 

```
white \rightarrow blue
```

The projector's default color temperature is set at NATIVE and it is suitable for most situations. As color temperature rises, the image will appear to be more blue; as it decreases, the image will appear redder. When you choose "Native", the projector will disable the white adjustment function of the input device.

## Input Balance

Regardless of the change in ambient light, the human eye is equipped with an automatic adjustment mechanism that makes a white object appears white and black object black. However, since no machine has such an incredible innate feature, you may need to make certain adjustments to the projector's settings when the ambient light changes so that the image will appear closer to the actual colors.

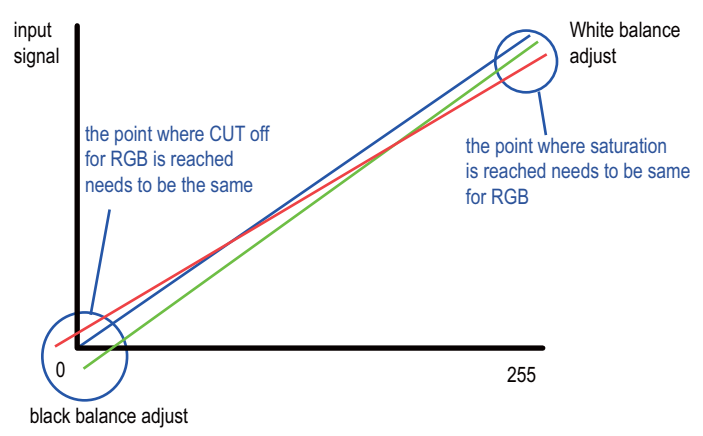

#### Offset

This refers to the control of color imbalance in the darker areas of the projected image. It is recommended that you use an external test image with many areas of dark and gray colors (i.e. an image of 30IRE-window). If you notice minimal amount of red, green or blue in the gray areas, adjust the offset of the corresponding color accordingly. This function will shift the entire color spectrum for the whole image and change its brightness.

#### Gain

This refers to the control of color imbalance in the brighter areas of the projected image. It is recommended that you use an external test image with many areas of white (i.e. an image of 80IRE-window). If you notice minimal amount of red, green or blue in the gray areas, lower the gain of the corresponding color accordingly. This function is used to increase or decrease the range of color input for the entire image.

Generally speaking, as gain increases, the contrast of the image will become lower. By increasing the offset, the image brightness will become lower.

Black Balance Offset

This function involves the adjustment of the following red, green and blue offsets. The text itself is decorative.

Red Offset
Press  $\blacktriangleleft$   $\blacktriangleright$  to adjust the offset of red in dark scales.

• Green Offset

Press  $\blacktriangleleft$   $\blacktriangleright$  to adjust the offset of green in dark scales.

- Blue Offset
  - Press  $\blacktriangleleft$   $\blacktriangleright$  to adjust the offset of blue in dark scales.
- White Balance

This function involves the adjustment of the following red, green and blue gains. The text itself is decorative.

- Red Gain
  - Press  $\blacktriangleleft$   $\blacktriangleright$  to adjust the gain of red in bright scales.
- Green Gain
  - Press  $\blacktriangleleft$   $\blacktriangleright$  to adjust the gain of green in bright scales.
- Blue Gain

Press  $\blacktriangleleft$   $\blacktriangleright$  to adjust the gain of blue in bright scales.

## **Aspect Ratio**

Use this function to adjust the aspect ratio of the projected image. Use  $\blacktriangleleft \triangleright$  to adjust the ratio of image length and width.

The projector's full image size is 16:10 (1920×1200 dots). The following diagram illustrates the difference in various aspect ratio settings:

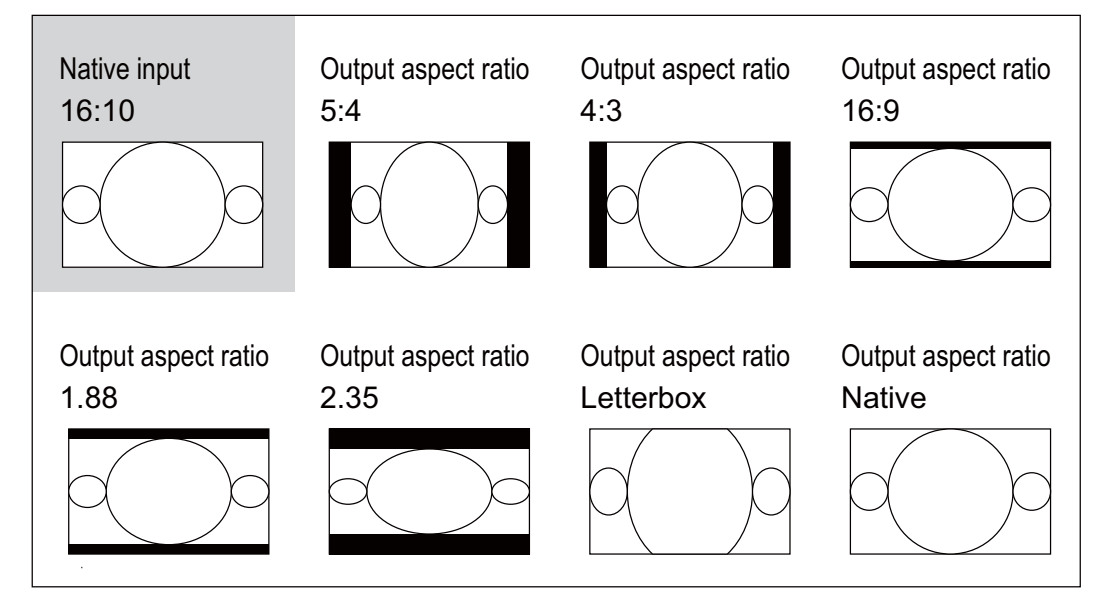

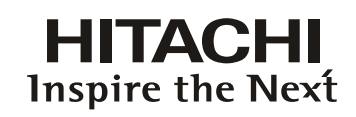

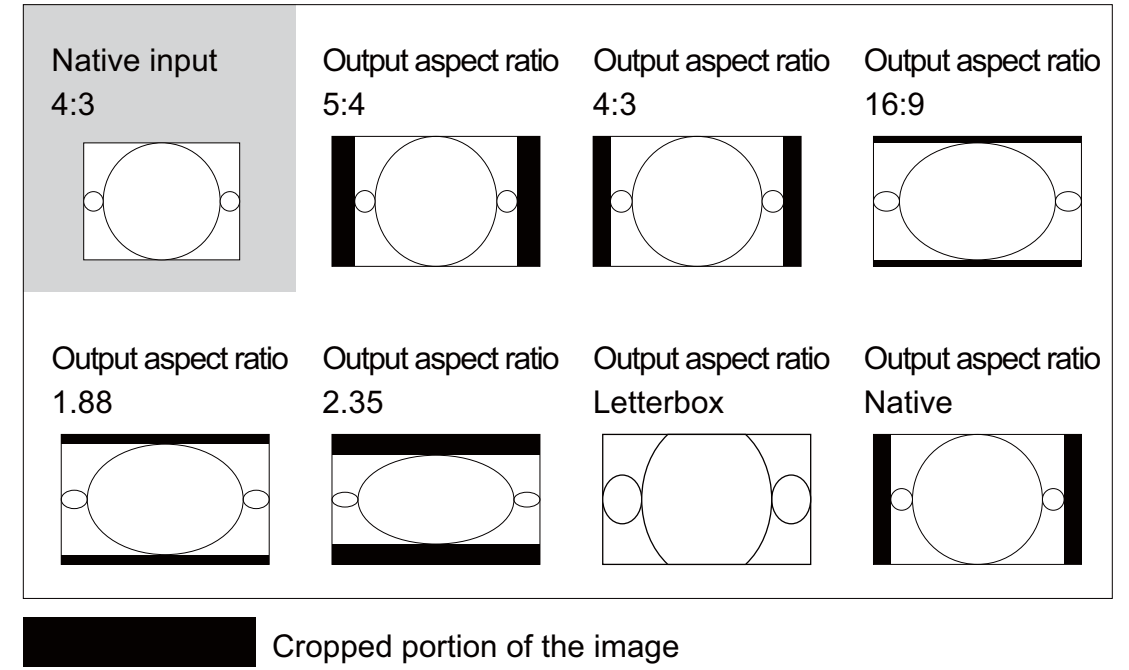

Note: that when used for commercial purposes, including: projection of image in movie theatres, hotels, cafeteria and other public venues, compression or extension of image achieved through the change of aspect ratio may constitute copyright infringement to the rightful owner of the image. Please do so at your own discretion.

## Timings

#### • H Total

Press  $\blacktriangleleft$  to adjust the horizontal total.

Use this function to adjust the clock frequency of pixel sampling (horizontal pixel frequency of the analog input source generated by the ADC). If you notice flickering or vertical lines in the image, it means that the pixel sampling frequency is insufficient. You can use this function to adjust the frequency to achieve consistent image quality.

The following image is an example of test image from an external signal source:

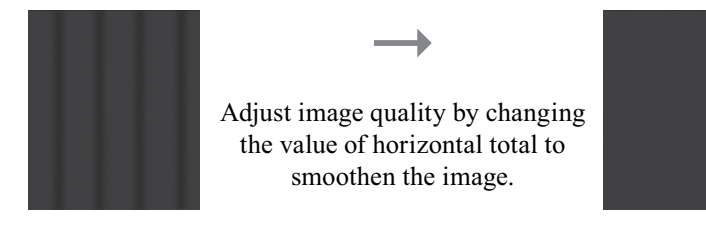

\*In order to adjust timings the pattern should be used is pixel (on/off)\*

## **OSD Menu description**

#### • H Start

Use  $\blacktriangleleft \triangleright$  to adjust the projected image's horizontal position.

If the projected image is not at the center of the screen (i.e. shifted to right or left) and ends up being cropped, use this function to adjust the image's horizontal position. The following image is an example of test image from an external signal source:

Native picture

Skewed left

Skewed right

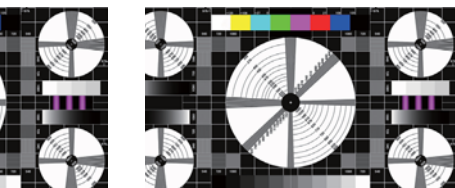

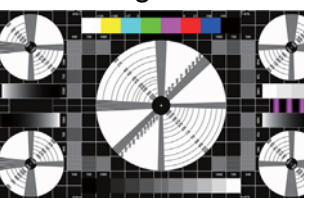

• H Phase

Use  $\blacktriangleleft$  b to adjust the projected image's phase.

Use this function to adjust the phase of pixel sampling clock (relative to input signal). Should the image still flicker or show noise (i.e. edges on texts) after optimization, adjust phase accordingly.

#### • V Start

Use  $\blacktriangleleft$  b to adjust the projected image's vertical position.

If the projected image is not at the center of the screen (i.e. shifted up or down) and ends up being cropped, use this function to adjust the image's vertical position. The following image is an example of test image from an external signal source:

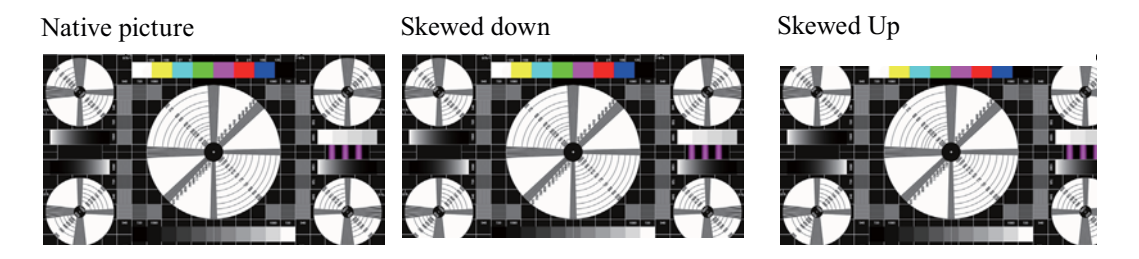

It is recommended that when adjusting the image, the horizontal total should be adjusted before the horizontal phase. However, if the image still flickers even after you have adjusted both, try lowering the image noise.

## Auto Image

When Auto Image was selected in the OSD menu, press **ENTER** to execute the automatic image adjustment function.

By executing this function, the projector will resync the image. Use this function when the image source is unstable or when you notice deterioration in image quality and the projector will automatically adjust the image size, phase and timing. (The adjustment also applies to PIP input source).

This function is identical to the  $\checkmark$  button on the remote control. You can simply use the hot key on the remote control to execute this function.

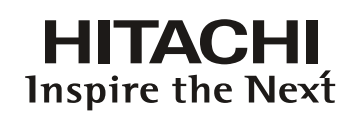

#### LAYOUT

| INPUT                                                                      | IMAGE | LAYOUT       | LAMPS | ALIGNME  | NT | CONTROL | SERVICE |
|----------------------------------------------------------------------------|-------|--------------|-------|----------|----|---------|---------|
|                                                                            |       | Zoom         | <     | Off      | >  |         |         |
| e e se en este en seminar a nemeral en en en en en en en en en en en en en |       | Main Select  |       | Enter    |    |         |         |
|                                                                            |       | PIP Select   |       | Enter    |    |         |         |
|                                                                            |       | PIP Position | <     | Top Left | >  |         |         |
|                                                                            |       | PIP          | <     | Off      | >  |         |         |
|                                                                            |       |              |       |          |    |         |         |

## Zoom

Due to the fact that some consumers may still be using older television systems, some TV programs may not display the edges of the image. Use this function to hide the image edge by choosing one of the following three options:

• Off

Setting it to off makes no change to the projected image.

• Crop

Setting it to "Crop" will add two "masks" equivalent to 3% of horizontal resolution on either side of the image and two similar masks above and below the projected image.

• Zoom

You can use this function to enlarge the image's horizontal resolution over the 106% of the default aspect ratio. Any portion that exceeds the original image will be cropped.

When you set aspect ratio to "Native" or "Unscaled", be sure to set Zoom to "Off" or "Crop".

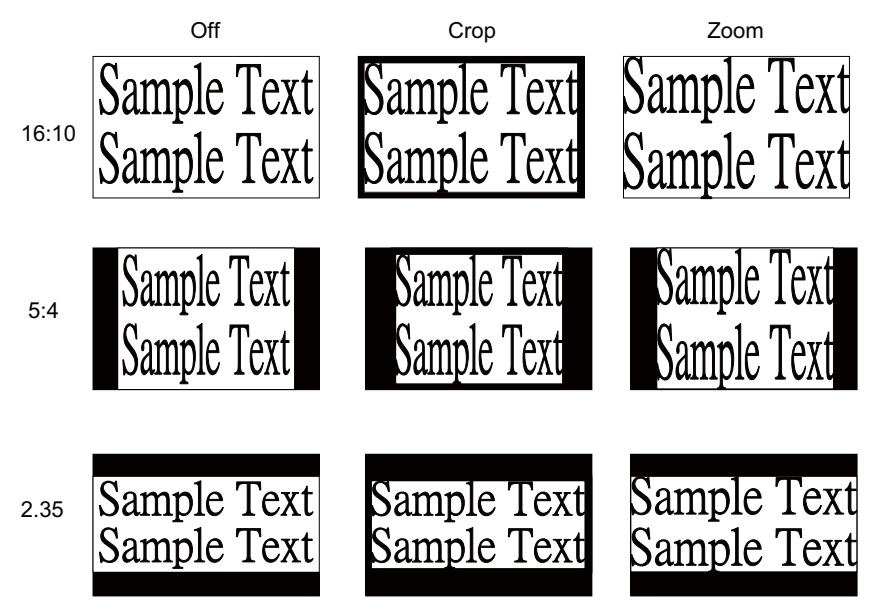

## **OSD Menu description**

## Main Select

When you want to project PIP image, use this function to specify the image source for the PIP image. This function is identical to Input Selection; for more information.

## **PIP Select**

Use this function to select the source for the sub window. You can choose from HDMI1, HDMI2, RGB D-15, YUV1 RGBHV/YUV2 and SDI/HDSDI/3G.

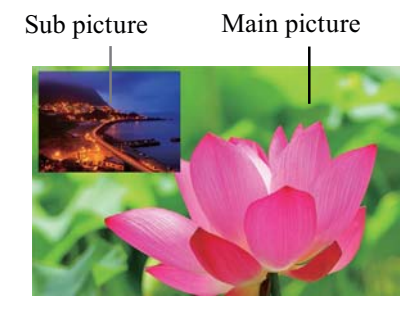

FightTop LeftTop RightPIP PositionImage: Split L-RImage: Split L-RImage: Split L-RImage: Split L-RImage: Split L-RSplit L-RImage: Split L-RImage: Split L-R<th

#### PIP

If you wish to display PIP image, you can make the configuration here. By choosing "ON", you will see two windows on the projected image; the larger one is the primary image and the smaller one is the sub image. By choosing "OFF", the PIP function will be disabled and you will only see a single image window.

\*please refer to the following main and PIP source matrix for a valid main and PIP source selection when PIP is ON.\*

| P            | ip/ma | in source    | Main select |       |              |      |                |                  |  |  |
|--------------|-------|--------------|-------------|-------|--------------|------|----------------|------------------|--|--|
| availability |       | lability     | HDMI1       | HDMI2 | RGB<br>(D15) | YUV1 | RGBHV/<br>YUV2 | SDI/<br>HDSDI/3G |  |  |
|              |       | HDMI1        |             | -     | •            | •    |                | -                |  |  |
|              | J.    | HDMI2        | -           |       |              | •    | •              | -                |  |  |
|              | seleu | RGB(D15)     | •           | •     |              | -    | -              |                  |  |  |
|              | iP s  | YUV1         | •           | •     | -            |      | -              |                  |  |  |
|              | P     | RGBHV/YUV2   | •           | •     | -            | -    |                |                  |  |  |
|              |       | SDI/HDSDI/3G | -           | -     | •            | •    | •              |                  |  |  |

Source availabe

<sup>-</sup> source not availabe

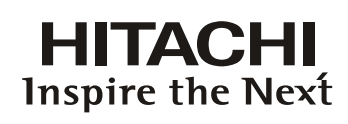

#### LAMP

| INPUT                                                                                                    | IMAGE | LAYOUT | LAMPS           | ALIGNMENT |   | CONTROL | SERVICE |
|----------------------------------------------------------------------------------------------------|-------|--------|-----------------|-----------|---|---------|---------|
|                                                                                                    |       |        | Mode            |           | < | Normal  | >       |
| e e e e e e e entre se e e entre<br>el este entre entre entre entre entre entre entre entre entre entre entre entre entre entre entre entre entre e |       |        | Lamps           |           | < | Dual    | >       |
|                                                                                                    |       |        | High Altitude M | ode       | < | Off     | >       |
|                                                                                                    |       |        | Power           |           | < |         | >       |
|                                                                                                    |       |        | Lamp1 Status :  |           |   | On      |         |
|                                                                                                    |       |        | Lamp2 Status :  |           |   | On      |         |
|                                                                                                    |       |        | Lamp1 Run Tin   | ne :      |   | 1222HRS |         |
|                                                                                                    |       |        | Lamp2 Run Tin   | ne :      |   | 1222HRS |         |

This chapter covers information on the projector lamp.

#### Mode

• ECO

When set to Eco mode, the wattage of the lamp will be at 360W. If the surrounding environment is sufficiently dark or if you do not require intense brightness, you can set the lamp to Eco mode to prolong its usage life.

• Normal

When set to Normal mode, the wattage of the lamp will be at 465W. If the projection environment requires brighter image, you can set the lamp to Normal for the highest projection brightness.

• Power

If the image brightness at Eco mode is too dark for you and the Normal mode gets too bright, you can set it to Power to specify the power of the lamp yourself to make fine adjustments to the brightness of the projected image. you could encounter situations where the image from projector A being brighter than projector B. When this occurs, you can use this function you could encounter situations where the image from projector A being brighter than projector B. When this occurs, you can use this function to fine tune the brightness of the two projectors to achieve consistent image brightness. To access this function, go to the OSD Menu  $\rightarrow$  LAMPS  $\rightarrow$  Power and adjust accordingly.

Note: ECO is automatically selected between 35~40°C(95~104°F)

## LAMPS

Depending on the application condition, either single lamp or dual lamps can be selected via OSD menu. When the projector was switched from single lamp to dual lamps, an hourglass OSD will block the user from the further OSD operation for 60 seconds. When the projector was switched from dual lamp mode to single lamp, the lamps selection OSD will be blocked for 170 seconds for lamp cooling. The lamp power can be adjusted from  $78\% \sim 100\%$ .

• Single

When the projection environment is sufficiently dark that a single lamp could achieve the desired projection brightness, you can choose to use one single lamp. The projector will automatically determine the usage hours for lamp1 and lamp2 and choose the lamp with lower hours for the operation.

• Dual

When you require brighter image from the projector, please operate the projector with Dual lamps.

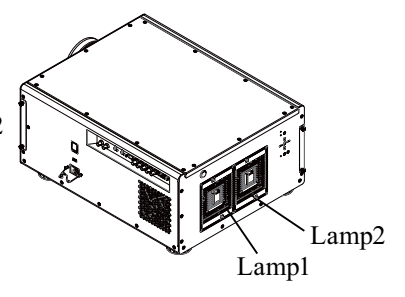

## **High Altitude Mode**

Use this function to control the projector's cooling fan. You can set it to Off or On. The default setting is Off.

Under normal circumstances, the projector will operate normally with this function set to Off. By default, the projector will detect the temperature of the surrounding environment to regulate the speed of the cooling fan. When the ambient temperature rises, fan speed will increase (generates louder noise) to make sure the heat inside the projector gets discharged and keep the projector working normally.

However, if you were to operate the projector in environment of excessive heat or in areas of high altitude, the projector may automatically shut down. When this happens, you can enable this function by setting it to On to force the cooling fan to work at a higher speed to regulate the temperature inside the projector.

- High altitude region refers to area with elevation over 1500 meters (4900 feet).
- When operating in normal altitude environments, the projector will adjust the cooling fan according to the temperature of the working environment. When the temperature rises above 30C, the projector will automatically increase fan speed.
- According to the product specification, the maximum operating altitude for the projector is at 3000m@25C.This means that you should not be operating the projector in high altitudes when the working environment is over 25C.

(Due to the air thinning substantially at high altitudes, the result of cooling achieved by the cooling fan is significantly reduced compared to operation on level ground. With low atmospheric pressure and high operating temperature, the cooling fan will not be able to disperse the heat adequately)

#### Power

This function will not be available if you have set the lamp to Eco or Normal modes, you can only adjust this setting when the lamp has been set to "Power". You can specify the lamp power in the range of  $78\% \sim 100\%$ . Generally speaking, the lower the power, the dimmer the image will be but the lamp will have longer lifecycle. In contrast, the higher the power, the brighter the image will be at the cost of shorter lamp lifecycle.

#### Lamp1 Status

This function is limited to display purposes to inform the user of Lamp1 status (On or Off).

#### Lamp2 Status

This function is limited to display purposes to inform the user of Lamp2 status (On or Off).

#### Lamp1 Run Time

This function is limited to display purposes to inform the user of Lamp1's total run time.

## Lamp2 Run Time

This function is limited to display purposes to inform the user of Lamp2's total run time.

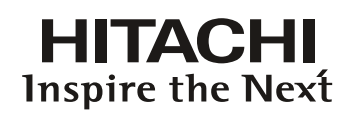

## ALIGNMENT

| INPUT | IMAGE | LAYOUT | LAMPS | ALIGNMENT         | CONTROL | SERV    | ICE |
|-------|-------|--------|-------|-------------------|---------|---------|-----|
|       |       |        | Re    | ar Projection     | <       | Off     | >   |
|       |       |        | Ce    | iling Mode        | <       | Off     | >   |
|       |       |        | Le    | ns Control        |         | Enter   |     |
|       |       |        | Dy    | namic Contrast    | <       | Off     | >   |
|       |       |        | Ga    | imma              | <       | 2.5     | >   |
|       |       |        | Int   | ernal Patterns    |         | Enter   |     |
|       |       |        | Co    | lor Space         | <       | Custom  | >   |
|       |       |        | Cu    | istom Color Space |         | Enter   |     |
|       |       |        | Le    | ns To Midposition |         | Execute |     |
|       |       |        | ₩     | arp               |         | Enter   |     |
|       |       |        | Bla   | anking            |         | Enter   |     |
|       |       |        | Ed    | ge Blend          |         | Enter   |     |

## **Rear Projection**

The default setting is Off.

When you have set up the projector for rear projection, please set it to ON. For more information on different modes of projection, refer to "Page 18 : Modes of installation".

## **Ceiling Mode**

The default setting is Off.

When you have set up the projector for ceiling mode (hung from the ceiling in reverse), please set it to ON. For more information on different modes of projection, refer to " Page 18 : Modes of installation ".

## Lens Control

• Zoom

This function is identical to the one covered in previous sections. Refer to "Page 16 : 6. Adjusting focus and zoom. ".

• Focus

This function is identical to the one covered in previous sections. Refer to "Page 16 : 6. Adjusting focus and zoom. ".

• Shift

This function is identical to the one covered in previous sections. Refer to "Page 16 : 5. Adjusting the projector's angle ".

## **Dynamic Contrast**

Use this function to configure the projector to automatically adjust image contrast from the source upon start up or shut down. When activated, the projector will dynamically adjust the image contrast from the beginning of the projection until the content has ended.

## Gamma

Different Gamma settings will affect viewers' perception of the image. Generally speaking, for images that are darker, it is recommended that Gamma be set higher to yield better image quality in darker regions by sacrificing details in brighter areas. In contrast, when projecting brighter images, you can set the Gamma lower to give up details in the darker areas to make the brighter areas (i.e. clouds) more visible.

You can choose from five different gamma settings (1.8, 2.0, 2.2, 2.35, 2.5 and Dicom sim) on the projector. The projector's default gamma value is at 2.2.

Every setting has precisely defined phases to display all primary colors (red, green, blue) and secondary colors (yellow, cyan, magenta) in millions of pixels. Changing any number in the setting will change the resulting color and rearrange the color "triangle".

## **Internal Patterns**

The projector comes with some standard built-in patterns for testers to calibrate the equipment. These include:

| 0 = Off       | 1 = Color Bars | 2 = Hatch    | 3 = Burst | 4 = Red    |
|---------------|----------------|--------------|-----------|------------|
| 5 = Green     | 6 = Blue       | 7 = White    | 8 = Black | 9 = TI-Red |
| 10 = TI-Green | 11 = TI-Blue   | 12 = TI-Ramp |           |            |

## **Color Space**

Using different color space will create different color presentation in the projected image. You can choose from the following color gamma:

Native

Choose this to apply the projector's native color gamut

EBU

Choose this to apply the EBU color gamut; it is primarily suited for input devices using PAL, 576i, 576p and so forth.

SMPTE

Choose this to apply the SMPTE color gamut; it is primarily suited for input devices using NTSC, 480i, 480p and so forth.

Custom

Choose this to customize the color gamut according to your preference through projector Toolset application.

## Lens To Midposition

After series of lens shift operations, this function can be used to return the lens to the center position.

## **OSD Menu description**

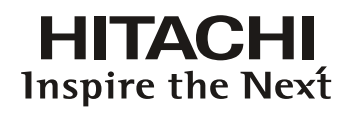

## Warp

The function provides distortion correction on projected images.

Horizontal Keystone

Press  $\blacktriangle \nabla$  to correct horizontal keystone due to projection angle.

Please refer to " Page 16 : 7.Correcting keystoning caused by projection angle ".

Verticall Keystone

**Pincushion / Barrel** 

- Press  $\blacktriangle V$  to correct Vertical keystone due to projection angle. Please refer to
- " Page 16 : 7. Correcting keystoning caused by projection angle".

Rotation

Press ◀ ► to correct incorrect image angle. Press ◀ to adjust angle to Correct angle correct.

Press **◄**► to correct pincushion/barrel distortion.

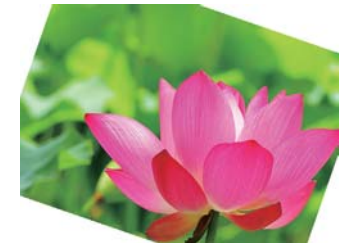

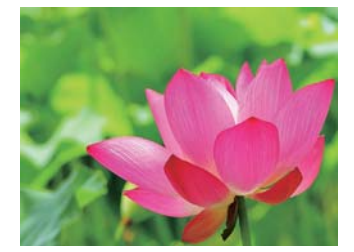

Press ► to adjust angle to correct.

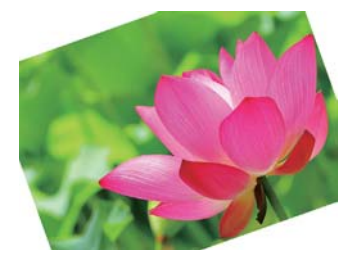

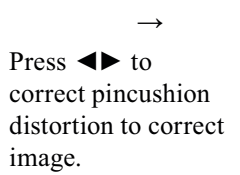

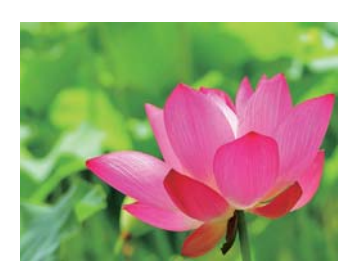

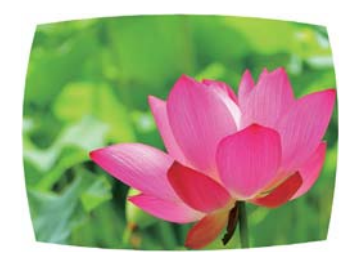

Press ◀► to correct barrel distortion to correct image.

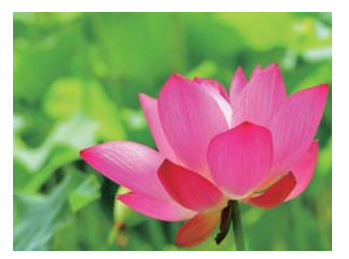

Top Left Corner Press ◀► to correct top left

corner image bias.

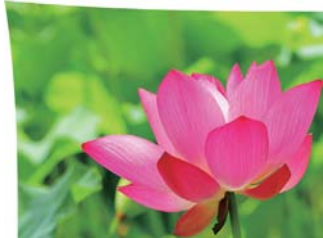

Press ◀► to correct top left corner image bias to correct image.

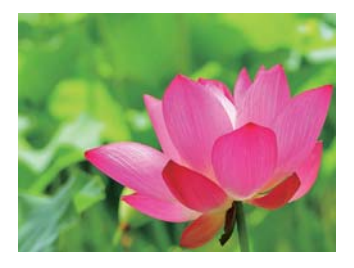

#### **Top Right Corner**

Press  $\blacktriangleleft$  to correct the right corner image bias.

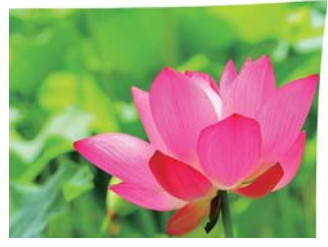

Press ◀► to correct top right corner image bias to correct image.

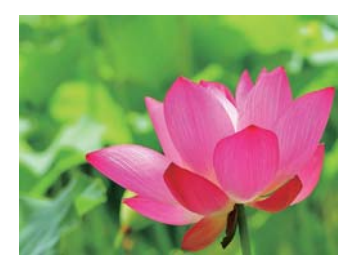

#### Bottom Left Corner

Press **◄**►to correct the bottom left image bias.

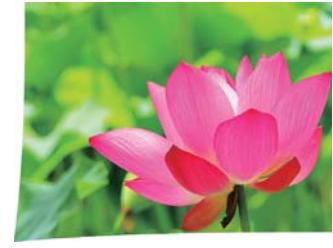

→ Press ◀► to correct bottom left corner image bias to correct image.

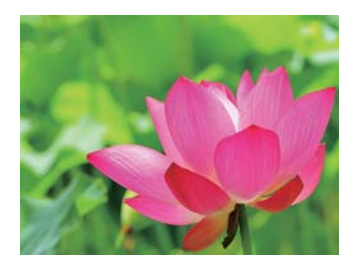

#### Bottom Right Corner

Press ◀► to correct the bottom left image bias.

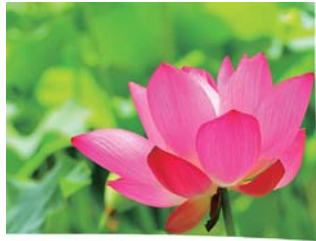

Press ◀► to correct bottom right corner image bias to correct image.

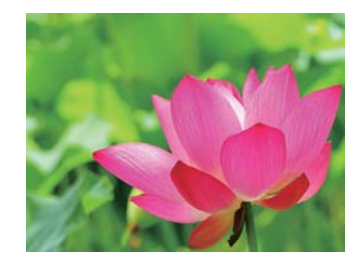

## Blanking

#### TOP

Press  $\bigvee \triangle$  on the remote control to adjust the top blanking area on the projected image

#### Bottom

Press  $\blacksquare$  on the remote control to adjust the bottom blanking area on the projected image

#### Right

Press  $\blacktriangleleft$  on the remote control to adjust the right blanking area on the projected image

#### Reset

It will reset all the blanking functions to the default settings that is without any blanking functions enabled.

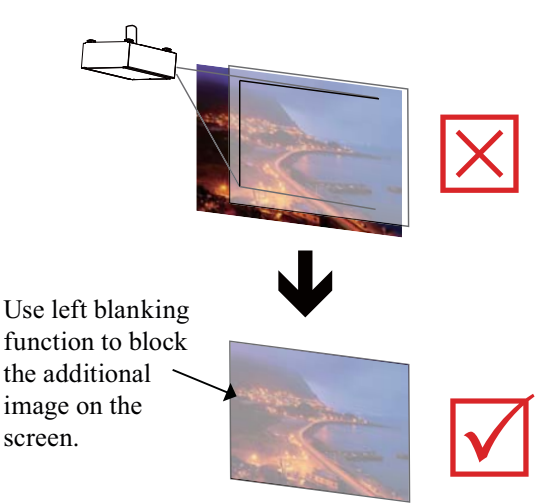

## **OSD Menu description**

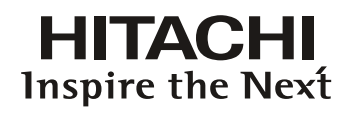

## Edge blend

The function of Edge blend is applied in multiple projectors that are projecting at the same screen simultaneously to adjust the uniformity of the images on the screen.

• Status

Press ENTER to select ON or OFF. The function must be set to ON in order to enable the function of Edge blend. If the function is set to OFF, the function of Edge blend is disabled.

As shown in the below drawing, the area D is the overlap area of the projected image 1 and the projected image 2. The white level lines that is set where the other projector last pixels ends. Color adjustment for matching the images is done with projector toolset with customs color space x and y or with input balance on the OSD.

• Black Level→ the purpose of black level is in order to compensate the non overlap zones vs the overlap zone. It increase the black level to the brightness level of the overlap black. It is to adjust the black level of the Top, Bottom, Left, Right direction on the projected images.

It can be set to adjust the primary color of the projector. For instance, select ALL is to adjust the primary color of Red, Greed, and Blue. Or it can be set to adjust the Red, Green and Blue independently.

Note: The function combination of Black Level adjustment and 4 Corners is not available Note: The function combination of Black Level adjustment and blend along corners is not available.

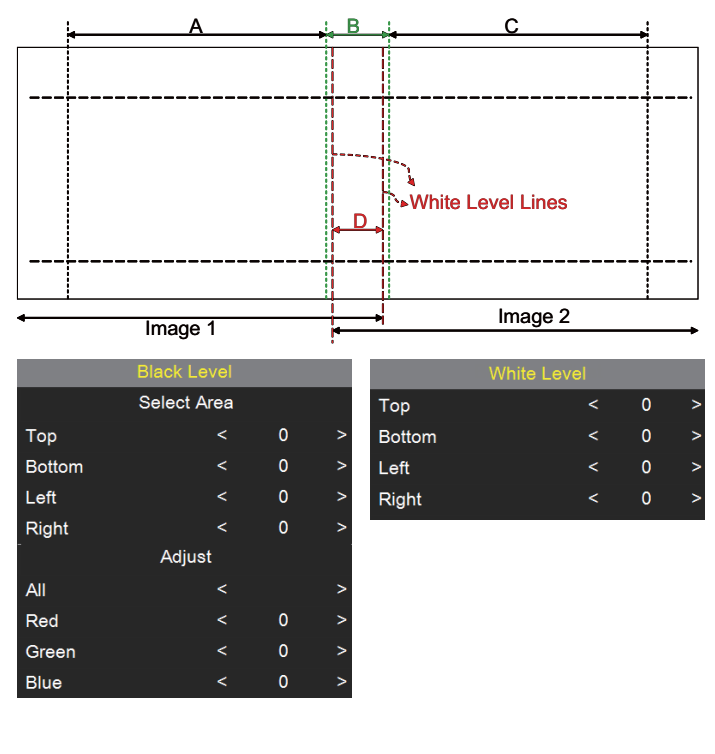

for black level adjustment a black image needs to be connected on the 2 projectors. Zone B will have the sum of the blacks of the 2 projectors. Set the adjustment line of the black level to the position where the non active DMD's of the right projector ends. Set the adjustment line of the black level to the position where the non active DMD's of the left projector ends. Adjust black level of projector A to match the black level with zone B. Adjust the projector C to match the black level with zone Β.

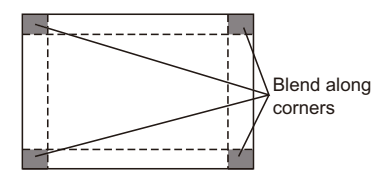

#### • Reset

The function can reset the Edge blend settings on the projector. It will restore to the images to the default that is without any Edge blend functions enabled.

#### • Adjust Lines

When the function is ON, there will be adjust lines on the image in order to easily adjust multiple images. Press  $\blacksquare \blacksquare \blacksquare$  on the remote control to adjust the position of the lines on the image.

#### The image below is an example if 2 projectors are projecting at the same image.

1. Horizontally place two projectors and have the two projected images with an overlap area and use the focus/zoom and lens shift functions with test grid pattern to set aproper overlap area for blending with a matched grid size.

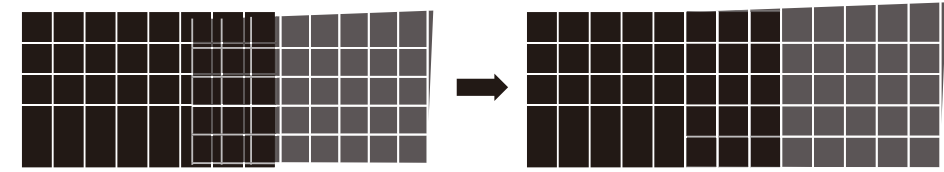

- 2. Color matching 2 projectors on white is done with P7 (R.G.B.C.M.Y.W) adjust in projector toolset.
- 3. Brightness matching 2 projectors can be done with the lamp power(Refer to adjustment by dimming the projector with higher lumens.
- 4. Use Edge blend-> White level to set the blending size based on the overlap region size.

Use Edge blend-> Black level position to adjust the start position of black level compensation.

Use Edge blend-> Black level to raise the brightness of non-overlap zone such that the brightness of the overlap zone and non-overlap zone are matched for black level.

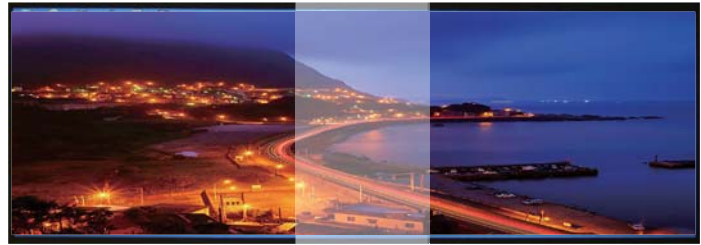

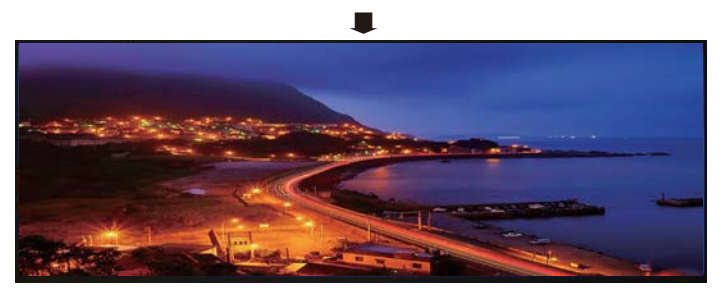

Note1:Please note that the following allowable warp, blanking and Edge blend combination based on the underlying chip specification

Note2:Edge blend / 4 corner combination is available when black level is not adjusted. Note3Blend along corners is available when black level is not adjusted.

|       |             |                                  |          |          |            |          |          | Sc                               | cenergiX            |             |
|-------|-------------|----------------------------------|----------|----------|------------|----------|----------|----------------------------------|---------------------|-------------|
|       |             |                                  |          |          |            |          |          | Wh                               | nite Level          | Black Level |
|       |             |                                  | Keystone | Rotation | Pin/Barrel | 4-corner | blanking | Top/Bottom or<br>Left/Right only | Blend along corners | Black Level |
|       |             | Keystone                         | /        | х        | Х          | Х        | х        | х                                | х                   | Х           |
|       |             | Rotation                         | х        | /        | х          | х        | х        | Х                                | х                   | х           |
|       |             | Pin/Barrel                       | Х        | Х        | /          | Х        | Х        | х                                | Х                   | х           |
|       |             | 4-corner                         | Х        | Х        | Х          | /        | OK       | OK                               | OK                  | Х           |
|       |             | blanking                         | Х        | Х        | Х          | OK       | /        | OK                               | OK                  | OK          |
| ergiX | White Level | Top/Bottom or<br>Left/Right only | х        | х        | х          | ОК       | ОК       |                                  |                     | ок          |
| ĕ     |             | Blend along corners              | Х        | Х        | Х          | OK       | OK       |                                  |                     | Х           |
| й     | Black Level | Black Level                      | Х        | Х        | Х          | Х        | OK       | OK                               | Х                   | /           |

## HITACHI Inspire the Next

### CONTROL

| INPUT | IMAGE | LAYOUT | LAMPS | ALIGNMENT     | CONTROL | SEF    | RVICE |
|-------|-------|--------|-------|---------------|---------|--------|-------|
|       |       |        | IR Ad | dress         | <       | 1      | >     |
|       |       |        | Eco N | letwork Power | <       | Off    | >     |
|       |       |        | Netw  | ork           |         | Enter  |       |
|       |       |        | Menu  | Position      | <       | Center | >     |
|       |       |        | Start | Up Logo       | <       | On     | >     |
|       |       |        | Start | Up Chime      | <       | On     | >     |
|       |       |        | Butto | n 1           |         | Enter  |       |
|       |       |        | Butto | n 2           |         | Enter  |       |
|       |       |        | Butto | n 3           |         | Enter  |       |
|       |       |        | Butto | n 4           |         | Enter  |       |
|       |       |        | Butto | n 5           |         | Enter  |       |
|       |       |        | Trigg | ər 1          | <       | Auto   | >     |
|       |       |        | Trigg | ər 2          | <       | 16:9   | >     |
|       |       |        | Auto  | Source        | <       | On     | >     |
|       |       |        | Lang  | uage          |         | Enter  |       |
|       |       |        |       |               |         |        |       |

## **IR Address**

Use this function to configure the projector's IR code receive commands from the remote control. The default value is 1. If you have other equipment in your home that could pick up the command from the projector's remote control, it is recommended that you set the remote control code to 2.

When you are running two projectors via serial connection, you can set the code on one projector as "1" and "2" for the other projector. By doing so, you will be able to control two projectors with the same remote control.

When you want to switch your remote control from code 1 projector to code 2 projector, press and hold the ENTER and ADDRESS buttons on the remote control simultaneously (for approximately 5 seconds); the backlight module on the remote control will blink to confirm the switch.

## **Eco Network Power**

The projector can be connected to a network via its RS-232 port and 10/100 BASE-T port for remote operation with two separate boards to control the signal sources from RS-232 and 10/100BASE-T ports. But this function "Eco Network Power" is only available for 10/100BASE-T, will not active when the input source is RS-232.

If you do not require remote operation of the projector over a network, it is recommended that you set this function to On to activate the ECO Network Power. This will turn off the power that is used to control the 10/100 BASE-T board. However, you will not be able to operate the projector remotely over a network as long as the function remains activated.

By setting it to Off, the function will be disabled. You won't be able to conserve power but you can control the projector remotely over a network.

## Network

To control the projector via network, after connecting the network cables for a PC and the projector, you can use this OSD function to view the relevant network information (such as IP Address, Subnet Mask, Gateway and DHCP) of the projector. Please configure the PC to be connected to the projector with a proper IP address with the same subnet mask, gateway as the projector. The default IP address of the projector is 192.168.0.100. The network settings of the projector can only be changed through the web-page control or projector Toolset application.

To control the projector via network, please connect to the projector via a web browser with the IP address shown on the OSD menu CONTROL -> Network.

## **Menu Position**

You can use this function to designate which area on the image the OSD Menu will appear.

As you can see from the diagram below, there are five positions where you can choose to have the OSD Menu displayed. The default setting is "Center".

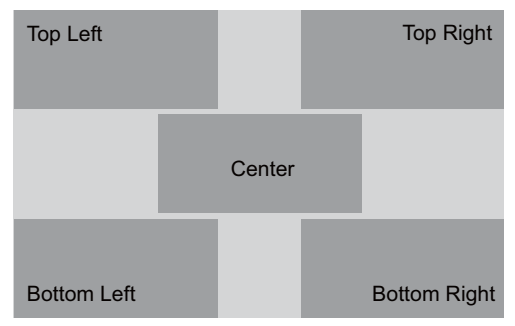

## Start Up Logo

You can use this function to have the projector display the HITACHI logo in the start up screen. Set **On** to display the HITACHI logo during start up and **Off** to display a blank image.

## Start Up Chime

Set it to On to have the projector play a sound effect during start up; when it is set to off, the projector will not play any sound effect to indicate start up.

## Button 1~5

Use this function to designate the image source for each corresponding button.

For example, if you have assigned Button 1 as HDMI1 and Button 2 as YUV1,

when you press 1 on the remote control, the projector will show the image from HDMI1.

when you press 1 on the remote control, the projector will switch to the image from YUV1.

You can choose from eight different input sources on the projector, namely: HDMI1, HDMI2 RGB D-15, YUV1, RGBHV/YUV2, SDI/HDSDI/3G and STEREO DVI

## **OSD Menu description**

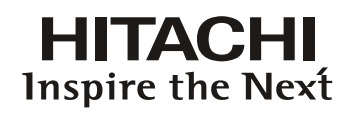

## Trigger1 ~2

The projector comes with two sets of Trigger output. You can configure two different devices connected to the projector via the trigger ports to be automatically turned on when the projector is on. There will be a 2-3 second delay prior to activation to prevent operation of this function when the user is choosing the desired aspect ratio.

5:4 Outputs 12V of power on Trigger1 or 2 when the user chooses the 5:4 aspect ratio.

4:3 Outputs 12V of power on Trigger1 or 2 when the user chooses the 4:3 aspect ratio.

16:10 Outputs 12V of power on Trigger1 or 2 when the user chooses the 16:10 aspect ratio.

16:9 Outputs 12V of power on Trigger1 or 2 when the user chooses the 16:9 aspect ratio.

1.88 Outputs 12V of power on Trigger1 or 2 when the user chooses the 1.88 aspect ratio.

2.35 Outputs 12V of power on Trigger1 or 2 when the user chooses the 2.35 aspect ratio.

Letterbox Outputs 12V of power on Trigger1 or 2 when the user chooses the Letterbox aspect ratio.

Native Outputs 12V of power on Trigger1 or 2 when the user chooses the native aspect ratio.

Auto Outputs 12V of power on Trigger 1 or 2 when the projector is turned on.

### **Auto Source**

Select this function to active the projector automatically search input Imaging.

**ON**: default setting. By enabling this function, the projector will automatically determine the source of input every time it is turned on so that the user will not have to make the selection on the OSD Menu.

Setting the function off will require the user to specify source of image input on the OSD Menu in order for the projector to display the intended image.

This function is not available when the input source is Stereo-DVI.

#### Language

You can use this function to select the language you wish for the OSD Menu to be displayed in. You can choose from the following nine languages:

English, French, Spanish, German, Portuguese, Simplified Chinese, Traditional Chinese, Japanese and Korean.

#### SERVICE

| INPUT | IMAGE | LAYOUT | LAMPS             | ALIGNMENT | CONTROL             | SERVICE  |  |
|-------|-------|--------|-------------------|-----------|---------------------|----------|--|
|       |       | Мо     | del :             | XXX       | xxxx                |          |  |
|       |       | Ser    | ial Number :      | 1234      | 567890123           |          |  |
|       |       | Sof    | tware Version :   | NE0       | 6-GD07-13.3-07-07-3 | 1-HTAD02 |  |
|       |       | Act    | ive/PIP Source :  | HDM       | II1 / RGI           | B D15    |  |
|       |       | Pix    | el Clock :        | 154.      | 08MHz               |          |  |
|       |       | Sig    | nal Format :      | 1920      | 1920x1200@60Hz      |          |  |
|       |       | H∕∿    | Refresh Rate :    | H:74      | .074KHZ, V:60HZ     |          |  |
|       |       | Lar    | np1 Run Time :    | 122       | HRS                 |          |  |
|       |       | Lar    | np2 Run Time :    | 122       | HRS                 |          |  |
|       |       | Lar    | np Hour Reset     |           | Enter               |          |  |
|       |       | Pro    | jector Run Time : | 122       | HRS                 |          |  |
|       |       | Blu    | e Only            | <         | Off >               |          |  |
|       |       | Fac    | tory Reset        |           | Enter               |          |  |

#### Service

The functions covered in this unit relate to the display of some basic information about the projector.

- \*Memory of the custom timing files will be erased in the Factory Reset operation.\*
- Model: the designated model number of the projector.
- Serial Number: the designated serial number of the projector.
- Software Version: the version of software installed on the projector.
- Active/PIP Source: displays the current PIP sources.
- Pixel Clock: displays the pixel clock of the current input signal.
- Signal Format: displays the format of the current input signal.
- H/V Refresh Rate: displays the horizontal and vertical refresh rates for the current image.
- Lampl Run Time: displays Lampl's current run time.
- Lamp2 Run Time: displays Lamp2's current run time.
   \*Notice! When a lamp's run time has reached 1200 hours or when you notice the projected image to be noticeably dimmer, please replace the lamp.\*
- Projector Run Time: displays the projector's total operating hours.

#### Lamp Hour Reset

Use this function to reset the hours for lamp1 and lamp2 to zero.

\*After replacing the lamp, remember to reset the lamp hours to ensure the accuracy of lamp hours displayed in the OSD Menu.\*

## Blue Only

Enabling this option will make the projector display only blue color to facilitate the process of image inspection for the service personnel. For detailed instructions on how to use this function, consult a qualified service personnel.

## **Factory Reset**

Use this function to restore the configurations in the OSD Menu back to factory default. Note that this function will not apply to items including no signal, network, Projector control, startup Logo, language, High Altitude mode and lamp hours.

\*When Factory Reset is executed, all source memories created by the projector (i.e. timings files) will be erased.\*

## Lamp and filter maintenance

## Lamp and Filter Maintenance

#### Lamp replacement

From the OSD Menu, you can go to " Page 43 : Lampl Run Time ". to check how long a lamp has been used. You should also replace the lamp when the projected image gets noticeably darker. Contact your local dealer to purchase new certified lamps for your projector.

#### To replace the projector lamp

 Turn off the projector and unplug the power cord. Let the projector cool for approximately 45 minutes before removing the lamp module for replacement.

When you turn off the projector, the lamp inside the projector will still be very hot (approximately  $200 \sim 300^{\circ}$ C). If you attempt to replace the lamp without allowing the projector to cool, you could risk scalding yourself. This is why you should wait for no less than 45minutes for the lamp to cool down in order to perform the replacement safely.

2. Loosen the Projector lamp cover.

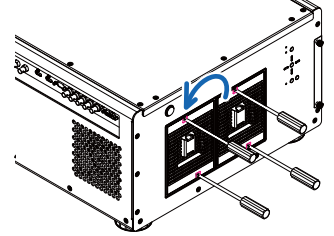

3. Remove the lamp cover.

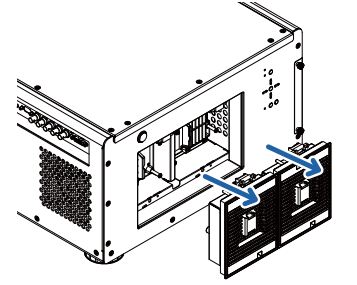

4. Use a screw driver to loosen the screws as shown in the illustration.

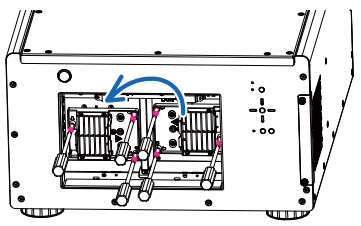

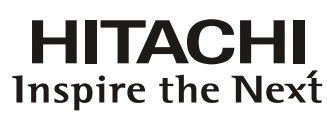

5. Grasp the metal rod on the lamp cover and pull the lamp out.

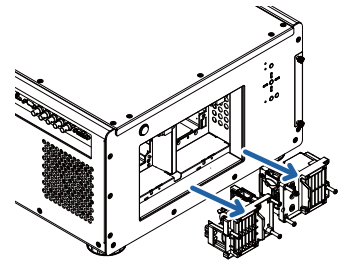

6. Insert the new lamp in the direction shown in the illustration into the lamp assembly; tighten the two screws using a screw driver and make sure the lamp is firmly secured to prevent the lamp from shaking or poor contact.

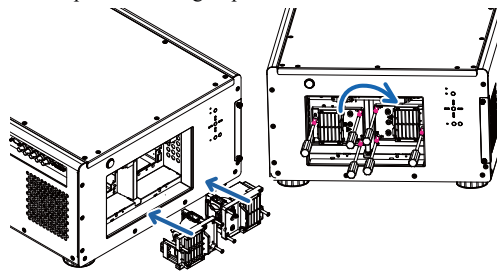

7. Replace the lamp cover and firmly secure the two screws on the lamp cover.

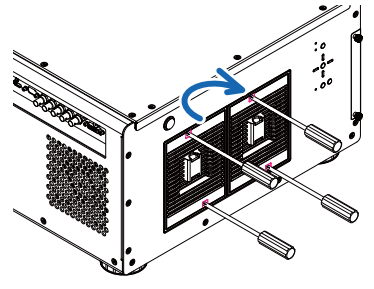

 Reconnect power to the projector and reset the lamp usage timer. Refer to "Page 43 : Lamp2 Run Time "."Lamp2 Run Time".

#### **Replace the filter**

Make sure to replace the filter when it is required to keep the air intake clear of dust, and prevent possible over temperature issue of the projector due to the clog of filter.

To clean the filter at the ventilation slots, refer to the following illustration:

1. Loosen the screws on the projector.

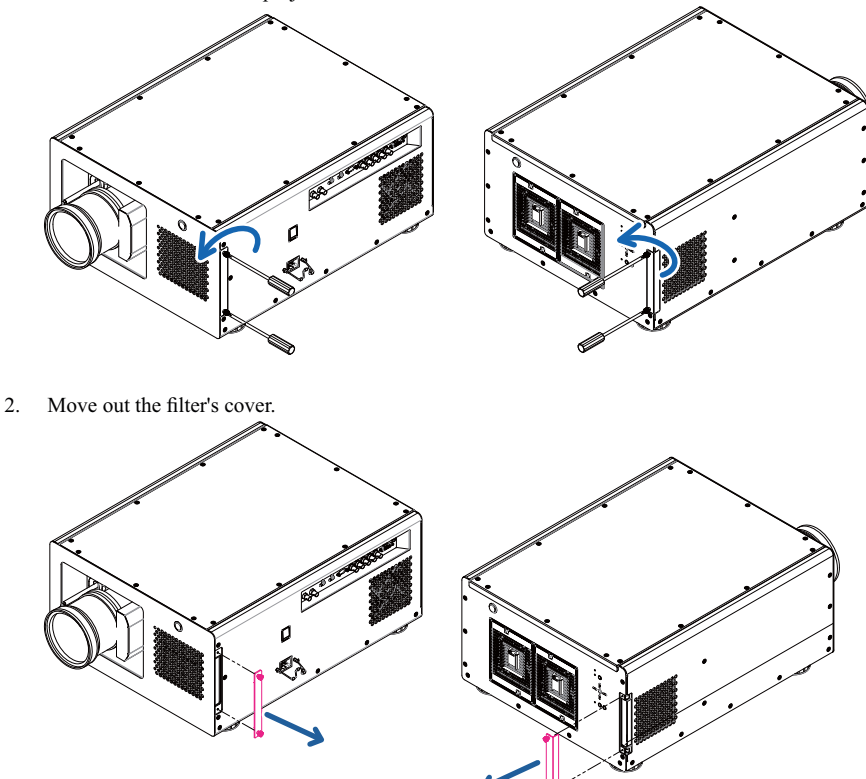

3. Take out the old filter.

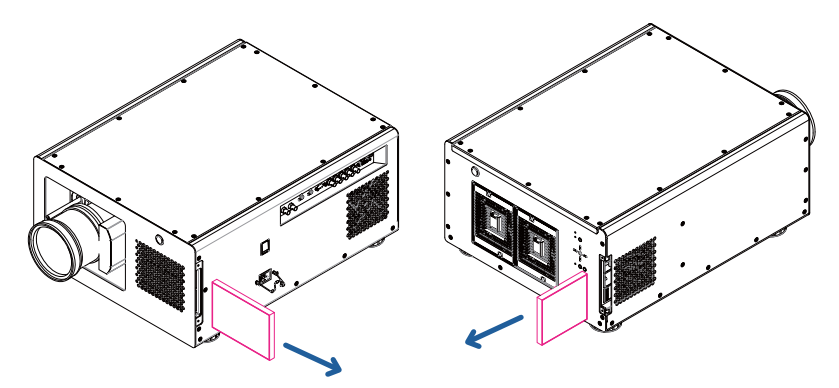

## Lamp and filter maintenance

4. Insert new filter.

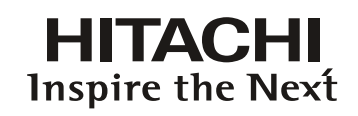

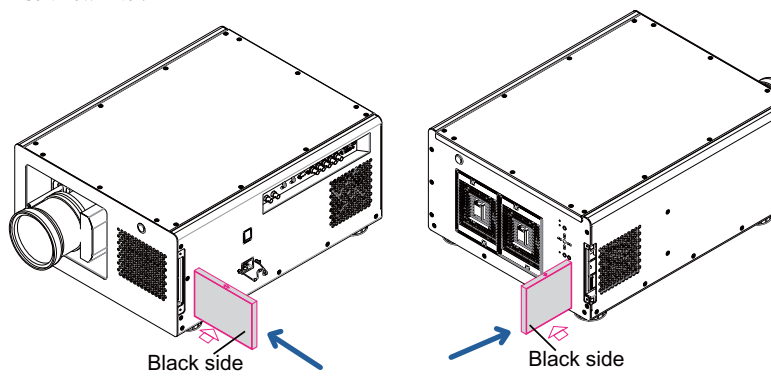

5. Tighten the screws on the filter cover.

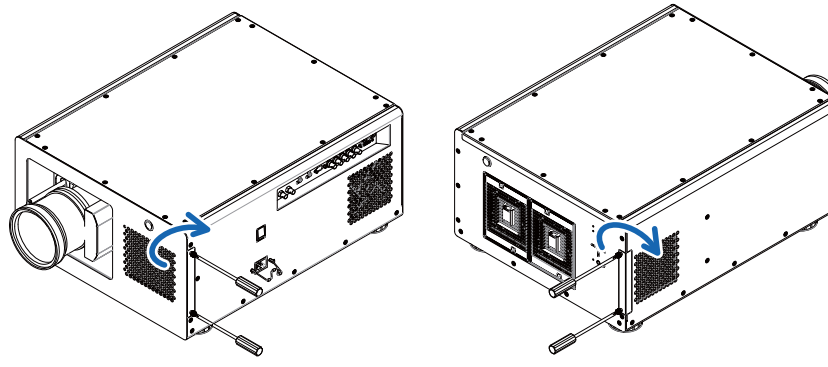

## Simple troubleshooting and definition of the LED indicators

# Simple troubleshooting and definitio of the LED indicators

The following table offers a list of common problems with projectors and how to troubleshoot. If the recommended solutions fail to resolve your problem, contact your local dealer to arrange for servicing; do not attempt to service the projector by yourself.

| Problem                                                                                                    | Possible cause                                                                                                    | Solution                                                                                                    |
|----------------------------------------------------------------------------------------------------|----------------------------------------------------------------------------------------------------|----------------------------------------------------------------------------------------------------|
| You cannot turn on the projector                                                                                               | <ol> <li>The projector may be unplugged</li> <li>Check the AC POWER SWITCH on the back of<br/>the projector and see if it is flipped to ON.</li> <li>The AC socket may be faulty</li> </ol>                                                                                                    | <ol> <li>Plug the projector's power cord into a wall outlet</li> <li>Flip the power switch to "I".</li> <li>Make sure the AC socket is working properly.</li> <li>Make sure the lens cover has been properly</li> </ol>                                                                                                    |
| You cannot turn on the projector after turning it off                                                                          | <ul><li>4. The lens cover is not replaced properly</li><li>1. You will not be able to turn on the projector within two minutes after you have just turned it off. This feature is designed to protect the lamp.</li></ul>                                                                                                    | replaced.<br>1. Wait for the projector to cool down completely<br>before starting it up again<br>(the projector's STAND BY indicator will turn<br>blue)                                                                                                    |
| The remote control does not operate normally                                                                                   | <ol> <li>The battery might have run out</li> <li>You might have inserted the batteries in the wrong orientations</li> <li>You may be operating the remote control too far away from the projector's IR sensor or exceeded the maximum angle of signal reception ; there might be an obstacle between the projector and the remote control or there might be a source of intense light near the IR receiver.</li> <li>Ø 3.5mm A wired remote connector might be connected to the projector's 3.5mm port.</li> </ol> | <ol> <li>Replace new batteries</li> <li>Make sure the batteries are inserted in the right orientation.</li> <li>Adjust the distance/angle between the projector and the remote control and try again; if there are obstacles between the projector and the remote or source of intense light near the IR sensor resolve these situations and try again.</li> <li>Remove the wired remote cable or operate the projector using wired remote.</li> <li>Press the ENTER button on the remote control followed by the Address button until the panel of the sensor for the sensor for the senset of the sensor for the sensor for the sensor for the sensor</li></ol> |
| You are able to turn on the<br>projector and access the OSD<br>Menu but no picture appears.                                    | <ol> <li>The remote control's address is not consistent with<br/>the projector's address.</li> <li>The projector may not be turned on properly or<br/>you have not selected the correct input source.</li> <li>You might not have connected the source device<br/>correctly or the source might not be connected to<br/>the projector at all</li> </ol>                                                                                                    | <ul><li>the remote control flashes once<br/>(approximately 5 seconds) and try again.</li><li>1. Make sure the projector is turned on properly and<br/>select the correct input source.</li><li>2. Check the connection between the projector and<br/>the input device.</li></ul>                                                                                                    |
| You have connected the<br>projector to a DVD player as<br>the input source but the image<br>appears broken or split in halves. | The DVD player is connected to the projector through<br>component cables (RGB-S or COMPONENT2) and<br>you have set it to progressive scan.                                                                                                    | Disable the progress scanning function on the DVD player.                                                                                                    |
| The picture looks dim                                                                                                    | <ol> <li>The image brightness, contrast, color and tint<br/>might need proper adjustment.</li> <li>The lamp is due for replacement.</li> </ol>                                                                                                    | <ol> <li>Adjust the image brightness, contrast, color and<br/>tint.</li> <li>Replace the projector lamp.</li> </ol>                                                                                                    |
| The image is too bright or the bright areas are blurry                                                                         | The contrast might have been set too high.                                                                                                    | Lower contrast settings.                                                                                                    |
| The image appears washed out<br>or the dark areas appear too<br>bright                                                         | The image brightness might have been set too high.                                                                                                    | Lower brightness settings.                                                                                                    |
| The image is blurry                                                                                                    | <ol> <li>The lens may not be in focus.</li> <li>The temperature or humidity of the projector's<br/>working environment may have changed in mid<br/>operation (i.e. going from cold to warm or dry to<br/>humid), leading to condensation of moisture inside<br/>the projector.</li> </ol>                                                                                                    | <ol> <li>Adjust Lines focus.</li> <li>Turn of the projector first and wait for the<br/>moisture in the projector to evaporate.</li> </ol>                                                                                                    |
| The color of the image looks pale                                                                                              | The input signal type (RGB-S/COMPONENT2) might not have been connected properly                                                                                                    | Check to make sure that the connections between the projector and the input device are correct.                                                                                                    |
| The image flashes occasionally                                                                                                 | <ol> <li>The cables might not have been properly connected<br/>or the input device itself may be faulty.</li> <li>If the problem persists, it may also mean the lamp<br/>might be faulty.</li> </ol>                                                                                                    | <ol> <li>Make sure the connector and the input device<br/>have been properly connected; check to see if the<br/>input device is in normal working order.</li> <li>Replace the projector lamp.</li> </ol>                                                                                                    |
| The colors of the projected<br>image are out of place (i.e.<br>displaying red as blue)                                         | The G/Y, R/Pr, B/Pb cables from the input might have been incorrectly connected to the input.                                                                                                    | Please make sure the input source has been correctly connected to the projector.                                                                                                    |
| The noise from the cooling fan suddenly grew louder                                                                            | The temperature inside the projector might have risen.                                                                                                    | When the temperature inside the projector rises,<br>the cooling fan will operate at a higher speed to<br>discharge the internal heat more rapidly.                                                                                                    |

## Simple troubleshooting and definition of the LED indicators

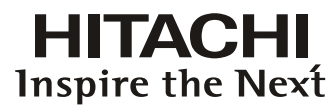

| The LED indicator on the projector's rear panel is blinking in red                                                                       | The lamp or the cooling fan could be faulty.                                                                                   | Refer to the definition of " Page 58 : LED STATUS ".                 |
|----------------------------------------------------------------------------------------------------|----------------------------------------------------------------------------------------------------|----------------------------------------------------------------------|
| <ol> <li>During projection, the lamp<br/>suddenly goes off and the<br/>picture disappears.</li> <li>The lamp does not turn on</li> </ol> | The lamp might have been damaged; check the LED indicator on the rear panel of the projector and see if it is blinking in red. | The lamp has reached the end of its service life; please replace it. |
| even when the projector has been turned on.                                                                                              |                                                                                                    |                                                                      |

## LED STATUS

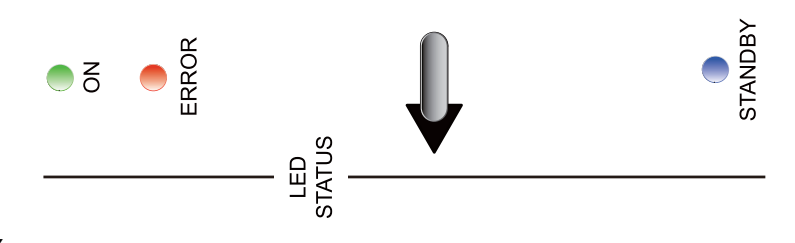

## STAND BY

|      | Turns blue                 | Indicates that the projector is in standby mode; this also means the projector has not been turned on by pressing the SOFT POWER button but has been connected to power. |
|------|----------------------------|----------------------------------------------------------------------------------------------------|
|      | The indicator is off       | This indicates that the projector has either been turned on and is working normally or the projector is not connected to power.                                          |
| ON   |                            |                                                                                                    |
|      | Turns green                | This indicates that the projector has been turned on and is working normally.                                                                                            |
|      | Flashes in green           | This indicates that the projector is currently warming up or cooling down and will not respond to button operations.                                                     |
|      | The indicator is off       | This indicates that the projector is currently in standby mode.                                                                                                    |
| ERRO | R                          |                                                                                                    |
|      | Flashes once in red        | The projector lamp is faulty; check to see if the lamp is damaged<br>or if it hasn't been properly installed.                                                            |
|      | Flashes twice in red       | The lamp cover is not properly replaced.                                                                                                    |
|      | Flashes three times in red | The cooling fan inside the projector is not working; seek assistance from a qualified service personnel.                                                                 |
|      | Flashes four times in red  | The projector temperature is too high; try cleaning the ventilator slots or unplugging the power cord to resolve the issue.                                              |
|      | Turns Red                  | Please contact your dealer or service company.                                                                                                    |

## Simple troubleshooting and definition of the LED indicators

## Warning

Flashes once in green and red:

## The lamp is approaching the Replacement Life Cycle. It should be replaced with a new lamp.

*Note; Replacement Life Cycle varies depending upon selected operation mode, environmental conditions and usage.* 

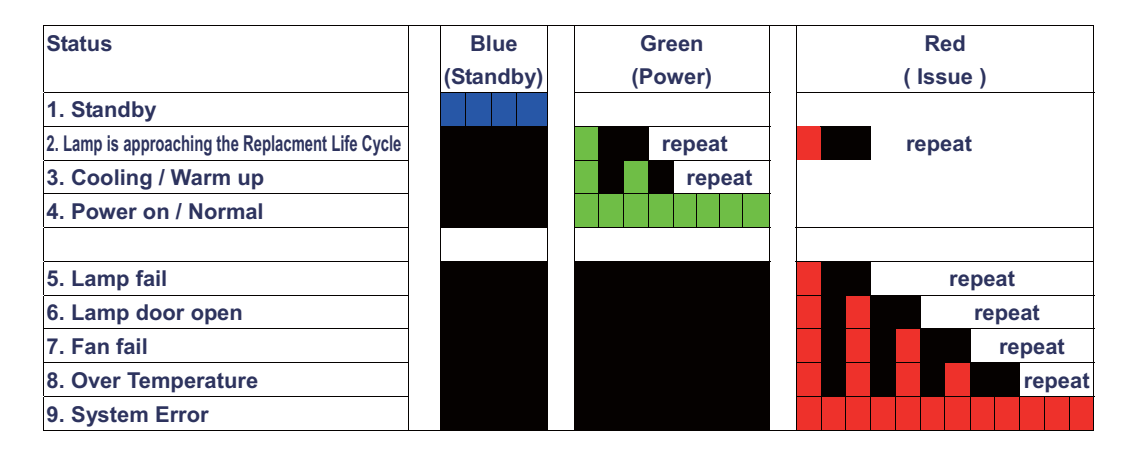

Remark:

The time period of each step in the above LED blinking pattern is 500 milliseconds, e.g., for "Cooling / Warm up" state, the green LED will ON for 500 milliseconds, and then OFF 500 milliseconds, and then repeat the above LED pattern.

## **Projector specifications**

## Specifications

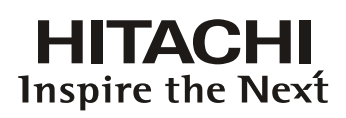

| Description                        | Specifications                                                                                                    |
|------------------------------------|----------------------------------------------------------------------------------------------------|
| Resolution                         | 1920 × 1200 (Native)                                                                                                    |
| Micro display                      | 3 × DLP 0.96" DMD                                                                                                    |
| Contrast                           | 2000:1 (Typical)                                                                                                    |
| Luminance uniformity               | ≤90%                                                                                                    |
| Lamp                               | $2 \times 465 W UHB$                                                                                                    |
| Projection lens - projection ratio | FL-K01(0.67:1)<br>FL-K02(1.1:1)<br>SL-K03(1.4 - 1.9:1)<br>ML-K04(1.9 - 2.6:1)<br>LL-K05(2.6 - 4.2:1)<br>UL-K06(4.2 - 7.0:1)                                                                                                    |
| Input/Output ports                 | 1 × COMPONENT1<br>1 x Sync In<br>1 x Sync Out<br>2 × HDMI<br>1 x DVI (dual link)<br>1 × COMPONENT2<br>1 × 10/100 BASE-T<br>1 × RS-232<br>2 × 12V Trigger<br>1 × IR ext.<br>1 x SDI/HDSDI/3G                                                       |
| Primary voltage range              | 100V - 130V (±10%)<br>200V - 240V (±10%)                                                                                                    |
| Standby power consumption          | 2W max power when RJ45 is disable ;<br>3W when RJ45 is enable                                                                                                    |
| Maximum input resolution           | $1920 \times 1200$                                                                                                    |
| Operating temperature              | 0~40°C<br>Note 1: The normal operating temperature of the DMD is<br>between 10~65°C<br>Note 2: The DMD may operate normally for approximately<br>10 minutes under 0~10°C short operation under such<br>temperature will not result in DMD damage. |
| Noise level under normal operation | < 48 dBA                                                                                                    |
| Noise level under Eco mode         | < 44 dBA                                                                                                    |
| Weight                             | 34 kg (Without PJ Lens, PD units)                                                                                                    |

## **Supported Signal Input Modes**

|                  |                   | Frame | BRC<br>A | C C | · 2        | νυν |    | HD    | DMI                     |                         |           |
|------------------|-------------------|-------|----------|-----|------------|-----|----|-------|-------------------------|-------------------------|-----------|
| Signal<br>Format | Resolution        | Rate  | ÷.       | ÷.  | D15<br>GBH | 5-1 | m  | Š>    | Š>                      | Š>                      | HD/SDI/3G |
|                  |                   |       | 누립       | 누립  | Ξŵ         | HD1 | RG | pit & | 10- <sup>1</sup><br>bit | 12- <sup>1</sup><br>bit |           |
|                  | 640x480           | 59.94 |          | х   | х          |     | х  |       |                         |                         |           |
|                  | 640x480           | 74.99 |          | х   | х          |     | х  |       |                         |                         |           |
|                  | 640x480           | 85    |          | Х   | Х          |     | Х  |       |                         |                         |           |
|                  | 800x600           | 60.32 |          | х   | х          |     | х  |       |                         |                         |           |
|                  | 800x600           | 75    |          | х   | х          |     | х  |       |                         |                         |           |
|                  | 800x600           | 85.06 |          | х   | х          |     | х  |       |                         |                         |           |
|                  | 848x480           | 47.95 |          | х   | х          |     | х  |       |                         |                         |           |
|                  | 848x480           | 59.94 |          | х   | х          |     | х  |       |                         |                         |           |
|                  | 1024*768          | 60    |          | х   | Х          |     | Х  |       |                         |                         |           |
|                  | 1024*768          | 75    |          | х   | х          |     | х  |       |                         |                         |           |
|                  | 1024*768          | 85    |          | х   | х          |     | х  |       |                         |                         |           |
| PC               | 1280x720          | 47.95 |          | х   | Х          |     | Х  |       |                         |                         |           |
|                  | 1280x1024         | 60.02 |          | х   | Х          |     | Х  |       |                         |                         |           |
|                  | 1280x1024         | 75.02 |          | х   | х          |     | х  |       |                         |                         |           |
|                  | 1280x1024         | 85.02 |          | х   | х          |     | х  |       |                         |                         |           |
|                  | 1600x1200         | 60    |          | х   | Х          |     | Х  |       |                         |                         |           |
|                  | 1920x1080         | 47.95 |          | х   | Х          |     | Х  |       |                         |                         |           |
|                  | 1680x1050         | 59.94 |          | х   | Х          |     | Х  |       |                         |                         |           |
|                  | 1920x1200         | 50    |          | х   | х          |     | х  |       |                         |                         |           |
|                  | 1920x1200         | 59.94 |          | х   | х          |     | х  |       |                         |                         |           |
|                  | 1920x1200         | 60    |          | х   | Х          |     | Х  |       |                         |                         |           |
|                  | 1400X1050         | 60    |          | х   | х          |     | х  |       |                         |                         |           |
|                  | 1366x768          | 60    |          |     | х          |     | х  |       |                         |                         |           |
|                  | 1440x900          | 60    |          |     | х          |     | х  |       |                         |                         |           |
|                  | 1280x768          | 60    |          |     | х          |     | х  |       |                         |                         |           |
|                  | 1280x800          | 60    |          |     | х          |     | х  |       |                         |                         |           |
|                  | 1280x960          | 60    |          |     | х          |     | х  |       |                         |                         |           |
|                  | 640x480           | 66.59 |          |     | х          |     | х  |       |                         |                         |           |
| Apple Mac        | 832x624           | 74.54 |          |     | х          |     | х  |       |                         |                         |           |
| NTSC             | NTSC<br>(M, 4.43) | 59.94 |          |     |            |     |    |       |                         |                         |           |
| 541              | PAL<br>(B,G,H,I)  | 50    |          |     |            |     |    |       |                         |                         |           |
| PAL              | PAL (N)           | 50    |          |     |            |     |    |       |                         |                         |           |
|                  | PAL (M)           | 59.94 |          |     |            |     |    |       |                         |                         |           |
| SECAM            | SECAM             | 50    |          |     |            |     |    |       |                         |                         |           |
|                  | RGBS              | 50    |          |     |            |     |    |       |                         |                         |           |
|                  | 480i              | 59.94 | Х        |     |            |     |    |       |                         |                         | х         |
| SDTV             | 1440x480i         | 60    |          |     |            |     | х  | Х     | Х                       | Х                       |           |
|                  | 1440x576i         | 50    |          |     |            |     | х  | Х     | Х                       | Х                       |           |
|                  | 576i              | 50    | Х        |     |            |     |    |       |                         |                         | х         |
| EDTV             | 480p              | 59.94 | х        | х   | х          | Х   | х  | Х     | Х                       | Х                       |           |
|                  | 576p              | 50    | х        | х   | х          | х   | х  | х     | Х                       | Х                       |           |
|                  | 1035i             | 60    | Х        | Х   | х          | Х   | х  | Х     | Х                       | Х                       | х         |
|                  | 1080i             | 50    | х        | х   | х          | Х   | х  | Х     | Х                       | Х                       | х         |
|                  | 1080i (Aus)       | 50    | Х        | Х   | Х          | Х   | Х  | Х     | Х                       | Х                       |           |
|                  | 1080i             | 59.94 | Х        | Х   | Х          | Х   | Х  | Х     | Х                       | Х                       | х         |
|                  | 1080i             | 60    | Х        | Х   | Х          | Х   | Х  | Х     | Х                       | Х                       | Х         |
|                  | 720p              | 50    | Х        | Х   | Х          | Х   | Х  | Х     | Х                       | Х                       | Х         |
|                  | 720p              | 59.94 | Х        | Х   | Х          | Х   | Х  | Х     | Х                       | Х                       | х         |
| HDTV             | 720p              | 60    | х        | х   | х          | х   | х  | х     | Х                       | Х                       | х         |
| TIDTV            | 1080p             | 23.98 | х        | х   | х          | х   | х  | х     | Х                       | Х                       | х         |
|                  | 1080p             | 24    | Х        | Х   | Х          | Х   | Х  | Х     | Х                       | Х                       | Х         |
|                  | 1080p             | 25    | Х        | Х   | Х          | Х   | Х  | Х     | Х                       | Х                       | Х         |
|                  | 1080p             | 29.97 | х        | х   | х          | х   | х  | х     | Х                       | Х                       | х         |
|                  | 1080p             | 30    | х        | х   | Х          | Х   | Х  | Х     | Х                       | Х                       | Х         |
|                  | 1080p             | 50    | х        | х   | х          | х   | х  | х     | х                       | х                       | х         |
|                  | 1080p             | 59.94 | х        | х   | х          | х   | х  | х     | х                       | х                       | х         |
|                  | 1080p             | 60    | х        | х   | х          | х   | х  | х     | х                       | х                       | х         |
| new for SDI      | 1080sf            | 30    |          |     |            |     |    |       |                         |                         | х         |
| ILEW IUI ODI     | 1080sf            | 25    |          |     |            |     |    |       |                         |                         | Х         |

## **Projector specifications**

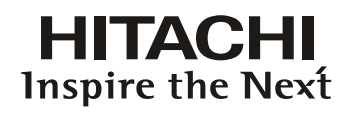

### **SDI formats**

| Timing   | SDI Link mode | Signal Standards        | Color<br>Encode | Sampling<br>Structure | Bit Depth |
|----------|---------------|-------------------------|-----------------|-----------------------|-----------|
| NTSC     | SD            | SMPTE 259M-C 270Mbps SD | YCbCr           | 4:2:2                 | 10        |
| PAL      | SD            | SMPTE 259M-C 270Mbps SD | YCbCr           | 4:2:2                 | 10        |
| 1035i60  | HD            | SMPTE 292M 1.5Gbps HD   | YCbCr           | 4:2:2                 | 10        |
| 1080i59  | HD            | SMPTE 292M 1.5Gbps HD   | YCbCr           | 4:2:2                 | 10        |
| 1080i60  | HD            | SMPTE 292M 1.5Gbps HD   | YCbCr           | 4:2:2                 | 10        |
| 1080P30  | HD            | SMPTE 292M 1.5Gbps HD   | YCbCr           | 4:2:2                 | 10        |
| 1080P25  | HD            | SMPTE 292M 1.5Gbps HD   | YCbCr           | 4:2:2                 | 10        |
| 1080i50  | HD            | SMPTE 292M 1.5Gbps HD   | YCbCr           | 4:2:2                 | 10        |
| 1080P24  | HD            | SMPTE 292M 1.5Gbps HD   | YCbCr           | 4:2:2                 | 10        |
| 720P60   | HD            | SMPTE 292M 1.5Gbps HD   | YCbCr           | 4:2:2                 | 10        |
| 720P50   | HD            | SMPTE 292M 1.5Gbps HD   | YCbCr           | 4:2:2                 | 10        |
| 1080Sf25 | HD            | SMPTE 292M 1.5Gbps HD   | YCbCr           | 4:2:2                 | 10        |
| 1080Sf30 | HD            | SMPTE 292M 1.5Gbps HD   | YCbCr           | 4:2:2                 | 10        |
| 1080P50  | 3G Level A    | SMPTE 424M 3Gbps        | YCbCr           | 4:2:2                 | 10        |
| 1080P59  | 3G Level A    | SMPTE 424M 3Gbps        | YCbCr           | 4:2:2                 | 10        |
| 1080P60  | 3G Level A    | SMPTE 424M 3Gbps        | YCbCr           | 4:2:2                 | 10        |
| 1080P50  | 3G Level B    | SMPTE 424M 3Gbps        | YCbCr           | 4:2:2                 | 10        |
| 1080P59  | 3G Level B    | SMPTE 424M 3Gbps        | YCbCr           | 4:2:2                 | 10        |
| 1080P60  | 3G Level B    | SMPTE 424M 3Gbps        | YCbCr           | 4:2:2                 | 10        |

Test Cable: Belden 1694A

### **DVI dual-link for 3D**

| Signal Type | Resolution | Frame rate  | DVI         | DVI       | Peference        |
|-------------|------------|-------------|-------------|-----------|------------------|
| Signal Type | Resolution | Traine rate | single-link | dual-link | Kelefenee        |
|             | 1920x 1080 | 120Hz       |             | V         |                  |
|             | 1920x 1080 | 100Hz       |             | V         |                  |
| DC          | 1920x1200  | 120Hz       |             | V         | Reduced Blanking |
| rC          | 1920x1200  | 100Hz       |             | V         | Reduced Blanking |
|             | 1920x 1080 | 60Hz        | V           |           |                  |
|             | 1920x1200  | 60Hz        | V           |           | Reduced Blanking |

## Dimensions

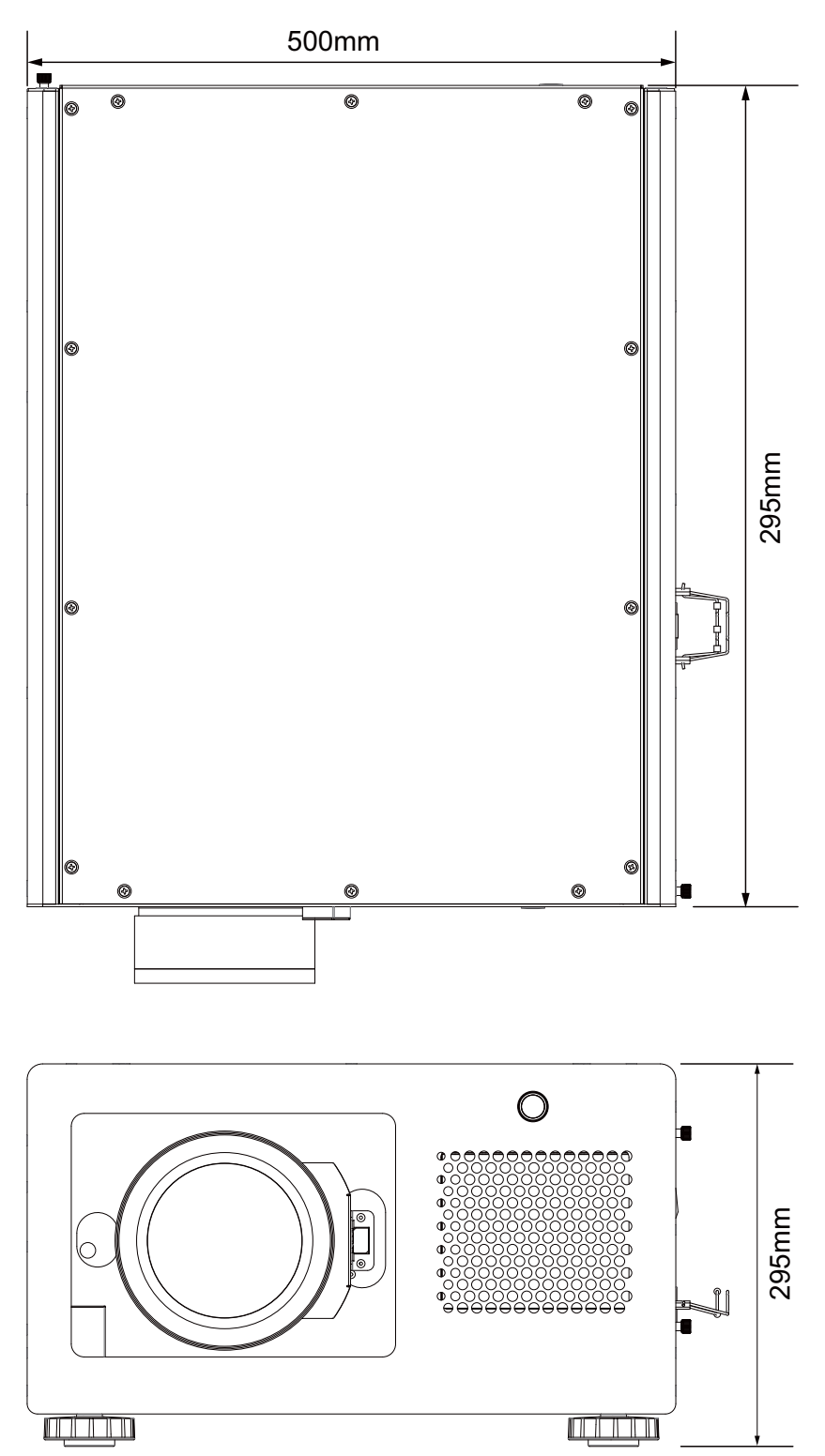

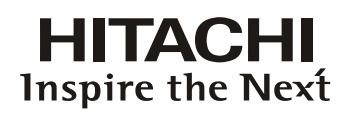

## **Communication settings**

#### **RS-232** Communication

When the projector connects to the computer by RS-232 communication, the projector can be controlled with RS-232 commands from the computer. For details of RS-232 commands, refer to RS-232 Communication command table.

#### Connection

- 1. Turn off the projector and the computer.
- 2. Connect the projector's RS232 port and the computer's RS-232 port with a RS-232 cable (straight). Use the cable that fulfills the specification shown in the figure
- 3. Turn the computer on, and after the computer has started up turn the projector on.

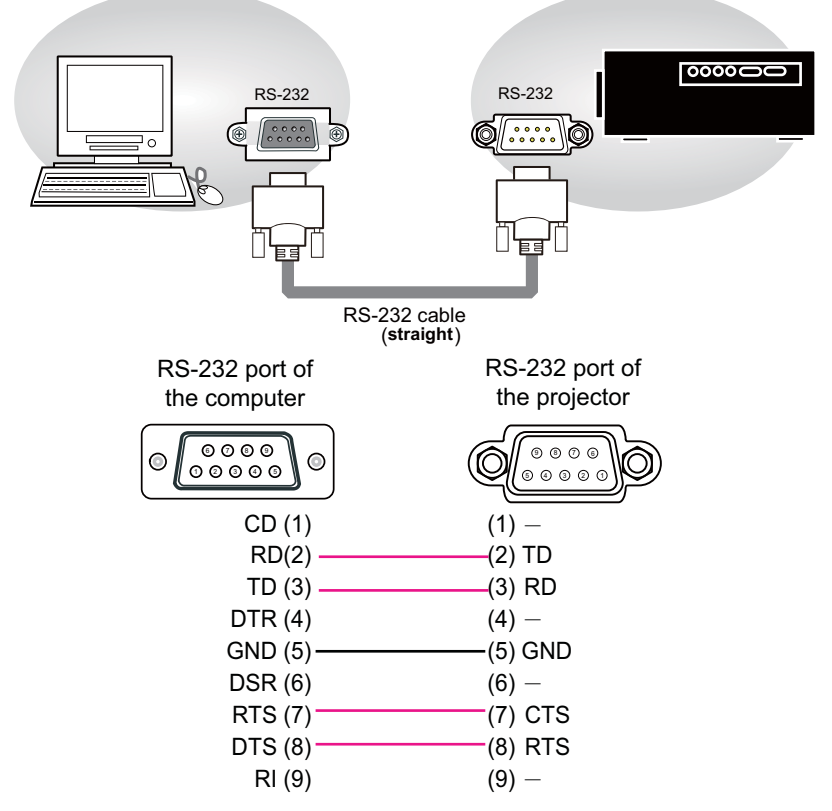

*Note: In case of replacement and RS-232 cable (cross) has been installed, please add a packed RS-232 cable (cross) to make connection correctly.* 

## 1. Protocol

19200bps,8N1

## 2. Command format

("h" shows hexadecimal)

| Byte Number                                                                  | 0         | 1              | 2   | 3        | 4            | 5    | 6           | 7   | 8    | 9    | 10   | 11              | 12   |  |
|------------------------------------------------------------------------------|-----------|----------------|-----|----------|--------------|------|-------------|-----|------|------|------|-----------------|------|--|
| Command                                                                      |           | Header         |     |          |              |      |             |     | Data |      |      |                 |      |  |
|                                                                              | Hea<br>co | Header<br>code |     | Da<br>si | Data<br>size |      | CRC<br>flag |     | ion  | Туре |      | Setting<br>code |      |  |
| Action                                                                       | L         | Н              |     | L        | Н            | L    | Н           | L   | Н    | L    | Н    | L               | Н    |  |
| <set>Change setting to<br/>desired value [(cL)(cH)]<br/>by [(bL)(bH)].</set> |           |                |     |          |              | (aL) | (aH)        | 01h | 00h  | (bL) | (bH) | (cL)            | (cH) |  |
| <get>Read projector<br/>internal setup value [(bL)<br/>(bH)] .</get>         |           |                |     |          |              | (aL) | (aH)        | 02h | 00h  | (bL) | (bH) | 00h             | 00h  |  |
| <increment><br/>Increment setup value<br/>[(bL)(bH)] by 1.</increment>       | BEh       | EFh            | 03h | 06h      | 00h          | (aL) | (aH)        | 04h | 00h  | (bL) | (bH) | 00h             | 00h  |  |
| <decrement><br/>Decrement setup value<br/>[(bL)(bH)] by 1.</decrement>       |           |                |     |          |              | (aL) | (aH)        | 05h | 00h  | (bL) | (bH) | 00h             | 00h  |  |
| <execute> Run a<br/>command [(bL)(bH)].</execute>                            |           |                |     |          |              | (aL) | (aH)        | 06h | 00h  | (bL) | (bH) | 00h             | 00h  |  |

[Header code] [Packet] [Data size]

Set [BEh, EFh, 03h, 06h, 00h] to byte number  $0\sim4$ .

[CRC flag]

For byte number 5, 6, refer to RS-232 Communication command table.

#### [Action]

Set functional code to byte number 7, 8.

<SET> = [01h, 00h], <GET> = [02h, 00h], <INCREMENT> =[04h, 00h] <DECREMENT> = [05h, 00h], <EXECUTE> = [06h, 00h]

Refer to RS232 Communication command table

[Type] [Setting code] For byte number 9~12, , refer to RS-232 Communication command table.

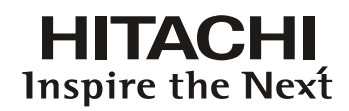

### 3. Response code / Error code

("h" shows hexadecimal)

4. ACK reply : 06h

When the projector receives the Set, Increment, Decrement or Execute, command correctly, the projector changes the setting data for the specified, item by [Type], and it returns the code.

- 5. NAK reply : 15h When the projector cannot understand the received command, the projector, returns the error code. In such a case, check the sending code and send the same command again.
- Error reply : 1Ch + 0000h
   When the projector cannot execute the received command for any reasons, the projector returns the error code. In such a case, check the sending code and the setting status of the projector
- Data reply : 1Dh + xxxh When the projector receives the GET command correctly, the projector returns the response code and 2 bytes of data.

Note

-For connecting the projector to your devices, please read the manual for each devices, and connect them correctly with suitable cables.\_\_\_\_\_

-Operation cannot be guaranteed when the projector receives an undefined command or data.

-Provide an interval of at least 40ms between the response code and any other code.

-The projector outputs test data when the power supply is switched ON, and when the lamp is lit. Ignore this data. -Commands are not accepted during warm-up.

-When the data length is greater than indicated by the data length code, the projector ignore the excess data code.

Conversely when the data length is shorter than indicated by the data length code, the projector returns the error code to the computer.

#### **Communication settings**

#### Hitachi Commands Header Data (7 bytes) Command Data (6 bytes) Function Description Operation CRC Action Туре Setting Code HDMI 1 01 00 NPUT 06 00 0E D2 nput Selection Set BE EI HDMI 2 BE EF 06 00 6E D6 01 00 00.20 0D 00 RGB D-15 BE EF 03 FE D2 01 00 00 20 06 00 00 00 BE EF 01 00 YUV 1 06 00 AE D1 00 20 05 00 RGBHV/YUV2 BE EF 06 00 3E D0 04 00 03 01 00 00 20 SDI/HDSDI/3G BE EF 03 06 00 5E DE 01 00 00 20 12 00 STEREO DVI AE D4 BE EF 03 06 00 01 00 00 20 09 00 BE EF 03 06 00 CD D2 02 00 00 20 00 00 Get Auto Input Configuration Set BE EF 03 06 00 02 68 01 00 71 22 00 00 YUV HD BE EF 06 00 01 00 92 69 71 22 01 00 BE EF 06 00 YUV STD 62 69 01 00 71 22 02 00 RGB-PC (0 - 255) BE EF 03 06 00 F2 68 01 00 03 00 RGB-Video (16 - 235) BE FE 03 06 00 C2 6A 01 00 71 22 04 00 BE EF 03 06 00 31 68 02 00 71 22 00 00 Get Input Locking Set Auto BE EE 03 06 00 5B D7 01 00 14 30 01 00 48 Hz BE EF 03 06 00 CB C2 01 00 30 00 14 30 50 Hz BE EF 03 06 00 AB C3 01 00 14 30 32 00 60 Hz BE EF 03 06 00 CB C7 01 00 14 30 3C 00 Get BE EF 03 06 00 F8 D6 02 00 14 30 00 00 Auto Power Off Set Off BE EF 03 06 00 3B 86 01 00 10 31 00 00 On BE EF 03 06 00 3B 89 01 00 10 31 14 00 Get BE EF 03 06 00 08 86 02 00 10 31 00 00 Auto Power On Set Off BE EF 03 06 00 3B 89 01 00 00 00 On BE EF 03 06 00 AB 88 01 00 20.31 01 00 Get BE EF 06.00 08.89 02 00 20.31 00.00 No Signal Set Logo BE EF 03 06 00 CB E3 01 00 04 30 40 00 BE EF FB D2 01 00 04 30 Blue 03 06 00 03 00 Black BE EF 06 00 AB D1 01 00 04 30 06 00 White BE EF 06 00 5B D1 01 00 04 30 05 00 BE EF 06 00 38 D2 02 00 00 00 04 30 Get Auto Image Adjust Set Off BE EF 06.00 A2 D5 01 00 19 20 00.00 32 D4 Auto BE EF 03 06 00 01 00 19 20 01 00 BE EF 06 00 62 D8 01 00 19 20 10 00 Always Get BE EF 03 06 00 91 D5 02 00 19 20 00.00 IMAGE BE EF 03 06 00 9B D3 04 00 04 20 00 00 Contrast Increment BE EF 06 00 4A D2 05 00 04 20 00 00 03 Decrement BE EF 06 00 02 00 04 20 Get 03 00 00 Brightness Increment BE EF 03 06 00 EF D2 04 00 03 20 00 00 BE EF 03 06 00 3E D3 05 00 03 20 00 00 Decrement Get BE EF 06 00 89 D2 02 00 03 20 00.00 BE EF 03 06 00 97 72 04 00 01 22 00 00 Sharpness Increment BE EF 03 06 00 46 73 05 00 01 22 00 00 Decrement BE EF 06 00 F1 72 Get 03 02 00 01 22 00 00 Noise Reduction Increment BE EF 03 06 00 7F 70 04 00 0F 22 00 00 Decrement BE EF 03 06 00 AE 71 05 00 0F 22 00 00 BE EF 06 00 19 70 02 00 0F 22 00 00 Get BE EF 03 06 00 3B EC 01 00 B0 30 20 00 Color Temperature Set 3200K 5400K BE EF 06 00 5B E2 01 00 B0 30 36 00 BE EF AB C5 6500K 06 00 01 00 03 B0 30 41 00 9300K BE EF 06 00 6B CD 01 00 B0 30 5D 00 Native BE EF 03 06 00 0B B4 01 00 B0 30 FF 00 Get BE EF 03 06 00 C8 F5 02 00 B0 30 00 00 Input Balance Increment BE EF 06 00 62 F5 04 00 B5 30 00 00 - Red Offset BE EF 06 00 B3 F4 05 00 B5 30 00 00 03 Decrement BE EF 06 00 B5 30 00 00 04 F5 02 00 Get Input Balance Increment BE EF 03 06 00 26 F5 04 00 B6 30 00 00 - Green Offset BE EF 06 00 F7 F4 05 00 Decrement 03 B6 30 00 00 BE EF 06 00 40 F5 02 00 B6 30 00 00 Get nput Balance Increment BE EF 03 06 00 DA F4 04 00 B7 30 00 00 - Blue Offset BE EF 06 00 05 00 B7 30 Decrement 03 0B F5 00 00 BE EF 03 06 00 BC F4 00 00 Get 02 00 B7 30 nput Balance Increment BE EF 06 00 52 F4 04 00 B1 30 00.00 - Red Gain BE EI 03 06 00 83 F5 05 00 B1 30 00 00 Decrement Get BE EF 03 06 00 34 F4 02 00 B1 30 00 00 Input Balance Increment BE FE 03 06 00 16 F4 04 00 B2 30 00 00 Green Gain BE EF 06 00 C7 F5 05 00 00 00 Decrement BE EF 03 06 00 70 F4 02 00 B2 30 00 00 Get nput Balance Increment BE EF 03 06 00 EA F5 04 00 B3 30 00 00 - Bluie Gain 06 00 05 00 Decrement BE EF 3B F4 B3 30 00 00 Get BE EF 03 06 00 8C F5 02 00 B3 30 00 00

#### **RS-232** Communication command table

## **Communication settings**

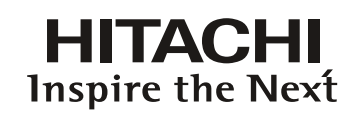

|        |                    |     |              | Hit   | tachi Comma | nds           |                |        |             |              |             |
|--------|--------------------|-----|--------------|-------|-------------|---------------|----------------|--------|-------------|--------------|-------------|
|        |                    |     |              |       | Header Da   | ita (7 bytes) |                | Corr   | mand Data ( | (6 bytes)    |             |
|        | Function           |     | Operation    |       |             |               | CRC            | Action | Туре        | Setting Code | Description |
| IMAGE  | Aspect Ratio       | Set | 5:4          | BE EF | 03          | 06 00         | AE D7          | 01 00  | 08 20       | 0B 00        |             |
|        |                    |     | 4:3          | BE EF | 03          | 06 00         | 9E D0          | 01 00  | 08 20       | 00.00        | 1           |
|        |                    |     | 16.10        | BEEE  | 03          | 06.00         | 3E D6          | 01.00  | 08.20       | 0A 00        | 1           |
|        |                    |     | 16:9         | BE EF | 03          | 06.00         | 0E D0          | 01.00  | 08 20       | 01.00        | 1           |
|        |                    |     | 1 00         | DEEE  | 03          | 06 00         |                | 01.00  | 00 20       | 00,00        | 1           |
|        |                    |     | 2.25         |       | 00          | 00 00         | 3E D3          | 01.00  | 00 20       | 00 00        | 4           |
|        |                    |     | 2.35         | BE EF | 03          | 06 00         | UE D4          | 01 00  | 08 20       | 0D 00        | 4           |
|        |                    |     | Letterbox    | BE EF | 03          | 06.00         | AE D2          | 01 00  | 08 20       | 07 00        |             |
|        |                    |     | Native       | BE EF | 03          | 06 00         | 5E DD          | 01 00  | 08 20       | 10 00        |             |
|        |                    |     | Unscaled     | BE EF | 03          | 06 00         | 5E D7          | 01 00  | 08 20       | 08 00        |             |
|        |                    |     | Get          | BE EF | 03          | 06 00         | AD D0          | 02 00  | 08 20       | 00 00        |             |
|        | Timings            |     | Increment    | BE EF | 03          | 06 00         | D3 82          | 04 00  | 02 21       | 00 00        |             |
|        | - H Total          |     | Decrement    | BE EF | 03          | 06 00         | 02 83          | 05 00  | 02 21       | 00 00        |             |
|        |                    |     | Get          | BE EF | 03          | 06 00         | B5 82          | 02 00  | 02 21       | 00 00        |             |
|        | Timings            |     | Increment    | BE EF | 03          | 06 00         | 97 82          | 04 00  | 01 21       | 00 00        |             |
|        | - H Start          |     | Decrement    | BE EF | 03          | 06 00         | 46 83          | 05 00  | 01 21       | 00 00        | 1           |
|        |                    |     | Get          | BE EF | 03          | 06 00         | F1 82          | 02 00  | 01.21       | 00.00        | 1           |
|        | Timingo            |     | Incromont    | DEEE  | 02          | 06.00         | 25.02          | 04.00  | 02.21       | 00.00        |             |
|        | H Bhase            |     | Deservent    |       | 03          | 00 00         | 2F 03          | 04 00  | 03 21       | 00 00        | 4           |
|        | - III IIdae        |     | Decrement    |       | 03          | 00 00         | FE 02          | 03 00  | 03 21       | 00 00        | 4           |
|        |                    |     | Get          | BE EF | 03          | 06.00         | 49 83          | 02 00  | 03 21       | 00 00        |             |
| 1      | Limings            |     | Increment    | BE EF | 03          | 06 00         | 6B 83          | 04 00  | 00 21       | 00 00        | 4           |
|        | - V Start          |     | Decrement    | BE EF | 03          | 06 00         | BA 82          | 05 00  | 00 21       | 00 00        |             |
|        |                    |     | Get          | BE EF | 03          | 06 00         | 0D 83          | 02 00  | 00 21       | 00 00        |             |
|        | Auto Image Execute |     | Execute      | BE EF | 03          | 06 00         | 91 D0          | 06 00  | 0A 20       | 00 00        |             |
| LAYOUT | Zoom               | Set | Off          | BE EF | 03          | 06 00         | AB D4          | 01 00  | 1C 30       | 00 00        |             |
|        |                    |     | Crop         | BE EF | 03          | 06 00         | 3B D5          | 01 00  | 1C 30       | 01 00        |             |
|        |                    |     | Zoom         | BE EF | 03          | 06 00         | CB D5          | 01 00  | 1C 30       | 02 00        | 1           |
|        |                    |     | Get          | BE EF | 03          | 06.00         | 98 D4          | 02.00  | 1C 30       | 00.00        | 1           |
|        | Main Select        | Set |              | BE EE | 03          | 06.00         | 3E 23          | 01.00  | 04.23       | 03.00        |             |
|        | Main Ocicot        | 001 |              | DEEE  | 00          | 06 00         | 5E 27          | 01.00  | 04.22       | 00.00        | 1           |
|        |                    |     |              |       | 03          | 00 00         | JE 27          | 01.00  | 04 23       | 00.00        | 4           |
|        |                    |     | RGB D-15     | DE EF | 03          | 06 00         | CE 23          | 0100   | 04 23       | 00 00        | . !         |
|        |                    |     | YUV 1        | BE EF | 03          | 06 00         | 9E 20          | 01 00  | 04 23       | 05 00        |             |
|        |                    |     | RGBHV/YUV2   | BE EF | 03          | 06 00         | 0E 21          | 01 00  | 04 23       | 04 00        |             |
|        |                    |     | SDI/HDSDI/3G | BE EF | 03          | 06 00         | 6E 2F          | 01 00  | 04 23       | 12 00        |             |
|        |                    |     | Get          | BE EF | 03          | 06 00         | FD 23          | 02 00  | 04 23       | 00 00        |             |
|        | PIP Select         | Set | HDMI 1       | BE EF | 03          | 06 00         | B6 23          | 01 00  | 02 23       | 03 00        |             |
|        |                    |     | HDMI 2       | BE EF | 03          | 06 00         | D6 27          | 01 00  | 02 23       | 0D 00        |             |
|        |                    |     | RGB D-15     | BE EF | 03          | 06 00         | 46 23          | 01 00  | 02 23       | 00 00        |             |
|        |                    |     | YUV 1        | BE EF | 03          | 06 00         | 16 20          | 01 00  | 02 23       | 05 00        |             |
|        |                    |     | RGBHV/YUV2   | BE EF | 03          | 06 00         | 86 21          | 01 00  | 02 23       | 04 00        |             |
|        |                    |     | SDI/HDSDI/3G | BE EF | 03          | 06 00         | E6 2F          | 01 00  | 02 23       | 12 00        | 1           |
|        |                    |     | Get          | BE EF | 03          | 06 00         | 75.23          | 02 00  | 02.23       | 00.00        | 1           |
|        | PIP Position       | Sot | Top left     | REEE  | 03          | 06.00         | 02.23          | 01.00  | 01.23       | 00.00        |             |
|        | 1 II I OSIGOTI     | 001 | Top right    | BE EE | 03          | 06 00         | 02.20          | 01.00  | 01.23       | 01.00        | 1           |
|        |                    |     | Pottore laft |       | 00          | 00 00         | 52 22          | 01.00  | 01 23       | 01 00        | 4           |
|        |                    |     | Bottomiett   | DE EF | 03          | 06 00         | 62 22          | 0100   | 0123        | 02 00        | 4           |
|        |                    |     | Bottom right | BE EF | 03          | 06 00         | F2 23          | 01 00  | 01 23       | 03 00        |             |
|        |                    |     | Split L-R    | BE EF | 03          | 06 00         | C2 2E          | 01 00  | 01 23       | 10 00        |             |
|        |                    |     | Get          | BE EF | 03          | 06 00         | 31 23          | 02 00  | 01 23       | 00 00        |             |
|        | PIP                | Set | Off          | BE EF | 03          | 06 00         | 3E 26          | 01 00  | 10 23       | 00 00        |             |
|        |                    |     | On           | BE EF | 03          | 06 00         | 5E 27          | 01 00  | 10 23       | 02 00        |             |
|        |                    |     | Get          | BE EF | 03          | 06 00         | 0D 26          | 02 00  | 10 23       | 00 00        |             |
| LAMPS  | Mode               | Set | ECO          | BE EF | 03          | 06 00         | AB 22          | 01 00  | 00 33       | 01 00        |             |
|        |                    |     | Normal       | BE EF | 03          | 06 00         | 3B 23          | 01 00  | 00 33       | 00 00        |             |
|        |                    |     | Power        | BE EF | 03          | 06 00         | FB 2E          | 01 00  | 00 33       | 10 00        | 1           |
|        |                    |     | Get          | BE EE | 03          | 06.00         | 08.23          | 02.00  | 00.33       | 00.00        | 1           |
|        | Lompo              | Set | Single       | DEEE  | 02          | 06 00         | 00 20<br>DE 20 | 01.00  | 00.00       | 10.00        | ł           |
|        | Lamps              | Sel | Siriyie      | DE EF | 03          | 00 00         | DF 20          | 0100   | 00.00       | 10 00        | 4           |
|        |                    |     | Duai         | BE EF | 03          | 06.00         | 1F 21          | 01 00  | 0B 33       | 00 00        |             |
| 1      | <u> </u>           |     | Get          | BE EF | 03          | 06 00         | 2C 21          | 02 00  | 0B 33       | 00 00        | ļ           |
| 1      | High Altitude Mode | Set | Off          | BE EF | 03          | 06 00         | E3 12          | 01 00  | 00 4C       | 00 00        | 1           |
| 1      |                    |     | On           | BE EF | 03          | 06 00         | 73 13          | 01 00  | 00 4C       | 01 00        | j i         |
| 1      |                    |     | Get          | BE EF | 03          | 06 00         | D0 12          | 02 00  | 00 4C       | 00 00        |             |
| 1      | Lamp Power         |     | Get          | BE EF | 03          | 06 00         | 7C 22          | 02 00  | 07 33       | 00 00        |             |
| 1      |                    |     | Increment    | BE EF | 03          | 06 00         | 1A 22          | 04 00  | 07 33       | 00 00        |             |
| 1      |                    |     | Decrement    | BE FF | 03          | 06.00         | CB 23          | 05.00  | 07.33       | 00.00        | t           |
| 1      | Lamn1 Status       |     | Get          | REFE  | 03          | 06.00         | E0.21          | 02.00  | 0E 33       | 00.00        | ł           |
| 1      | camp r otatus      |     | 001          |       | 55          | 0000          | 2021           | 02.00  | 02 00       | 00 00        |             |
| 1      | L 0 01             |     | 0.1          | DE    |             | 00.00         | 40.00          | 00.00  | 05.00       | 00.00        | l           |
| 1      | ∟amp∠ status       |     | Gei          | DEEF  | 03          | 00 00         | 10.20          | 02.00  | UF 33       | 00 00        |             |
| 1      |                    |     |              | I     | 1           | 1             | 1              | 1      | 1           | 1            |             |

|           | Hitachi Commands         |                       |                 |       |           |              |        |        |             |              |             |  |
|-----------|--------------------------|-----------------------|-----------------|-------|-----------|--------------|--------|--------|-------------|--------------|-------------|--|
|           |                          |                       |                 |       | Header Da | ta (7 bytes) |        | Corr   | mand Data ( | 6 bytes)     |             |  |
| F         | unction                  |                       | Operation       |       |           |              | CRC    | Action | Type        | Setting Code | Description |  |
| ALIGNMENT | Rear Projection /        | Set                   | Front / Desktop | BE EF | 03        | 06 00        | C7 D2  | 01 00  | 01 30       | 00 00        |             |  |
|           | Ceiling Mode             |                       | Rear / Desktop  | BE EF | 03        | 06 00        | 57 D3  | 01.00  | 01 30       | 01.00        |             |  |
|           | -                        |                       | Rear / Ceiling  | BE EF | 03        | 06 00        | A7 D3  | 01 00  | 01 30       | 02 00        |             |  |
|           |                          |                       | Front / Ceiling | BE EF | 03        | 06 00        | 37 D2  | 01 00  | 01 30       | 03 00        |             |  |
|           |                          |                       | Get             | BE EE | 03        | 06.00        | F4 D2  | 02.00  | 01.30       | 00.00        |             |  |
|           | Lone Control             |                       | Incromont       | BEEE  | 03        | 06.00        | 06.02  | 04.00  | 01.24       | 00.00        |             |  |
|           | Zoom                     |                       | Deerement       | DE EE | 03        | 00 00        | 47.02  | 04 00  | 01.24       | 00 00        |             |  |
|           | - 20011                  |                       | Decrement       |       | 03        | 00 00        | 47 93  | 05 00  | 01 24       | 00 00        |             |  |
|           | Lens Control             |                       | Decrement       | BE EF | 03        | 06 00        | BB 92  | 05 00  | 00 24       | 00 00        |             |  |
|           | - Focus                  |                       | Increment       | BE EF | 03        | 06 00        | 6A 93  | 04 00  | 00 24       | 00 00        |             |  |
|           | Lens Control             |                       | Increment       | BE EF | 03        | 06 00        | D2 92  | 04 00  | 02 24       | 00 00        |             |  |
|           | - Shilt V                |                       | Decrement       | BE EF | 03        | 06 00        | 03 93  | 05 00  | 02 24       | 00 00        |             |  |
|           | Lens Control             |                       | Increment       | BE EF | 03        | 06 00        | 2E 93  | 04 00  | 03 24       | 00 00        |             |  |
|           | - Shift H                |                       | Decrement       | BE EF | 03        | 06 00        | FF 92  | 05 00  | 03 24       | 00 00        |             |  |
|           | Dynamic Contrast         | Set                   | Off             | BE EF | 03        | 06 00        | FE 5A  | 01 00  | 80 22       | 00 00        |             |  |
|           |                          |                       | On              | BE EF | 03        | 06 00        | 6E 5B  | 01 00  | 80 22       | 01 00        |             |  |
|           |                          |                       | Get             | BE EF | 03        | 06 00        | CD 5A  | 02 00  | 80 22       | 00 00        |             |  |
|           | Gamma                    | Set                   | 1.8             | BE EF | 03        | 06 00        | 3B 86  | 01 00  | A0 30       | B4 00        |             |  |
|           |                          |                       | 2.0             | BE EF | 03        | 06 00        | FB A6  | 01 00  | A0 30       | C8 00        |             |  |
|           |                          |                       | 2.2             | BE EF | 03        | 06 00        | FB A9  | 01 00  | A0 30       | DC 00        |             |  |
|           |                          |                       | 2.35            | BE EF | 03        | 06 00        | CB BF  | 01 00  | A0 30       | EB 00        |             |  |
|           |                          |                       | 2.5             | BE EF | 03        | 06 00        | 9B B3  | 01 00  | A0 30       | FA 00        |             |  |
|           |                          |                       | DICOM SIM.      | BE EF | 03        | 06 00        | 8B F0  | 01 00  | A0 30       | FF FF        |             |  |
|           |                          |                       | Get             | BE EF | 03        | 06 00        | 08 F1  | 02 00  | A0 30       | 00 00        |             |  |
|           | Internal Patterns        | Set                   | Off             | BE EF | 03        | 06 00        | FB FA  | 01 00  | 80 30       | 00 00        |             |  |
|           |                          |                       | Color Bars      | BE FF | 03        | 06 00        | AB F6  | 01.00  | 80 30       | 11 00        |             |  |
|           |                          |                       | Hatch           | BEFF  | 03        | 06 00        | 5B F6  | 01.00  | 80 30       | 12 00        |             |  |
|           |                          |                       | Burst           | BEFF  | 03        | 06.00        | CB F7  | 01.00  | 80.30       | 13 00        |             |  |
|           |                          |                       | Red             | BEEF  | 03        | 06.00        | EB E5  | 01.00  | 80.30       | 14.00        |             |  |
|           |                          |                       | Green           | BEEE  | 03        | 00 00        | 68 F4  | 01.00  | 80.30       | 15 00        |             |  |
|           |                          |                       | Blue            | BEEE  | 03        | 00 00        | 98 F4  | 01.00  | 80.30       | 16.00        |             |  |
|           |                          |                       | White           | BEEE  | 03        | 06 00        | 0B E5  | 01.00  | 80.30       | 17.00        |             |  |
|           |                          |                       | Ricck           |       | 03        | 00 00        |        | 01.00  | 80.30       | 17.00        |             |  |
|           |                          |                       | TI Dod          | DE EF | 03        | 00 00        | CD FU  | 01.00  | 80.30       | 10.00        |             |  |
|           |                          |                       | TI-Reu          |       | 03        | 00 00        |        | 01.00  | 80.30       | 19 00        |             |  |
|           |                          |                       | TI-Green        | BE EF | 03        | 06 00        | 98 F1  | 01 00  | 80.30       | 1A 00        |             |  |
|           |                          |                       | TI-Blue         | BE EF | 03        | 06 00        | OB FO  | 01 00  | 80 30       | 18 00        |             |  |
|           |                          |                       | II-Ramp         | BE EF | 03        | 06 00        | 3B F2  | 01 00  | 80 30       | 1C 00        |             |  |
|           |                          |                       | Get             | BE EF | 03        | 06 00        | C8 FA  | 02 00  | 80.30       | 00 00        |             |  |
|           | Color Space              | Set                   | Native          | BE EF | 03        | 06 00        | FE 69  | 01 00  | 70 22       | 00 00        |             |  |
|           |                          |                       | EBU             | BE EF | 03        | 06 00        | 6E 68  | 01 00  | 70.22       | 01 00        |             |  |
|           |                          |                       | SMPTE           | BE EF | 03        | 06 00        | 9E 68  | 01 00  | 70 22       | 02 00        |             |  |
|           |                          |                       | Custom          | BE EF | 03        | 06 00        | 0E 69  | 01 00  | 70 22       | 03 00        |             |  |
|           |                          |                       | Get             | BE EF | 03        | 06 00        | CD 69  | 02 00  | 70 22       | 00 00        |             |  |
|           | Lens To Midposition      |                       | Execute         | BE EF | 03        | 06 00        | B8 93  | 06 00  | 04 24       | 00 00        |             |  |
|           | Warp                     |                       | Increment       | BE EF | 03        | 06 00        | 8F D0  | 04 00  | 0B 20       | 00 00        |             |  |
|           | - H Keystone             |                       | Decrement       | BE EF | 03        | 06 00        | 5E D1  | 05 00  | 0B 20       | 00 00        |             |  |
|           |                          |                       | Get             | BE EF | 03        | 06 00        | E9 D0  | 02 00  | 0B 20       | 00 00        |             |  |
|           | Warp                     |                       | Increment       | BE EF | 03        | 06 00        | DF D3  | 04 00  | 07 20       | 00 00        |             |  |
|           | - V Keystone             |                       | Decrement       | BE EF | 03        | 06 00        | 0E D2  | 05 00  | 07 20       | 00 00        |             |  |
|           |                          |                       | Get             | BE EF | 03        | 06 00        | B9 D3  | 02 00  | 07 20       | 00 00        |             |  |
|           | Warp                     |                       | Increment       | BE EF | 03        | 06 00        | AB 99  | 04 00  | 70 21       | 00 00        |             |  |
|           | - Rotation               |                       | Decrement       | BE EF | 03        | 06 00        | 7A 98  | 05 00  | 70 21       | 00 00        |             |  |
|           |                          |                       | Get             | BE EF | 03        | 06 00        | CD 99  | 02 00  | 70 21       | 00 00        |             |  |
|           | Warp                     |                       | Increment       | BE EF | 03        | 06 00        | 57 98  | 04 00  | 71 21       | 00 00        |             |  |
|           | - Pincushion /           |                       | Decrement       | BE EF | 03        | 06 00        | 86 99  | 05 00  | 71 21       | 00 00        |             |  |
|           | Barrel                   |                       | Get             | BE FF | 03        | 06 00        | 31 98  | 02 00  | 71 21       | 00 00        |             |  |
|           | Warp                     |                       | Increment       | BE FF | 03        | 06 00        | 57 89  | 04 00  | 21 21       | 00 00        |             |  |
|           | - Top left corner        |                       | Decrement       | BEEF  | 03        | 06.00        | 86.88  | 05.00  | 21.21       | 00.00        |             |  |
|           | - X                      |                       | Get             | BEEF  | 03        | 06.00        | 31.89  | 02.00  | 21.21       | 00.00        |             |  |
|           | Warn                     |                       | Incromont       | BEEF  | 03        | 00 00        | 13 00  | 04.00  | 2121        | 00.00        |             |  |
|           | - Top left corpor        |                       | Decrement       | BEEF  | 03        | 00 00        | 13.03  | 04 00  | 22 21       | 00.00        |             |  |
|           | - i op ien conter<br>- v |                       | Cot             | DEEF  | 03        | 00 00        | 75.00  | 03.00  | 22 21       | 00 00        |             |  |
|           | y<br>10/                 |                       | Gei             | DE EF | 03        | 00 00        | / 5 89 | 02 00  | 22 21       | 00 00        |             |  |
|           | vvarp                    |                       | Increment       | BE EF | 03        | 06 00        | EF 88  | 04 00  | 23 21       | 00 00        |             |  |
|           | - i op rignt corner      |                       | Decrement       | BE EF | 03        | 06 00        | 3E 89  | 05 00  | 23 21       | 00 00        |             |  |
|           | - x                      |                       | Get             | BE EF | 03        | 06 00        | 89 88  | 02 00  | 23 21       | 00 00        |             |  |
|           | Warp                     |                       | Increment       | BE EF | 03        | 06 00        | 9B 89  | 04 00  | 24 21       | 00 00        |             |  |
|           | - Top right corner       |                       | Decrement       | BE EF | 03        | 06 00        | 4A 88  | 05 00  | 24 21       | 00 00        |             |  |
|           | - y                      |                       | Get             | BE EF | 03        | 06 00        | FD 89  | 02 00  | 24 21       | 00 00        |             |  |
|           | Warp                     | Increment             |                 | BE EF | 03        | 06 00        | 67 88  | 04 00  | 25 21       | 00 00        |             |  |
|           | - Bottom left corner     | Decrement             |                 | BE EF | 03        | 06 00        | B6 89  | 05 00  | 25 21       | 00 00        |             |  |
|           | - x                      | Get                   |                 | BE EF | 03        | 06 00        | 01 88  | 02 00  | 25 21       | 00 00        |             |  |
|           | Warp                     |                       | Increment       | BE EF | 03        | 06 00        | 23 88  | 04 00  | 26 21       | 00 00        |             |  |
|           | - Bottom left corner     |                       | Decrement       | BE EF | 03        | 06 00        | F2 89  | 05 00  | 26 21       | 00 00        |             |  |
|           | - y                      | rner Decrement<br>Get |                 | BE EF | 03        | 06 00        | 45 88  | 02 00  | 26 21       | 00 00        |             |  |
|           | Warp                     |                       | Increment       | BE FF | 03        | 06.00        | DF 89  | 04 00  | 27 21       | 00.00        |             |  |
|           | - Bottom right           |                       | Decrement       | BEFF  | 03        | 06.00        | 0E 88  | 05.00  | 27 21       | 00.00        |             |  |
|           | corner                   |                       | Get             | BEEF  | 03        | 06.00        | Basa   | 02.00  | 27.21       | 00.00        |             |  |
|           |                          |                       | Ger             |       | 03        | 00 00        | 03.09  | 02 00  | 2121        | 00 00        |             |  |

## **Communication settings**

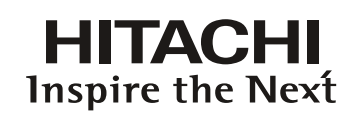

|           |                   |           |       | Hitachi Commands |              |       |        |             |              |             |  |
|-----------|-------------------|-----------|-------|------------------|--------------|-------|--------|-------------|--------------|-------------|--|
| <b>F</b>  | nation            | Oneration |       | Header Da        | ta (7 bytes) |       | Co     | Description |              |             |  |
| Fu        | ncuon             | Operation |       |                  |              | CRC   | Action | Туре        | Setting Code | Description |  |
| ALIGNMENT | Warp              | Increment | BE EF | 03               | 06 00        | CB 8A | 04 00  | 28 21       | 00 00        |             |  |
|           | - Bottom right    | Decrement | BE EF | 03               | 06 00        | 1A 8B | 05 00  | 28 21       | 00 00        | 1           |  |
|           | corner            | Get       | BE EF | 03               | 06 00        | AD 8A | 02 00  | 28 21       | 00 00        | 1           |  |
|           | Warp              | Execute   | BE EF | 03               | 06 00        | F1 99 | 06 00  | 72 21       | 00 00        |             |  |
|           | - Reset           |           |       |                  |              |       |        |             |              | l           |  |
|           | Warp              | Execute   | BE EF | 03               | 06 00        | 0D 98 | 06 00  | 73 21       | 00 00        | 1           |  |
|           | Blanking - Top    | Increment | BE EF | 03               | 06 00        | 8A DA | 04 00  | 2B 30       | 00 00        | l           |  |
|           | 5 1               | Decrement | BE EF | 03               | 06 00        | 5B DB | 05 00  | 2B 30       | 00 00        | 1           |  |
|           |                   | Get       | BE EF | 03               | 06 00        | EC DA | 02 00  | 2B 30       | 00 00        | 1           |  |
|           | Blanking -        | Increment | BE EF | 03               | 06 00        | FE DB | 04 00  | 2C 30       | 00.00        | <b> </b>    |  |
|           | Bottom            | Decrement | BEEF  | 03               | 06 00        | 2F DA | 05.00  | 2C 30       | 00 00        | 1           |  |
|           |                   | Get       | BE EF | 03               | 06.00        | 98 DB | 02.00  | 20.30       | 00.00        | 1           |  |
|           | Blanking - Left   | Increment | BE EF | 03               | 06.00        | 02 DA | 04 00  | 2D 30       | 00.00        |             |  |
|           | Diamang Lon       | Decrement | BEEF  | 03               | 06.00        |       | 05.00  | 2D 30       | 00.00        | 1           |  |
|           |                   | Get       | BEEF  | 03               | 06.00        | 64 DA | 02.00  | 20 30       | 00.00        | 1           |  |
|           | Blanking Dight    | Incromont |       | 03               | 06.00        | 46 DA | 02.00  | 25 30       | 00.00        | <b> </b>    |  |
|           | biariking - Right | Dearamant |       | 03               | 00 00        | 40 DA | 04 00  | 2E 30       | 00 00        | 4           |  |
|           |                   | Decrement |       | 03               | 00 00        | 97 DB | 03 00  | 2E 30       | 00 00        | 4           |  |
|           | Blacking Deest    | Gei       |       | 03               | 00 00        | 20 DA | 02 00  | 2E 30       | 00 00        | ł           |  |
|           | Blanking - Reset  | Execute   | BEEF  | 03               | 06 00        | 58 DA | 06 00  | 2F 30       | 00 00        | l           |  |
|           | Edge Blend        | Set Off   | BEEF  | 03               | 06 00        | FB A0 | 01 00  | A0 31       | 00 00        | 1           |  |
|           | - Status          | On        | BEEF  | 03               | 06 00        | 6B A1 | 01 00  | A0 31       | 01 00        | 1           |  |
|           |                   | Get       | BE EF | 03               | 06 00        | C8 A0 | 02 00  | A0 31       | 00 00        | <b> </b>    |  |
|           | Edge Blend        | Increment | BE EF | 03               | 06 00        | 52 A1 | 04 00  | A1 31       | 00 00        | 1           |  |
|           | - White Level -   | Decrement | BE EF | 03               | 06 00        | 83 A0 | 05 00  | A1 31       | 00 00        | 1           |  |
|           | Тор               | Get       | BE EF | 03               | 06 00        | 34 A1 | 02 00  | A1 31       | 00 00        |             |  |
|           | Edge Blend        | Increment | BE EF | 03               | 06 00        | 16 A1 | 04 00  | A2 31       | 00 00        | 1           |  |
|           | - White Level -   | Decrement | BE EF | 03               | 06 00        | C7 A0 | 05 00  | A2 31       | 00 00        | 1           |  |
|           | Bottom            | Get       | BE EF | 03               | 06 00        | 70 A1 | 02 00  | A2 31       | 00 00        | ļ           |  |
|           | Edge Blend        | Increment | BE EF | 03               | 06 00        | EA A0 | 04 00  | A3 31       | 00 00        | 1           |  |
|           | - White Level -   | Decrement | BE EF | 03               | 06 00        | 3B A1 | 05 00  | A3 31       | 00 00        | 1           |  |
|           | Left              | Get       | BE EF | 03               | 06 00        | 8C A0 | 02 00  | A3 31       | 00 00        |             |  |
|           | Edge Blend        | Increment | BE EF | 03               | 06 00        | 9E A1 | 04 00  | A4 31       | 00 00        | 1           |  |
|           | - White Level -   | Decrement | BE EF | 03               | 06 00        | 4F A0 | 05 00  | A4 31       | 00 00        | 1           |  |
|           | Right             | Get       | BE EF | 03               | 06 00        | F8 A1 | 02 00  | A4 31       | 00 00        |             |  |
|           | Edge Blend        | Increment | BE EF | 03               | 06 00        | 62 A0 | 04 00  | A5 31       | 00 00        | 1           |  |
|           | - Black Level -   | Decrement | BE EF | 03               | 06 00        | B3 A1 | 05 00  | A5 31       | 00 00        | 1           |  |
|           | Тор               | Get       | BE EF | 03               | 06 00        | 04 A0 | 02 00  | A5 31       | 00 00        |             |  |
|           | Edge Blend        | Increment | BE EF | 03               | 06 00        | 26 A0 | 04 00  | A6 31       | 00 00        | ]           |  |
|           | - Black Level -   | Decrement | BE EF | 03               | 06 00        | F7 A1 | 05 00  | A6 31       | 00 00        | ]           |  |
|           | Bottom            | Get       | BE EF | 03               | 06 00        | 40 A0 | 02 00  | A6 31       | 00 00        |             |  |
|           | Edge Blend        | Increment | BE EF | 03               | 06 00        | DA A1 | 04 00  | A7 31       | 00 00        |             |  |
|           | - Black Level -   | Decrement | BE EF | 03               | 06 00        | 0B A0 | 05 00  | A7 31       | 00 00        | ]           |  |
|           | Left              | Get       | BE EF | 03               | 06 00        | BC A1 | 02 00  | A7 31       | 00 00        |             |  |
|           | Edge Blend        | Increment | BE EF | 03               | 06 00        | CE A2 | 04 00  | A8 31       | 00 00        |             |  |
|           | - Black Level -   | Decrement | BE EF | 03               | 06 00        | 1F A3 | 05 00  | A8 31       | 00 00        | ]           |  |
|           | Right             | Get       | BE EF | 03               | 06 00        | A8 A2 | 02 00  | A8 31       | 00 00        |             |  |
|           | Edge Blend        | Increment | BE EF | 03               | 06 00        | 32 A3 | 04 00  | A9 31       | 00 00        |             |  |
|           | - Black Level -   | Decrement | BE EF | 03               | 06 00        | E3 A2 | 05 00  | A9 31       | 00 00        | ]           |  |
|           | Red               | Get       | BE EF | 03               | 06 00        | 54 A3 | 02 00  | A9 31       | 00 00        |             |  |
|           | Edge Blend        | Increment | BE EF | 03               | 06 00        | 76 A3 | 04 00  | AA 31       | 00 00        |             |  |
|           | - Black Level -   | Decrement | BE EF | 03               | 06 00        | A7 A2 | 05 00  | AA 31       | 00 00        | 1           |  |
|           | Green             | Get       | BE EF | 03               | 06 00        | 10 A3 | 02 00  | AA 31       | 00 00        | 1           |  |
|           | Edge Blend        | Increment | BE EF | 03               | 06 00        | 8A A2 | 04 00  | AB 31       | 00 00        |             |  |
|           | - Black Level -   | Decrement | BE EF | 03               | 06 00        | 5B A3 | 05 00  | AB 31       | 00 00        | 1           |  |
|           | Blue              | Get       | BE EF | 03               | 06 00        | EC A2 | 02 00  | AB 31       | 00 00        | 1           |  |
|           | Edge Blend        | Increment | BE EF | 03               | 06 00        | FE A3 | 04 00  | AC 31       | 00 00        |             |  |
|           | - Black Level -   | Decrement | BE EF | 03               | 06 00        | 2F A2 | 05 00  | AC 31       | 00 00        | 1           |  |
|           | All               | Get       | BE EF | 03               | 06 00        | 98 A3 | 02 00  | AC 31       | 00 00        | 1           |  |
|           | Edge Blend        | Execute   | BE EF | 03               | 06 00        | E0 A3 | 06 00  | AD 31       | 00 00        |             |  |
|           | - Reset           |           |       |                  | L            |       |        |             |              | <b> </b>    |  |
|           | Edge Blend        | Set Off   | BE EF | 03               | 06 00        | 13 A2 | 01 00  | AE 31       | 00 00        | 1           |  |
|           | - Adjust Lines    | On        | BE EF | 03               | 06 00        | 83 A3 | 01 00  | AE 31       | 01 00        | 1           |  |
|           |                   |           |       |                  |              |       |        |             |              | 1           |  |

| RS-232 ( | Communication | command | table | (continue) |
|----------|---------------|---------|-------|------------|
|----------|---------------|---------|-------|------------|

|                            |          |                          | Hit   | tachi Comma | inds          |        |        |              |                |             |
|----------------------------|----------|--------------------------|-------|-------------|---------------|--------|--------|--------------|----------------|-------------|
| Function                   |          | Operation                |       | Header Da   | ata (7 bytes) |        | Com    | nmand Data ( | (6 bytes)      | Description |
| Tuncaon                    |          | орышын                   |       |             |               | CRC    | Action | Туре         | Setting Code   | Description |
| LIR Address                | Set      | remote code 1            | BE EF | 03          | 06 00         | 0F 31  | 01 00  | 08 26        | 01 00          |             |
|                            |          | remote code 2            | BE EF | 03          | 06 00         | FF 31  | 01 00  | 08 26        | 02 00          |             |
|                            |          | Get                      | BE EF | 03          | 06 00         | AC 30  | 02 00  | 08 26        | 00 00          |             |
| Eco Network Powe           | r Set    | Off (RJ45 Power On)      | BE EF | 03          | 06 00         | D6 D2  | 01 00  | 01 60        | 00 00          |             |
|                            |          | On (RJ45 Power Off)      | BE EF | 03          | 06 00         | 46 D3  | 01 00  | 01 60        | 01 00          |             |
|                            |          | Get                      | BE EF | 03          | 06 00         | E5 D2  | 02 00  | 01 60        | 00 00          |             |
| IP Address                 |          | Get                      | BE EF | 03          | 06 00         | F3 07  | 02 00  | 11 29        | 00 00          |             |
| - 1st Octet                |          |                          |       |             |               |        |        |              |                |             |
| IP Address                 |          | Get                      | BE EF | 03          | 06 00         | B7 07  | 02 00  | 12 29        | 00 00          |             |
| - 2nd Octet                | -        | Cot                      | DEEE  | 02          | 06.00         | 4B.06  | 02.00  | 12.20        | 00.00          |             |
| 3rd Octot                  |          | Gei                      | DEEF  | 03          | 00 00         | 4D 00  | 02 00  | 13 29        | 00 00          |             |
| IP Address                 | 1        | Get                      | BE EF | 03          | 06 00         | 3E 07  | 02 00  | 14 29        | 00.00          |             |
| - 4th Octet                |          |                          |       |             |               |        |        |              |                |             |
| Subnet Mask                | 1        | Get                      | BE EF | 03          | 06 00         | C3 06  | 02 00  | 15 29        | 00 00          |             |
| - 1st Octet                |          |                          |       |             |               |        |        |              |                |             |
| Subnet Mask                |          | Get                      | BE EF | 03          | 06 00         | 87 06  | 02 00  | 16 29        | 00 00          |             |
| - 2nd Octet                | _        |                          |       |             |               |        |        |              |                |             |
| Subnet Mask                |          | Get                      | BE EF | 03          | 06 00         | 7B 07  | 02 00  | 17 29        | 00 00          |             |
| - 3rd Octet<br>Subnot Mask | -        | Cot                      | DE EE | 03          | 06.00         | 6E 04  | 02.00  | 18.20        | 00.00          |             |
| - 4th Octet                |          | Gei                      | DELI  | 03          | 00 00         | 01 04  | 02 00  | 10 25        | 00 00          |             |
| Default Gateway            | 1        | Get                      | BE EF | 03          | 06 00         | 93 05  | 02 00  | 19 29        | 00 00          |             |
| - 1st Octet                |          |                          |       |             |               |        |        |              |                |             |
| Default Gateway            | 1        | Get                      | BE EF | 03          | 06 00         | D7 05  | 02 00  | 1A 29        | 00 00          |             |
| - 2nd Octet                |          |                          |       |             |               |        |        |              |                |             |
| Default Gateway            |          | Get                      | BE EF | 03          | 06 00         | 2B 04  | 02 00  | 1B 29        | 00 00          |             |
| - 3rd Octet                |          |                          | DE    |             | 00.77         |        | 00.77  | 10.00        | 00.55          |             |
| Default Gateway            |          | Get                      | BE EF | 03          | 06 00         | 5F 05  | U2 00  | 1C 29        | 00 00          |             |
| - 4th Octet                | Cot      | 0#                       |       | 00          | 00.00         | 20.00  | 01.00  | 40.00        | 00.00          |             |
| DHCP                       | Set      | Off                      | BEEF  | 03          | 06 00         | 30 06  | 01 00  | 10.29        | 00 00          |             |
|                            |          | On                       | BE EF | 03          | 00 00         | AC 07  | 01.00  | 10.29        | 01.00          |             |
| Manu Davitian              | 0        | Gei                      | BE EF | 03          | 00 00         | 0F 06  | 02 00  | 10.29        | 00 00          |             |
| Menu Position              | Set      | Top left                 | BE EF | 03          | 00 00         | 57 D5  | 01.00  | 1D 30        | 00 00          |             |
|                            |          | Top right<br>Rettem left | BE EF | 03          | 00 00         | 07 D4  | 01.00  | 1D 30        | 0100           |             |
|                            |          | Bottom leit              | BE EF | 03          | 00 00         | 37 D4  | 01.00  | 1D 30        | 02 00          |             |
|                            |          | Boltom right             | BE EF | 03          | 00 00         | A7 D5  | 01.00  | 1D 30        | 03 00          |             |
|                            |          | center                   | BE EF | 03          | 00 00         | 97 D7  | 01.00  | 1D 30        | 04 00          |             |
| Start Lin Lan-             | 0-4      | Gei                      | DE EF | 03          | 00 00         | 04 D5  | 02 00  | 10 30        | 00.00          |             |
| Start Up Logo              | Set      |                          | BE EF | 03          | 00 00         | 13 D5  | 01.00  | 1E 30        | 00 00          |             |
|                            |          | Get                      | DC EF | 03          | 00 00         | 03 D4  | 01.00  | 1E 30        | 01.00          |             |
| Start Un Chi               | 0-4      | Gei                      | DC EF | 03          | 00 00         | ZU DO  | 04.00  | 1E 30        | 00.00          |             |
| Start Up Chime             | Set      |                          | BEEF  | 03          | 00 00         | 2EF D4 | 01.00  | 1E 20        | 00.00          |             |
|                            | <b> </b> |                          |       | 03          | 00 00         | /F D5  | 01.00  | 1E 20        | 01.00          |             |
| Dutter 4                   | 0-4      | Get                      | BE EF | 03          | 00 00         | DC D4  | 02 00  | IF 30        | 00 00          |             |
| Button I                   | Set      |                          | BE EF | 03          | 00 00         | CA 33  | 01.00  | 00.36        | 03 00          |             |
|                            |          |                          | BE EF | 03          | 06 00         | AA 37  | 0100   | 00.36        | 00 00          |             |
|                            | 1        | NGB D-15                 | BEEF  | 03          | 00 00         | 3A 33  | 01.00  | 00.36        | 00 00          |             |
|                            | 1        | DORHVINIA                |       | 03          | 00 00         | UA 30  | 01.00  | 00.00        | 03 00          |             |
|                            | 1        |                          | BEEF  | 03          | 00 00         | FA 31  | 01.00  | 00.36        | 04 UU<br>8C 00 |             |
|                            | 1        | SUI/HUSUI/3G             |       | 03          | 00 00         | FA 5/  | 01.00  | 00.36        | 00.00          |             |
|                            |          | Get                      | DC EF | 03          | 00 00         | 00.30  | 01.00  | 00.20        | 00 00          |             |
| Button 2                   | Cot      | Get                      | DC EF | 03          | 00 00         | 36 33  | 02 00  | 01.30        | 00 00          |             |
| Dutton 2                   | Set      |                          | BE EF | 03          | 00 00         | 30 32  | 01.00  | 01.35        | 03 00          |             |
|                            | 1        |                          | BE EF | 03          | 00 00         | 00 00  | 01.00  | 01.36        | 00 00          |             |
|                            | 1        | KGB D-15                 | BE EF | 03          | 06.00         | 06.01  | 01 00  | 01 36        | 00 00          |             |
|                            |          |                          | BE EF | 03          | 06 00         | 96 31  | 01.00  | 01 36        | 05 00          |             |
|                            | 1        | KGBHV/YUV2               | BE EF | 03          | 06 00         | 06 30  | 01 00  | 01 36        | 04 00          |             |
|                            | 1        | SDI/HDSDI/3G             | BE EF | 03          | 06 00         | 06 56  | 01 00  | 01 36        | 8C 00          |             |
|                            | <b> </b> | STEREO DVI               | BE EF | 03          | 06 00         | 96 34  | 01 00  | 01 36        | 09 00          |             |
|                            | 4        | Get                      | BE EF | 03          | 06 00         | F5 32  | 02 00  | 01 36        | 00 00          |             |
| Button 3                   | Set      | HDMI 1                   | BE EF | 03          | 06 00         | 72 32  | 01 00  | 02 36        | 03 00          |             |
|                            | 1        | HDMI 2                   | BE EF | 03          | 06 00         | 12 36  | 01 00  | 02 36        | 0D 00          |             |
|                            | 1        | RGB D-15                 | BE EF | 03          | 06 00         | 82 32  | 01 00  | 02 36        | 00 00          |             |
|                            | 1        | YUV 1                    | BE EF | 03          | 06 00         | D2 31  | 01 00  | 02 36        | 05 00          |             |
|                            | 1        | RGBHV/YUV2               | BE EF | 03          | 06 00         | 42 30  | 01 00  | 02 36        | 04 00          |             |
|                            | 1        | SDI/HDSDI/3G             | BE EF | 03          | 06 00         | 42 56  | 01 00  | 02 36        | 8C 00          |             |
|                            |          | STEREO DVI               | BE EF | 03          | 06 00         | D2 34  | 01 00  | 02 36        | 09 00          |             |
|                            |          | Get                      | BE EF | 03          | 06 00         | B1 32  | 02 00  | 02 36        | 00 00          |             |
| Button 4                   | Set      | HDMI 1                   | BE EF | 03          | 06 00         | 8E 33  | 01 00  | 03 36        | 03 00          |             |
|                            | 1        | HDMI 2                   | BE EF | 03          | 06 00         | EE 37  | 01 00  | 03 36        | 0D 00          |             |
|                            | 1        | RGB D-15                 | BE EF | 03          | 06 00         | 7E 33  | 01 00  | 03 36        | 00 00          |             |
|                            | 1        | YUV 1                    | BE EF | 03          | 06 00         | 2E 30  | 01 00  | 03 36        | 05 00          |             |
|                            | 1        | RGBHV/YUV2               | BE EF | 03          | 06 00         | BE 31  | 01 00  | 03 36        | 04 00          |             |
|                            | 1        | SDI/HDSDI/3G             | BE FF | 03          | 06 00         | BE 57  | 01.00  | 03 36        | 8C 00          |             |
|                            | 1        | STEREO DVI               | BE FF | 03          | 06.00         | 2E 35  | 01.00  | 03.36        | 09.00          |             |
|                            | <b>—</b> | Get                      | BEEF  | 03          | 06.00         | 4D 33  | 02.00  | 03.36        | 00.00          |             |
| 1                          | 1        | out                      | ULCF  | 00          | 00 00         | -0.00  | JZ UU  | 00.00        | 00 00          |             |

## **Communication settings**

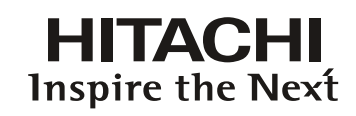

|                                |                    |             |                     |       | Hitachi Cor | nmands |       |        |             |              |                     |
|--------------------------------|--------------------|-------------|---------------------|-------|-------------|--------|-------|--------|-------------|--------------|---------------------|
| Function Operation Header Data |                    |             |                     |       |             |        |       | Corr   | mand Data ( | 6 bytes)     |                     |
|                                | Function           |             | Operation           |       |             |        | CRC   | Action | Type        | Setting Code | Description         |
| CONTROL                        | Button 5           | Set         | HDMI 1              | BE EF | 03          | 06 00  | FA 32 | 01.00  | 04 36       | 03.00        |                     |
|                                |                    |             |                     | REFE  | 03          | 06.00  | 94.36 | 01.00  | 04.36       | 00.00        |                     |
|                                |                    |             |                     |       | 00          | 00 00  | 04.00 | 01.00  | 04.00       | 00 00        |                     |
|                                |                    |             | RGB D-15            | BE EF | 03          | 06 00  | UA 32 | 0100   | 04 36       | 00 00        |                     |
|                                |                    |             | YUV 1               | BE EF | 03          | 06 00  | 5A 31 | 01 00  | 04 36       | 05 00        |                     |
|                                |                    |             | RGBHV/YUV2          | BE EF | 03          | 06 00  | CA 30 | 01 00  | 04 36       | 04 00        |                     |
|                                |                    |             | SDI/HDSDI/3G        | BE EF | 03          | 06 00  | CA 56 | 01 00  | 04 36       | 8C 00        |                     |
|                                |                    |             | STEREO DVI          | BE EF | 03          | 06 00  | 5A 34 | 01 00  | 04 36       | 09 00        |                     |
|                                |                    |             | Get                 | BE EF | 03          | 06 00  | 39 32 | 02 00  | 04 36       | 00 00        |                     |
|                                | Trigger 1          | Set         | 5.4                 | BE EE | 03          | 06.00  | CE 8E | 01.00  | 70 24       | 0B 00        |                     |
|                                |                    | 000         | 4:3                 | BE EE | 03          | 00.00  | EE 80 | 01.00  | 70.24       | 00.00        |                     |
|                                |                    |             | 40:40               |       | 00          | 00 00  | FF 05 | 01.00  | 70.24       | 00 00        |                     |
|                                |                    |             | 16:10               | BE EF | 03          | 06 00  | 5F 8F | 0100   | 70 24       | UA 00        |                     |
|                                |                    |             | 16:9                | BE EF | 03          | 06 00  | 6F 88 | 01 00  | 70 24       | 01 00        |                     |
|                                |                    |             | 1.88                | BE EF | 03          | 06 00  | FF 8C | 01 00  | 70 24       | 0C 00        |                     |
|                                |                    |             | 2.35                | BE EF | 03          | 06 00  | 6F 8D | 01 00  | 70 24       | 0D 00        |                     |
|                                |                    |             | Letterbox           | BE EF | 03          | 06 00  | CF 8B | 01 00  | 70 24       | 07 00        |                     |
|                                |                    |             | Native              | BE EF | 03          | 06 00  | 3F 84 | 01 00  | 70 24       | 10 00        |                     |
|                                |                    |             | Unscaled            | BE EF | 03          | 06 00  | 3F 8E | 01 00  | 70 24       | 08 00        |                     |
|                                |                    |             | Δυτο                | BE EE | 03          | 06.00  | 3F B8 | 01.00  | 70.24       | 40.00        |                     |
|                                |                    |             | Got                 |       | 02          | 00 00  | 01 00 | 02.00  | 70.24       | 40 00        |                     |
|                                | Triana 0           | 0-4         | Gei                 | DE EF | 03          | 00 00  | 00.05 | 02 00  | 70 24       | 00 00        |                     |
| 1                              | nigger 2           | Set         | 0.4                 | BE EF | 03          | 00 00  | 33 8F | 01.00  | 7124        | 08.00        |                     |
|                                |                    |             | 4:3                 | BE EF | 03          | 06 00  | 03 88 | 01 00  | /1 24       | 00 00        |                     |
|                                |                    |             | 16:10               | BE EF | 03          | 06 00  | A3 8E | 01 00  | 71 24       | 0A 00        |                     |
|                                |                    |             | 16:9                | BE EF | 03          | 06 00  | 93 89 | 01 00  | 71 24       | 01 00        |                     |
|                                |                    |             | 1.88                | BE EF | 03          | 06 00  | 03 8D | 01 00  | 71 24       | 0C 00        |                     |
|                                |                    |             | 2.35                | BE EF | 03          | 06 00  | 93 8C | 01 00  | 71 24       | 0D 00        |                     |
|                                |                    |             | Letterbox           | BE EF | 03          | 06 00  | 33 8A | 01 00  | 71 24       | 07 00        |                     |
|                                |                    |             | Native              | BE EF | 03          | 06 00  | C3 85 | 01 00  | 71 24       | 10 00        |                     |
|                                |                    |             | Unscaled            | BE EF | 03          | 06 00  | C3 8F | 01 00  | 71 24       | 08 00        |                     |
|                                |                    |             | Auto                | BE EF | 03          | 06 00  | C3 B9 | 01 00  | 71 24       | 40 00        |                     |
|                                |                    |             | Get                 | BE EF | 03          | 06 00  | 30.88 | 02 00  | 71 24       | 00.00        |                     |
|                                | Auto Source        | Set         | Off                 | BE EF | 03          | 06.00  | B6 D6 | 01.00  | 16.20       | 00.00        |                     |
|                                | Auto Source        | Oel         | On                  |       | 03          | 00 00  | 26 D7 | 01.00  | 16.20       | 00 00        |                     |
|                                |                    |             |                     |       | 03          | 00 00  | 20 D7 | 0100   | 10 20       | 0100         |                     |
|                                |                    |             | Get                 | BE EF | 03          | 06 00  | 85 D6 | 02 00  | 16 20       | 00 00        |                     |
|                                | Language           | Set         | English             | BE EF | 03          | 06 00  | F7 D3 | 01 00  | 05 30       | 00 00        |                     |
|                                |                    |             | French              | BE EF | 03          | 06 00  | 67 D2 | 01 00  | 05 30       | 01 00        |                     |
|                                |                    |             | Spanish             | BE EF | 03          | 06 00  | 07 D3 | 01 00  | 05 30       | 03 00        |                     |
|                                |                    |             | German              | BE EF | 03          | 06 00  | 97 D2 | 01 00  | 05 30       | 02 00        |                     |
|                                |                    |             | Portuese            | BE EF | 03          | 06 00  | C7 D1 | 01 00  | 05 30       | 07 00        |                     |
|                                |                    |             | Chinese Simplified  | BE EF | 03          | 06 00  | A7 D5 | 01 00  | 05 30       | 09 00        |                     |
|                                |                    |             | Chinese Traditional | BE EF | 03          | 06 00  | 37 DE | 01 00  | 05 30       | 10 00        |                     |
|                                |                    |             | Japanese            | BE EF | 03          | 06 00  | 37 D4 | 01 00  | 05 30       | 08 00        |                     |
|                                |                    |             | Korean              | BE EF | 03          | 06 00  | 57 D5 | 01 00  | 05 30       | 0A 00        |                     |
|                                |                    |             | Get                 | BEEE  | 03          | 06.00  | C4 D3 | 02.00  | 05.30       | 00.00        |                     |
| SERVICE                        | Lomp 1 Timo        |             | Get                 | DE EE | 02          | 06.00  | C2 EE | 02.00  | 00.10       | 00.00        |                     |
| SERVICE                        | Lamp 2 Time        |             | Get                 | PETT  | 00          | 00 00  | 02 11 | 02.00  | 00.14       | 00.00        |                     |
|                                |                    |             | Gei                 | DE EF | 03          | 00 00  | 02 AE | 02 00  | 30 11       | 00 00        |                     |
|                                | Lamp 1 Time Reset  |             | Execute             | BE EF | 03          | 06 00  | 58 DC | 06 00  | 3070        | 00 00        |                     |
|                                | Lamp 2 Time Reset  |             | Execute             | BE EF | 03          | 06 00  | 68 DD | 06 00  | 34 70       | 00 00        |                     |
|                                | Projector Run Time |             | Get                 | BE EF | 03          | 06 00  | A2 CE | 02 00  | 68 10       | 00 00        |                     |
|                                | Factory Reset      |             | Execute             | BE EF | 03          | 06 00  | 98 8D | 06 00  | 30 71       | 00 00        |                     |
| Other                          | Pause              | Set         | Off                 | BE EF | 03          | 06 00  | F3 93 | 01 00  | 05 24       | 00 00        |                     |
|                                |                    |             | On                  | BE EF | 03          | 06 00  | 63 92 | 01 00  | 05 24       | 01 00        |                     |
|                                |                    |             | Get                 | BE EF | 03          | 06 00  | C0 93 | 02 00  | 05 24       | 00 00        |                     |
|                                | Power              | Set         | On                  | BE EF | 03          | 06 00  | BA D2 | 01 00  | 00 60       | 01.00        | Get Status          |
| 1                              |                    |             | Off                 | BE EF | 03          | 06 00  | 2A D3 | 01 00  | 00 60       | 00 00        | 0: Off (Standbv)    |
|                                |                    |             | Get                 | BE EF | 03          | 06.00  | 19 D3 | 02.00  | 00 60       | 00.00        | 1: On (Imaging)     |
| L                              | Toyt mode          | <b>C</b> _+ | 0#                  |       | 00          | 06.00  | 45.00 | 01.00  | 17.20       | 10.00        |                     |
| 1                              | rext.mode          | 361         | 01                  |       | 03          | 00 00  | 4F UB | 01.00  | 17.00       | 10 00        |                     |
| 1                              |                    |             | 0-1                 | DE EF | 03          | 00 00  |       | 01.00  | 17.00       | 0100         |                     |
| 1                              | -                  |             | Get                 | BE EF | 03          | 06 00  | BC D6 | 02.00  | 1730        | 00 00        |                     |
|                                | Error Status       |             | Get                 | BE EF | 03          | 06 00  | D9 D8 | 02 00  | 20 60       | 00 00        | Get Status          |
|                                |                    |             |                     |       |             |        |       |        |             |              | 0: Normal           |
| 1                              |                    |             |                     |       |             |        |       |        |             |              | 1: Lamp Door Open   |
| 1                              |                    |             |                     |       |             |        |       |        |             |              | 2: Fan Fail         |
| 1                              |                    |             |                     |       |             |        |       |        |             |              | 4: Over Temperature |
| L                              |                    |             |                     |       |             |        |       |        |             |              | 19: Lamp 1 Fail     |
| 1                              |                    |             |                     |       |             |        |       |        |             |              | 35: Lamp 2 Fail     |
| 1                              |                    |             |                     | 1     |             |        |       |        |             |              | 128: SystemError    |
# **Copyright information**

## Copyright

Copyright 2013. All rights reserved. No part of this publication may be reproduced, transmitted, transcribed, stored in a retrieva l system or translated into any language or computer language, in any form or by any means, electronic, mechanical, magnetic, optical, chemical, manual or otherwise, without the prior written permission of this company.

## Disclaimer

This company makes no representations or warranties, either expressed or implied, with respect to the contents hereof and specifically disclaims any warranties, merchantability or fitness for any particular purpose. Further, this company reserves the right to revise this publication and to make changes from time to time in the contents hereof without obligation to notify any person of such revision or changes.

The illustrations in this manual are for illustrative purposes. They may differ slightly from your projector.

The reproduction, transfer or copy of all or any part of this document is not permitted without express written consent.

\*DLP and Digital Micromirror Device (DMD) are trademarks of Texas Instruments. Others are copyrights of their respective companies or organizations.

\*Registered trademarks of HDMI Licensing LLC in the United States and other countries.

All other trademarks are the properties of their respective owners.

# Warranty and after-service

If an abnormal operation (such as smoke, strange odor or excessive sound) should occur, stop using the projector immediately.

Otherwise if a problem occurs with the projector, first refer to "Troubleshooting", and run through the suggested checks.

If this does not resolve the problem, please consult your dealer or service company. They will tell you what warranty condition is applied.

## HITACHI **Inspire the Next**

#### Hitachi America, Ltd.

**Business Solutions Group** 2420 Fenton Street, Suite 200 Chula Vista, CA 91914 USA CANADA Tel: +1 -800-448-2244 ▶ <u>http://www.hitachi-america.us/projectors</u>

#### Hitachi Europe Ltd., Digital Media Group **Consumer Affairs Department**

Whitebrook Park, Lower Cookham Road, Maidenhead Berkshire SL6 8YA UNITED KINGDOM Tel: 0844 481 0297 (international call is NOT available for this number) Email: tech.assist@hitachi-eu.com http://www.equinox.co.uk/hitachi/

### Hitachi Europe S.A.S.,

**Digital Media Group** 31 bis rue du 35ème Régiment de l'aviation ZAC DU CHENE, 69500 BRON FRANCE Tel: 0 478 262135 +33 478 262135 Email: france.consommateur@hitachi-eu.com

### Hitachi Europe GmbH

Am Seestern 18 40547 Düsseldorf <u>GERMANY</u> Tel: 0 40 73353 468 +49 (0) 40 73353 468 Email: Service.germany@hitachi-eu.com

#### Hitachi Europe S.A.

364, Kifissias Ave. & 1, Delfon Str. 152 33 Chalandri Athens GREECE Tel: +30 210 921 0800 Email: dmgservice.gr@hitachi-eu.com

#### Hitachi Europe S.r.l.

Via T. Gulli, 39 20147 MILANO ITALY Tel: +39 2 257 12355 Email: Aerta\_bsd@iol.it

Hitachi Europe S.A. Gran Via Carles III, 86 Planta 5ª Edificios Trade - Torre Este 08028 Barcelona <u>SPAIN</u> Tel: 0 93 266 4747 +34 93 266 4747 Email: Atencion.Cliente@hitachi-eu.com

#### Hitachi Europe AB

Frösundaviks Alle 15 169 29 Solna SWEDEN Sweden Tel: +46 36 16 16 90 Finland Tel: +358 9 8494 133 Norway Tel: +47 2290 1930 Denmark Tel: +45 7562 4577 http://www.hitachidigitalmedia.com

HITACHI **Inspire the Next** 

### Hitachi Australia Pty Ltd.

Suite 801, Level 8, 123 Epping Road North Ryde N.S.W 2113 AUSTRALIA Tel: +61 -2-9888-4100

http://www.hitachi.com.au

Hitachi (Hong Kong), Ltd. 18/F., Ever Gain Centre, 28 On Muk Street., Shatin, N.T. HONG KONG Tel: +852 -2113-8883 http://www.hitachi-hk.com.hk

Hitachi Sales (Malaysia) Sdn. Bhd.

Lot 12, Jalan Kamajuan, Bangi Industrial Estate, 43650 Bandar Baru Bangi, Selangor Darul Ehsan MALAYSIA Tel: +60 -3-8911-2670 http://www.hitachiconsumer.com.my

### Hitachi Home Electronics Asia (S) Pte. Ltd.

438A Alexandra Road #01-01/02/03 Alexandra Technopark, 119967 SINGAPORE Tel: +65 -6536-2520

http://www.hitachiconsumer.com.sg

Hitachi Sales Corp. of Taiwan 2<sup>nd</sup> Floor, No.65, Nanking East Road, Section 3, Taipei 104 TAIWAN Tel: +886-2-2516-0500 http://www.hsct.com.tw

#### Hitachi Sales (Thailand), Ltd.

994, 996 Soi Thonglor, Sukhumvit 55 Rd., Klongtonnua, Vadhana, Bangkok 10110 THAILAND Tel: +66 -2381-8381-98 http://www.hitachi-th.com

#### Hitachi Maxell, Ltd.

292 Yoshida-cho, Totsuka-ku Yokohama 244-0817 JAPAN http://www.hitachi.co.jp/proj/

( :Country/Region)